# 日本政策金融公庫(農林水産事業) パートナーネット操作ガイド

| 作 成 者 | 日本政策金融公庫<br>企画管理本部<br>システムオペレーションオフィス<br>運用サービス第二グループ |
|-------|-------------------------------------------------------|
| 作成日   | 2016年2月19日                                            |
| 最終更新日 | 2016年4月1日                                             |
| 照 会 先 | 日本政策金融公庫 サービスデスク<br>(1回 : 03・3270・1539)               |

# ■目次

| 第1章    | パートナーネットのご利用について5     |
|--------|-----------------------|
| 1. ご利用 | 時間                    |
| 2. パート | ナーネットに係るお問合せについて5     |
|        |                       |
| 第2章    | 共通操作6                 |
| 1. 起動及 | びログオン画面への接続           |
| (1) ブラ | ヮウザの立ち上げ(インターネットへの接続) |
| (2) パー | -トナーネットログオン画面への接続     |
| (3) デジ | ジタル証明書の選択             |
| (4) ログ | オン画面の表示               |
| 2. ログオ | ン及びログアウト7             |
| (1) ログ | ブオン                   |
| (2) ログ | ブアウト                  |
| 3. 画面構 | 成及びメニュー               |
| (1) 画面 | īの構成                  |
| (2) メニ | コーの操作                 |
| (3) XI | ニュー体系                 |
| 4.入力方  | 法11                   |
| (1) 入力 | 1方法                   |
| (2) 入力 | 個所の移動                 |
| (3) メイ | ン画面内のボタン・リンク操作について    |
| (4) 入力 | 上の留意事項                |
| 5. 入力項 | 目の説明(ヘルプウィンドウ)の見方13   |
| (1) 入力 | 項目の説明の見方              |
| 6. パスワ | ードの変更方法14             |
| (1) パス | マード変更が必要となる場合         |
| (2) パス | マード変更の操作方法            |
| 7.その他  |                       |
| (1) 印刷 | J                     |
| (2) お知 | ]らせ画面                 |

| 第3章              | 報告書の作成                | 17 |
|------------------|-----------------------|----|
| 1 🗸 🗆 🤉          | っ — 躁 招               | 17 |
|                  | ユ 医Nの選択               |    |
| (1) ノノ<br>(2) 報告 |                       |    |
| 2 貸付宝            |                       | 18 |
| (1) 操作           | 作の概要                  |    |
| (2) 操作           | 作の詳細                  |    |
| 3 貸付受            | 受入金払出・充当報告書           | 22 |
| (1) 操作           | 作の概要                  |    |
| (2) 操作           | 作の詳細                  |    |
| 4. 元利金           | 金受入・充当報告書             | 25 |
| (1) 操作           | 作の概要                  |    |
| (2) 操作           | 作の詳細                  |    |
| 5.繰上償            | 賞還受入・充当報告書            |    |
| (1) 操作           | 作の概要                  |    |
| (2) 操作           | 作の詳細                  |    |
| 6-1. 仮           | 仮受金(一般口)受入報告書         |    |
| (1) 操作           | 作の概要                  |    |
| (2) 操作           | 作の詳細                  |    |
| 6-2. 留           | 留置期間利息・代弁遅延損害金受入充当報告書 |    |
| (1) 操作           | 作の概要                  |    |
| (2) 操作           | 作の詳細                  |    |
| 7. 立替金           | 金受入・充当報告書             |    |
| (1) 操作           | 作の概要                  |    |
| (2) 操作           | 作の詳細                  |    |
| 8. 代位弁           | 弁済金払込・充当報告書           |    |
| (1) 操作           |                       |    |
| (2) 操作           | 作の詳細                  |    |
| 笠∕珰              | 起生妻の取当、攸丁             | 40 |
| <b>- 年</b> 年     | 報告者の取用・修正             | 49 |
| 1.取消・            | ・修正対象報告書の選択           |    |
| (1) 操作           | 作の概要                  |    |
| (2) 操作           | 作の詳細                  |    |
| 2. 報告書           | 書の取消・修正               |    |
| (1) 報告           | 告書の取消                 |    |

| (2) 報告書の修正(処理状況が「処理完了」以外の場合) |    |
|------------------------------|----|
| (3) 報告書の修正(処理状況が「処理完了」の場合)   |    |
| 3. 報告書の取消・修正時の留意事項           | 59 |
|                              |    |
| 第5章 各種情報照会及びシミュレーション         | 60 |
|                              |    |
| 1. 情報照会                      | 60 |
| (1) メニューの選択                  |    |
| (2) 顧客情報照会                   |    |
| (3) 実行払出未了案件照会               |    |
| (4) 債権情報照会                   |    |
| (5) 払込案内情報照会                 |    |
| (6) 債権一覧照会                   |    |
| (7) 報告書情報照会                  |    |
| (8) 回収予定債権一覧照会               |    |
| (9) 償還予定表照会                  |    |
| (10) 元利金受入・充当報告書報告未了一覧       |    |
| 2. シミュレーション                  | 71 |
| (1) メニューの選択                  |    |
| (2) 控除利息計算シミュレーション           |    |

(3) 繰上償還利息計算シミュレーション

# 第1章 パートナーネットのご利用について

# **1.ご利用時間**

パートナーネットをご利用いただける時間は、次のとおりです。

月曜日~金曜日 9:00~17:00

(祝日及び年末年始を除く)

17:00 までに登録が完了していない報告書は、翌営業日に再度登録してください。

※ 利用時間以外にアクセスすると、以下のような画面が表示されます。

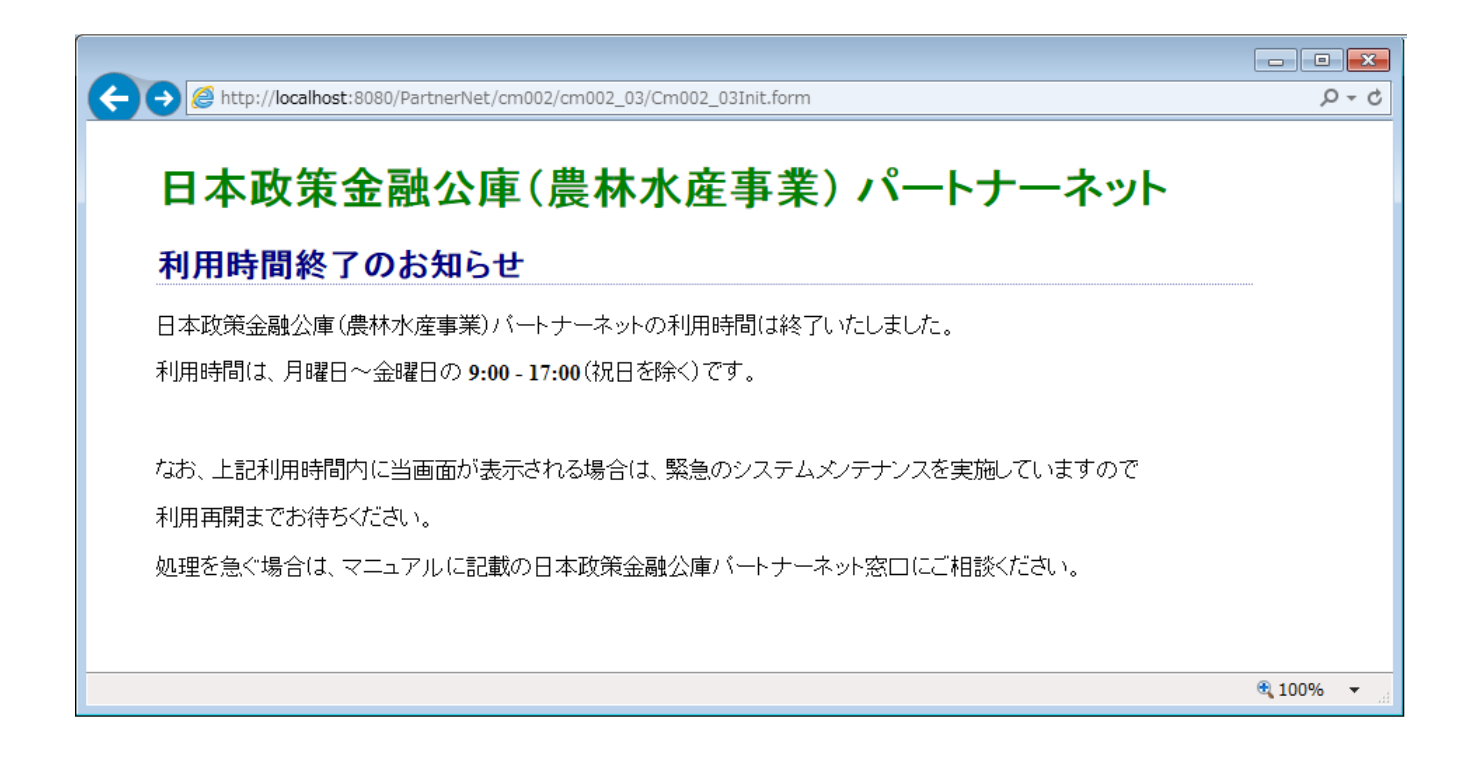

# 2. パートナーネットに係るお問合せについて

パートナーネットのご利用に関するお問合せ先は次のとおりです。

お問合せ先:日本政策金融公庫 サービスデスク (1 : 03・3270・1539)

# 第2章 共通操作

# 1. 起動及びログオン画面への接続

# (1) ブラウザの立ち上げ(インターネットへの接続)

パソコンのブラウザを立ち上げ、インターネットに接 続します。

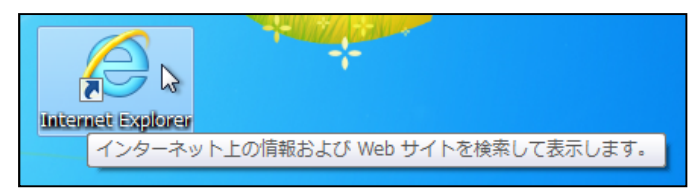

# (2) パートナーネットログオン画面への接続

以下のURLをブラウザのアドレス欄に入力し、

Enterキーを押下します。

https://www.pn.jfc.go.jp/PartnerNet/

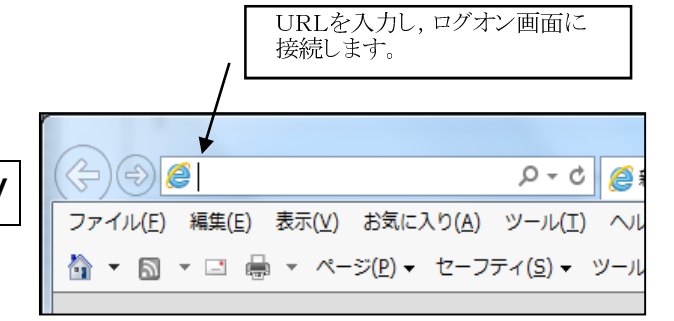

※お気に入りに登録しておくことによって、都度のアドレス入力が不要になります。登録方法については、 「初期設定ガイド」P38 の「8-2 お気に入りの登録」を参照してください。

### (3) デジタル証明書の選択

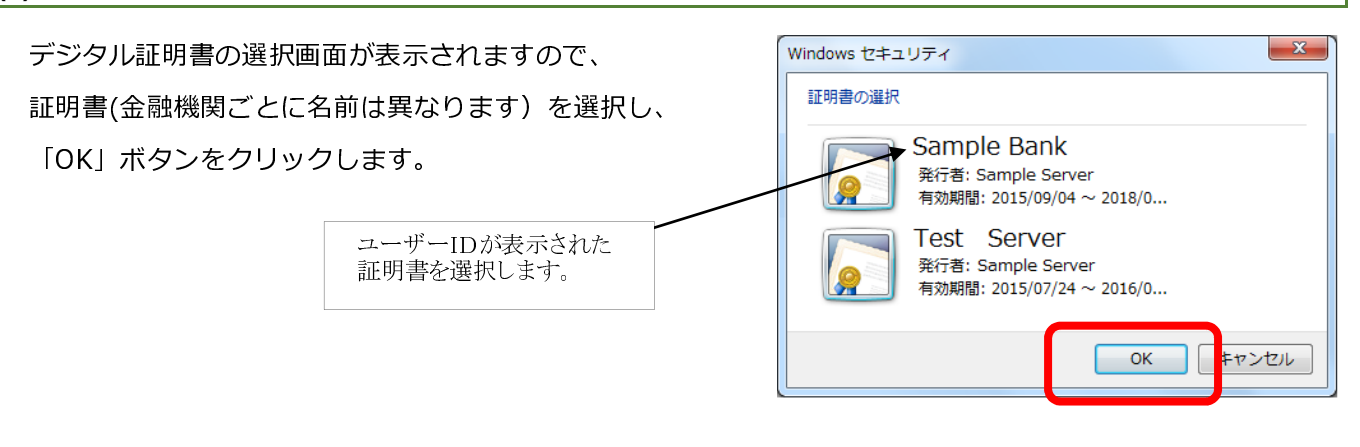

※デジタル証明書の選択画面の表示を省略することができます。省略する方法については、「初期設定ガイド」 P33 の「8-1 証明書選択を表示させないブラウザの設定」を参照してください。

# (4) ログオン画面の表示

ログオン画面が表示されます。

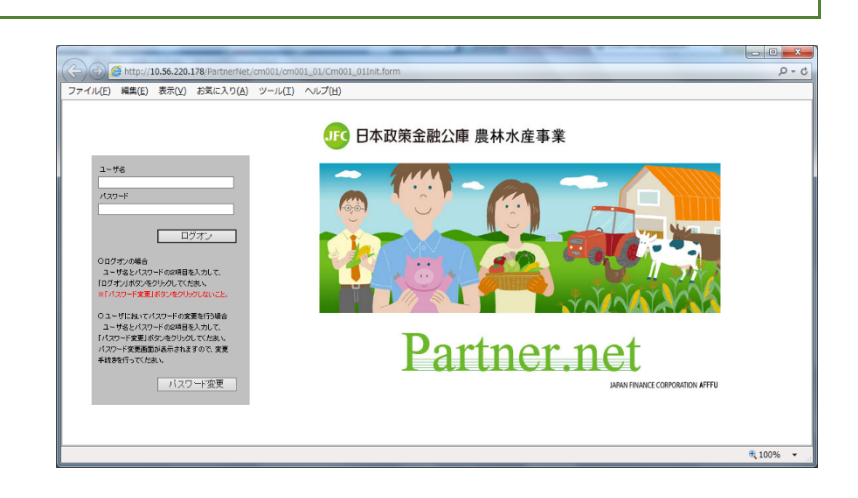

# 2. ログオン及びログアウト

# (1) ログオン

ログオン画面が表示されたら、

「ユーザ名」及び別途設定した「パスワード」を 入力し、「ログオン」ボタンをクリックします。

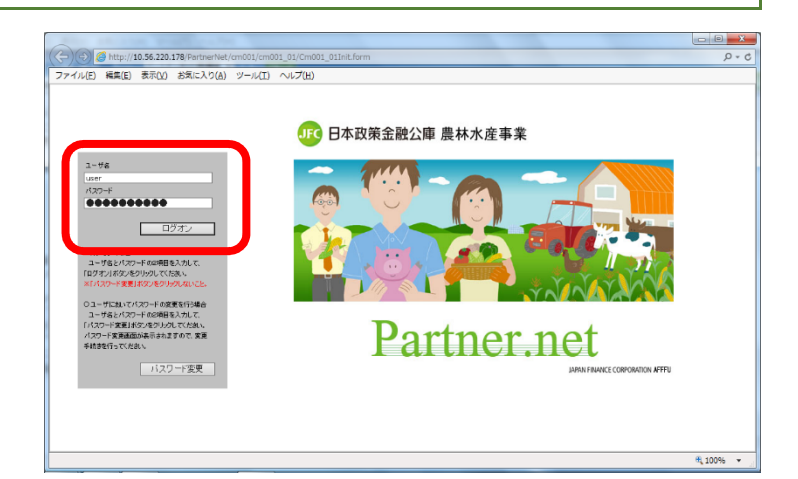

初回ログオン時は、セキュリティ確保のためパスワード変更画面が表示されます。本ガイド P14 の 「6-(2) パスワード変更の操作方法」および「初期設定ガイド」P27 の「5-(5) パスワード変更画面の表示」 を参照し、パスワード変更を行ってください。

#### お知らせ画面の表示

「お知らせ(お知らせ照会結果画面)」が表示されましたらログオン成功です。

パートナーネットの各機能をご利用いただけます。

|                                           | ちょだ農業協同                                                     |
|-------------------------------------------|-------------------------------------------------------------|
| FC Dortnor not                            | バスワード期間あと 60日 / 第回ログオン日時 H27.                               |
|                                           | ಪೂರಿಕ 👘                                                     |
| らせ(約知らせ照会結果画面)                            |                                                             |
| トゥニチロ本政策を融公康(鳥林水帝事業)パート・                  |                                                             |
|                                           | 4.21.                                                       |
| 通知・事務連結<br>※ホームページトの「金融線開始」は接触」の          | 金和炊定情報<br>※ホームページトの「金融機関知け情報」の                              |
| 「お知らせ」をご覧ひと思い。                            | 「お知らせ」をご覧ください。                                              |
|                                           |                                                             |
|                                           |                                                             |
|                                           | ~ · · · · · · · · · · · · · · · · · · ·                     |
| 5760                                      | 2734                                                        |
| at the                                    | 2014                                                        |
| 要領・マニュアル/福式集の改正情報                         | システム運用情報                                                    |
| ※ホームペープ上の「金融機関向け情報」の<br>「規定・得式」を二覧ください。 へ | 2015.11.1<br>18:15~18:28こかけて、パートナーネットに                      |
|                                           | 19-05-2020-01-01-01-02-02-02-02-02-02-02-02-02-02-02-02-02- |
|                                           |                                                             |
|                                           | 現祖は回腹しています。                                                 |
|                                           | 現石は回帰しています。                                                 |

# (2) ログアウト

「ログアウト」ボタンをクリックします。

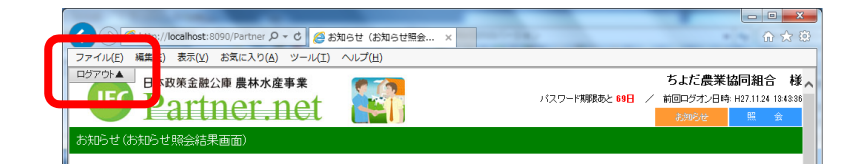

### セッション終了画面の表示

「セッションを終了しました」と表示のある画面が表示され ましたらログアウト完了です。もう一度ログオンしたい場合は、 「ここをクリック」をクリックするとログオン画面に移動しま す。

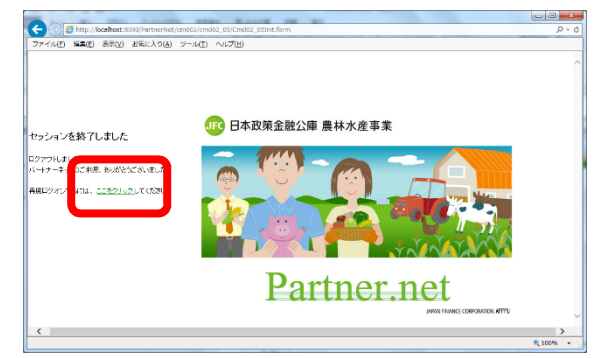

※「ログアウト」ボタンは常に画面左上に表示されており、いつでもログアウト可能です。 ※ブラウザのウインドウ右上のXIボタンを押すことによっても、同様にログアウトできます。

### システムエラーによるログアウト

パートナーネットの操作中にシステムエラーが発生すると 自動的にログアウトします。 「こちらへ」のリンクをクリックするとログオン画面へ

移動しますので再度ログオンを行ってください。再度ログオン しても状況が変わらない場合は日本政策金融公庫パートナーネット窓口までご連絡ください。

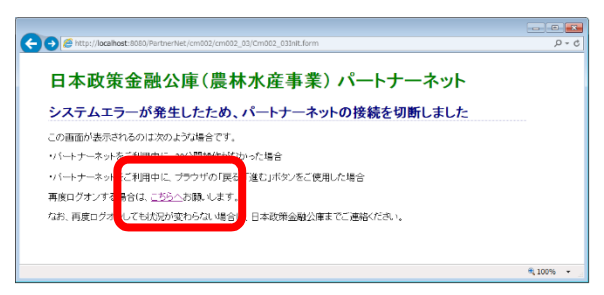

システムエラー画面が表示されるのは、以下の様な場合です。 ・パートナーネットをご利用中に、30分間操作がなかった場合 ・パートナーネットをご利用中に、ブラウザの「戻る」「進む」ボタンが押された場合 ・パートナーネットをご利用中に、画面再表示のために F5 キーが押された場合 ・その他、サーバとの接続が切断されるなどのエラーが発生した場合

# 3. 画面構成及びメニュー

# (1) 画面の構成

パートナーネットの画面は以下の3エリアで構成されています。

| Ţ | □ □ ×<br>(今) (愛 http://localhost:8090/Partn∈ <b>ク マ 0</b> ) (愛 線上償還利息計算シミュ ×                                        |
|---|----------------------------------------------------------------------------------------------------|
|   | プー・     パー(王) 「注:      イー(1) お気に入り(A) ツール(I) ヘルプ(H)     ②→     ②→                                                   |
| I |                                                                                                    |
|   |                                                                                                    |
|   | 縦上頂速利息計算ンミュレーンヨン(染件人力画面)                                                                                            |
|   | ※H方式を照会する場合は、扱店に「9937」を入力してください。                                                                                    |
|   | 融資業考                                                                                                    |
|   | 公庫支店         扱店コード         店舗         年度         方式資金         番号         枝番           1.48支店         ✓         0001 |
|   |                                                                                                    |
|   |                                                                                                    |
|   |                                                                                                    |
| Π | ● 「「「」」 「 」 」 「 」 」 「 」 」 」 「 」 」 」 「 」 」 」 」 「 」 」 」 」 」 」 」 」 」 」 」 」 」 」 」 」 」 」 」 」                             |
|   | ◆元金均等(償還の)場合(期間固定)                                                                                                  |
|   | 元金均等額 円 元金不均等額 円 調整コード ○初回 ○ 最終回 ○なし                                                                                |
|   | <ul> <li>◆一部免除ありの場合</li> <li>免除対象額</li> </ul>                                                                       |
|   | ◆元金均等(賞還の場合(期間)回定)                                                                                                  |
|   | 元金均等額     一円 元金不均等額     一円 調整コード ○ 初回 ○ 最終回 ○ なし                                                                    |
|   | 送信<br>く                                                                                                    |

|            |     |            | ブラウザ本来の機能があります。利用者が導入しているブラウザのバージョンや   |  |
|------------|-----|------------|----------------------------------------|--|
| I ブラウザメニュー |     | ザメニュー      | 設定により上図と画面が異なる場合があります。                 |  |
|            |     |            | パートナーネット業務では、印刷以外に特に使用する必要はありません。      |  |
| Π          | 常時表 | 気エリア       |                                        |  |
|            | 1   | ログアウトボタン   | ログアウトボタンをクリックするとパートナーネットのログオン画面に戻ります。  |  |
|            |     |            | 注意! ログアウトにより、未登録の入力内容は全てクリアされます。       |  |
|            | 2   | お取扱い金融機関名称 | ログオンした受託金融機関の名称が表示されます。                |  |
|            | 3   | タブメニュー     | 常に画面右上に表示されています。タブメニューをクリックすることでご利用いただ |  |
|            |     |            | ける各業務メニューが表示されます。                      |  |
|            |     |            | 注意! タブメニューの切り替えはログオン後いつでもできますが、未登録の入力  |  |
|            |     |            | 内容は全てクリアされます。                          |  |
|            | •   |            | お知らせや照会結果が表示されるメイン画面です。                |  |
| Ш          | メイン | 画面         | 緑の帯の中に、現在選択しているメニューが表示されます。            |  |
|            |     |            | 入力項目欄は全て黄色表示されます。                      |  |

### (2) メニューの操作

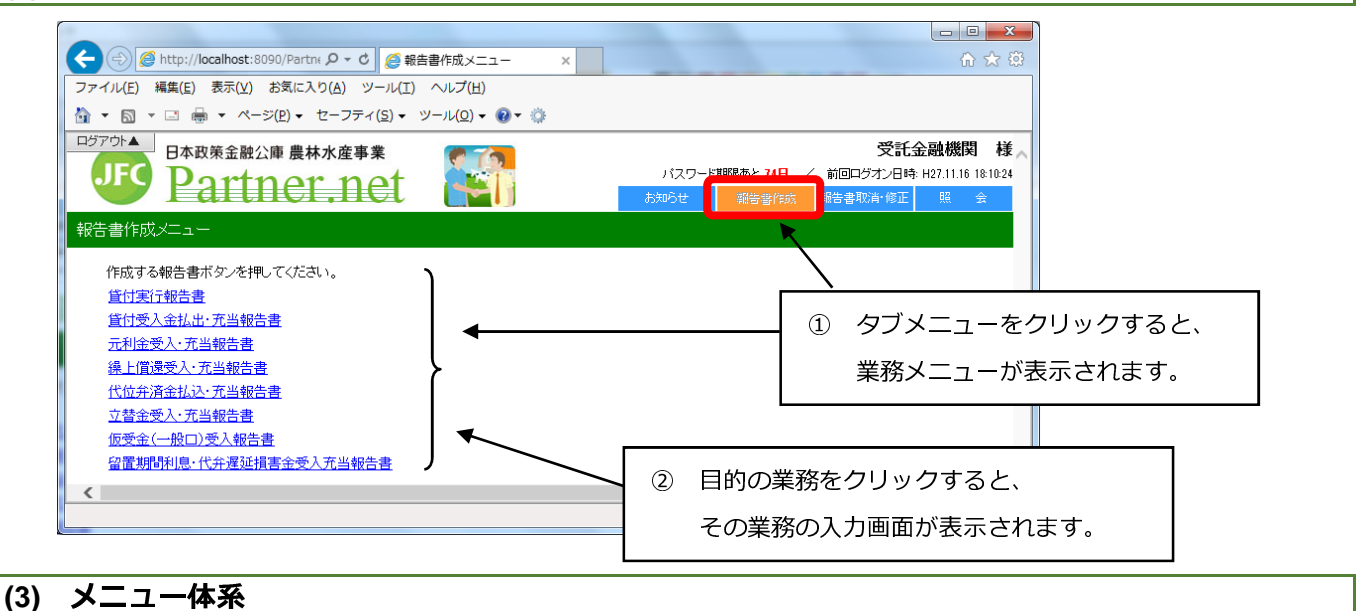

各タブメニューから選択できる業務メニューは以下の通りです。

#### ア.お知らせ

以下のコンテンツを表示します。

・システム運用情報

・通知事務連絡 ・金利改定情報 ・例規・様式等改定情報の内容については、ホームページ上の「金融機関 向け情報」をご覧ください。)

#### イ、報告書作成

以下の8種類の報告書を作成し、公庫へ送信します。

- ・貸付実行報告書
- 成し、公理へ达信します。
- [1] 夫行報古書 ・員刊 安人 金払 出
- ・繰上償還受入・充当報告書・・立替金受入・充当報告書
- ·代位弁済金払込·充当報告書 · 留置期間利息·代弁遅延損害金受入充当報告書

#### ウ. 報告書取消・修正

報告書の取消及び修正ができます。

#### 工. 照会

・顧客情報

(ア)以下の情報を検索・表示できます。

- ・実行未了・払出未了債権一覧
- ·払込案内情報 ·債権一覧
- ・回収予定債権一覧
   ・償還予定表
- (イ) 2種類のシミュレーションを行えます。

・控除利息計算シミュレーション・繰上償還利息計算シミュレーション

- ・貸付受入金払出・充当報告書・・元利金受入・充当報告書
  - ・仮受金(一般口)受入報告書

- ・元利金受入・充当報告書報告未了一覧
- ・債権情報
- ・報告書情報

# 4. 入力方法

### (1) 入力方法

パートナーネットで用いる情報の入力方法には、以下の4種類があります。

|                                                                                                    |                             | <u> </u> <u> </u> <u> </u> <u> </u> <u> </u> <u> </u> <u> </u> <u> </u> <u> </u> <u> </u> |
|----------------------------------------------------------------------------------------------------|-----------------------------|-------------------------------------------------------------------------------------------|
| 受託者勘定処理年月<br>H ✔ 27 年 11 ✔ 月                                                                                                    | 送金日<br>H V 27 年 11 V 月 20 V | 送金日番号<br>日                                                                                |
|                                                                                                    | ③白山入力                       | ◆元金均等償還・期限固定の場合                                                                           |
|                                                                                                    |                             | · [[]後元金均等額(円) 操([]後元金不均等額(円)                                                             |
|                                                                                                    |                             | 調整コード ④ ラジオボタン                                                                            |
| ・     ・     ・     ・     ・     ・     ・     ・     ・     ・     ・     ・     ・     ・     ・     ・     ・     ・     ・     ・     ・     ・     ・     ・     ・     ・     ・     ・     ・     ・     ・     ・     ・     ・     ・     ・     ・     ・     ・     ・     ・     ・     ・     ・     ・     ・     ・     ・     ・     ・     ・     ・     ・     ・     ・     ・     ・     ・     ・     ・     ・     ・     ・     ・     ・     ・     ・     ・     ・     ・     ・     ・     ・     ・     ・     ・     ・     ・     ・     ・     ・     ・     ・     ・     ・     ・     ・     ・     ・     ・     ・     ・     ・     ・     ・     ・     ・     ・     ・     ・     ・     ・     ・     ・     ・     ・     ・     ・     ・     ・     ・     ・     ・     ・     ・     ・     ・     ・     ・     ・     ・     ・     ・     ・     ・     ・     ・     ・     ・     ・     ・      ・     ・     ・     ・ </th <th></th> <th>○ 初回 ● 最終回 ○ なし</th> |                             | ○ 初回 ● 最終回 ○ なし                                                                           |
|                                                                                                    |                             |                                                                                           |

### ア. チェックボックスの入力

空欄 クリック 選択完了 チェックボックスをクリックすると選択できます。 ✓ 再度クリックすると、入力が取り消されます。 複数の項目を選択することができます。 イ、データの選択入力 データ欄右側の下向き三角ボタンをクリックする 月 2 と選択可能な値が表示され、選ぶことができます。 月 4 複数の項目を選択することはできません。

# ウ. データの直接入力

項目欄にカーソルを移動させ、キーボードから 元金(円) 文字や数値を入力します。

# 元金(円) 200,000,000

### エ、ラジオボタンによる入力

| ラジオボタンをクリックし、複数の項目の中から<br>いずれか一つの項目を選択します。 | 手数料計算 ● あり ○ なし |  |  |
|--------------------------------------------|-----------------|--|--|
| 複数の項目を選択することはできません。                        |                 |  |  |

### (2) 入力個所の移動

マウスを使用して入力個所を移動してください。

キーボードの Tab キーを使用しても同様に移動することができます。

# (3) メイン画面内のボタン・リンク操作について

| 種類                            | 概    要                                                                                                    |
|-------------------------------|----------------------------------------------------------------------------------------------------|
| 送信                            | 報告書の作成及び修正画面に表示されます。<br>「送信」ボタンをクリックすることで、入力した内容を送信し、論理チェックを行います。論<br>理チェックは、パートナーネットによる一次的な入力内容の審査です。                                                                             |
| 登録                            | 論理チェックの結果、報告書の入力内容に問題がない場合に登録画面に表示されま<br>す。「登録」ボタンをクリックすることで、作成された報告書は日本公庫のサーバーに送ら<br>れ、報告当日の夜間に処理されます。                                                                            |
| 一括                            | 「元利金受入・充当報告書」の作成画面に表示されます。<br>「一括」ボタンをクリックすることで、指定した払込期日の約定利息又は約定元金欄に<br>請求内容が表示されている全案件について「選択」チェックボックスにチェックをし、かつ<br>送金情報に入力した「入金日」「受託者勘定処理年月」「送金日」「送金日番号」の<br>内容を全案件の該当箇所に反映します。 |
| OK                            | 登録後のデータ登録完了画面に表示されます。「OK」ボタンをクリックすることで、現<br>在行っている業務メニューの最初の画面に戻ります。                                                                                                    |
| 戻る                            | 「戻る」ボタンをクリックすることで、パートナーネットの操作の流れに沿って一段階前の入<br>力画面に戻れます。<br>(ブラウザの「戻る」ボタンをクリックするとエラーになる場合があります。)                                                                                    |
| 検索                            | 「検索」ボタンをクリックすることで、入力された融資番号や顧客名のキーワードから対象<br>となる債権、債務者を検索します。                                                                                                    |
| クリア                           | 「検索」ボタンとともに画面に表示されます。「クリア」ボタンをクリックすることで、入力した<br>検索条件を取り消せます。                                                                                                    |
| 報告書番号 顧客名                     | 「顧客情報照会」(顧客候補検索結果画面)や「代位弁済金払込・充当報告書」<br>(融資債権一覧)等、特定の報告書や顧客を選択する画面に表示されます。<br>アンダーラインが付された項目をクリックすることで、対象を選択できます。                                                                  |
| 21-40件表示 <<前八 1 2 3 4 5 次八>>> | ー覧検索機能等で検索結果が1画面の最大表示件数を超えた場合に表示されま<br>す。アンダーラインが付された数字をクリックすることで、該当の検索結果ページに移動で<br>きます。「<<前へ」または「次へ>>」をクリックすることで、前後の検索結果ページに移<br>動できます。                                           |

### (4) 入力上の留意事項

#### 年度を直接入力する場合は、必ず2桁で入力してください。

(例: 平成7年→H07、平成28年→H28)

| [     |         | 0 | 繰上償還日 | H 💙 07 年 |
|-------|---------|---|-------|----------|
| 繰上償還日 | 日 🖞 🔤 年 |   |       |          |
|       |         | × | 繰上償還日 | 日 🖌 7 年  |

# 5.入力項目の説明(ヘルプウィンドウ)の見方

# (1) 入力項目の説明の見方

入力項目の説明画面(ヘルプウィンドウ)は、メイン画面右上に表示されている「ヘルプ」ボタンのクリック により表示することができます。

ヘルプウィンドウには該当報告書の入力項目(抜粋)の説明が記載されています。

以下の事例は繰上償還受入・充当報告書の作成時に送金日番号について調べる場合を表示しています。

| and the second second second in the                                             |                                            |
|---------------------------------------------------------------------------------|--------------------------------------------|
| C () ( http://10.56.220.178:8080/PartnerNet/cr004/cr004_03/Cr004_03Anchor.form# | 0-Q                                        |
| ファイル(E) 編集(E) 表示(Y) お気に入り(A) ツール(I) ヘルプ(H)                                      |                                            |
| ロジアウト▲ 日本政策金融公庫 農林水産事業 (アディー)                                                   | 受託者 様 🥿                                    |
| JEC Dartner net                                                                 | バスワード期限あと 69日 / 前回ログオン日時 H27.11.18 1159.49 |
|                                                                                 | お知らせ 報告書作成 報告書取済・修正 照 会                    |
| 繰上償還受入·充当報告書作成(入力画面)                                                            |                                            |
|                                                                                 | 0.11-7                                     |
| 必要な項目を入力し、「送信」ボタンを押してください。                                                      | 1000                                       |
| 准值 覆入                                                                           |                                            |
|                                                                                 | 「ヘルプ」をクリックします。                             |
| 戦日年月日:2019年00月29日(金)                                                            |                                            |
| A7-3A.                                                                          |                                            |
| 積容名 数店名                                                                         |                                            |
|                                                                                 |                                            |
|                                                                                 |                                            |
| × · · · · · · · · · · · · · · · · · · ·                                         | 2                                          |
|                                                                                 | ₫ 100% ♥ ]]                                |

### ヘルプウィンドウが表示されます。

| ◆ ● ● Mttp://10.56.220.178:8080/PartnerNet/cr004_03/Cr004_03Anchor.form#                                                                                                    | 0 - Ç   |
|----------------------------------------------------------------------------------------------------|---------|
|                                                                                                    |         |
| ノアイル(F) 編集(E) 技示(V) お丸(L人り(A) ソール(T) へルノ(H)                                                                                                    |         |
| ログアが▲ 日本政策金融公庫 農林水産事業 そうちょう 受託者 受託者                                                                                                    | 様、      |
|                                                                                                    | :59:49  |
|                                                                                                    |         |
| 繰上償還受入•充当報告書作成(入力画面)                                                                                                    |         |
|                                                                                                    |         |
| 後上償還受入・充当報告書 入力へルプ - Internet Explorer     日本     日本 | <u></u> |
| ②「閉じる」ボタンをクリックすると、                                                                                                    |         |
|                                                                                                    |         |
|                                                                                                    |         |
| 送付 採頂事田コートは、コート表より該当のコートを選択し入力していたさい。                                                                                                    |         |
| 報告」利息、<br>ニニーニーニー入力される繰上償還利息は、「繰上償還利息等計算シミュレーション」の計算結果との昭合を推奨します。                                                                                                    |         |
|                                                                                                    |         |
| 125ホイル。<br>入力される控除利息は、「控除利息計算シミュレーション」の計算結果との照合を推奨します。                                                                                                    |         |
| 受託者勘定処理年月                                                                                                    |         |
| 受託者勘定処理年月は、「受託者が勘定処理した年月」(通常は入金日が属する年月)を入力してください。                                                                                                    |         |
|                                                                                                    |         |
| 送金日番号は、公庫あての振込依頼書の備考欄により打電する番号を入力してくだざい。                                                                                                    |         |
|                                                                                                    |         |
| 「「「「「「「「「「」」」」の「「「「」」」」、「「」」」「「」」」、「「」」」、「「」」」、「」」」、「」」、「」、「                                                                                                    |         |
| 「● ●定期償還の場合・払込期日 ・ ・ ・ ・ ・ ・ ・ ・ ・ ・ ・ ・ ・ ・ ・ ・ ・ ・ ・                                                                                                    |         |
| この私込期日は、定期償還に限り繰上償還後の払込期日を入力してください。                                                                                                    |         |
| ▲定期償還の場合・払込元金                                                                                                    | >       |
| この払込元金は、定期償還に限り線上償還後の払込元金を人力してください。                                                                                                    | •       |

## 6. パスワードの変更方法

#### (1) パスワード変更が必要となる場合

以下のような場合に、パスワード変更が必要となります。

- ・初めてパートナーネットにログオンした場合
  - →初めてパートナーネットにログオンする場合は、セキュリティ確保のため、必ずパスワードを 変更してください。
- ・パスワードの有効期限が切れている場合
  - →90日ごとにパスワードを変更する必要があります。ログオン後の画面で、タブメニューの上部に
  - パスワード有効期限までの残日数が表示されますので、期限までにパスワードを変更してください。
- ・パスワードの再発行を受けた場合
  - →パスワードの失念や、利用者 ID のロック(10 回連続してログオンに失敗した場合)発生時等、パス ワードの再発行が必要な場合は、公庫にパスワードの再発行を依頼します。パスワードの再発行を受 けた場合は、初めてパートナーネットにログオンする場合と同様に、セキュリティ確保の観点から、 初回ログオン時にパスワードを変更する必要があります。

### (2) パスワード変更の操作方法

有効期限切れまたは、再発行時のパスワード変更の操作方法は以下の通りです。

初回ログオン時のパスワード変更方法については、「初期設定ガイド」P27の「5-(5) パスワード変更画面の 表示」を参照してください。

#### ア. ログオン画面の表示

ブラウザを立ち上げ、ログオン画面まで移動します。 ログオン画面より、「ユーザ名」及び「パスワード」 を入力し、「パスワード変更」ボタンをクリックします。

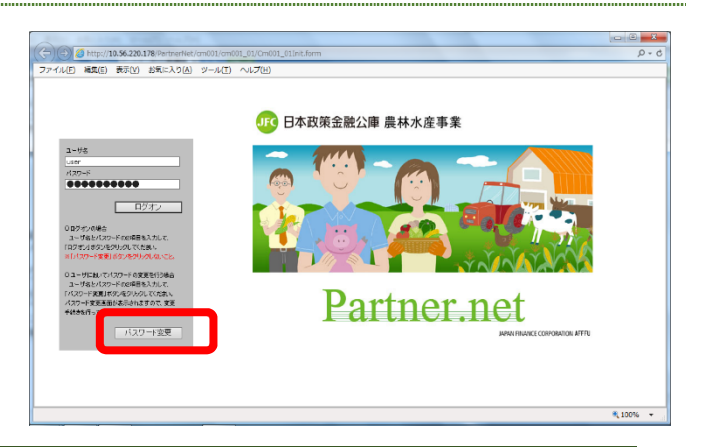

以下の場合は、ログオン画面で「ユーザ名」「パスワード」を入力後に「ログオン」ボタンをクリックしても、 「パスワード変更画面」が自動的に表示されます。 ・パートナーネットに初めてログオンする場合又はパスワード再発行後初めてログオンする場合 ・パスワードの有効期限が切れている場合

# イ、パスワード変更画面の表示

「古いパスワード」に「現行のパスワード(再発行 時は再発行されたパスワード)」を入力します。

「新しいパスワード」及び「パスワードの確認」に、 「変更したいパスワード(8文字以上の英数字及び記号 を使用可能)」を入力し、「更新」ボタンをクリックしま す。

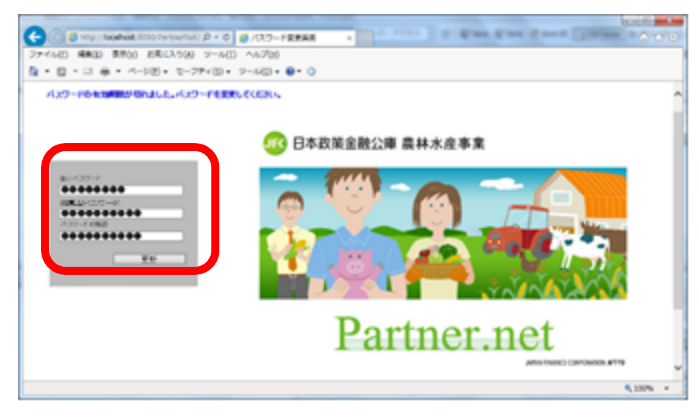

| パスワードには、以下の | 文字種が使用できます。                             |
|-------------|-----------------------------------------|
| アルファベット大文字  | A、B、C · · ·                             |
| アルファベット小文字  | a、b、c · · ·                             |
| 数字          | 0, 1, 2, 3, 4, 5, 6, 7, 8, 9            |
| 記号          | ! \$ % & '() * + ,/; < = > ? [] ^ { } ~ |

### ウ. お知らせ画面の表示

「お知らせ(お知らせ照会結果画面)」が表示されましたら ログオン成功です。

タブメニューの上部に表示されているパスワード有効期限 までの残日数が、「パスワード期限あと88日」となっている ことを確認してください。

| 🕑 👩 http://locahost:8000/PartnerNet/ 🔎 + C 👩                        | お知らせ(活知らせ現会 ×                                                            |                                                          |     |
|---------------------------------------------------------------------|--------------------------------------------------------------------------|----------------------------------------------------------|-----|
| レ(E) 端島(E) 表示(V) お気に入り(A) ツール(E) ヘ                                  | ヽレプ(円)                                                                   |                                                          |     |
| 図 * □ ● * ページ(!) * セーフティ(S) * ツー                                    | -JL(Q) = 🔞 = 😳                                                           |                                                          |     |
| □本政策金融公庫 農林水産事業                                                     |                                                                          | ち、この業績                                                   | 可組合 |
| Partner.net                                                         |                                                                          | ACC-PARTICINE 7 BA 1742848                               | 12  |
| せ(あ知らせ照合結果画面)                                                       |                                                                          |                                                          |     |
| na la sua sua su presentariana                                      |                                                                          |                                                          |     |
| 5~~日本政策公司公康(農林                                                      | (水産車業) パートナーネ                                                            | arbo.                                                    |     |
|                                                                     | ◇バ圧⇒★//・1// ・1                                                           |                                                          |     |
| 送知・事例活動<br>除ホームページ上の「金融報酬和計算数」の                                     | ※ホームページ上の                                                                | 金利用では開始                                                  |     |
| 「お知らせ」をご覧ください。                                                      | へ 「お知らせ」をご覧く                                                             | 28. v                                                    |     |
|                                                                     |                                                                          |                                                          |     |
|                                                                     |                                                                          |                                                          |     |
|                                                                     | ~                                                                        |                                                          |     |
|                                                                     | ine i                                                                    | Dire I                                                   |     |
|                                                                     | 8+90                                                                     | 1+40                                                     |     |
|                                                                     |                                                                          |                                                          |     |
| ↓ アル/続式氏の改正信報                                                       |                                                                          | システム運用情報                                                 |     |
| また。<br>素料 マニュアル/様式真の改正 修報<br>ホームページ上の 高齢時期間が経路100<br>1月度~様式 をご知くだい。 | 2015.11.1                                                                | システム運動情報                                                 |     |
| 安静 マニッアル/特式兵の改正 信報<br>ホルームページ上の「金融保護日川特徴」の<br>1月21、特別して1月(ため)。      | 2015.11.1<br>18:19~18:28にから<br>一時つながりたく(、)                               | システム運用情報<br>だ。パードナーキュN-5<br>試験が発生していました。                 |     |
| 資料・マニュアル/特式氏の改正 体税<br>形小-ムページュの「美数税幣111代額」」の<br>1月22、特別した工程(たむ)。    | へ<br>10015-11.1<br>10010-1000にかけ<br>ーギンながめについ<br>1006-3020<br>続知に日知していま  | システム運用情報<br>ゲーバー・ナーネットに<br>対抗の発生していました。<br>オー            |     |
| 茶种・マニックルノ始大氏の改正 営程<br>原ホームペーン 200 美術師開刊は後期30<br>川規定・後期2 記述(ただい)     | 2016-11.1<br>1911년-1月25日にから<br>- 中子ンながしてい<br>- 1945-2月2<br>- 秋733 日後している | システム運用体験<br>オ <u>に</u> 、パニナナーラットに<br>世界の発生していました。<br>「す。 |     |

# 7. その他

# (1) 印刷

ブラウザのメニューバーの「ファイル(F)」→「印刷(P)」の順に選択し、印刷できます。

以下の事例は、債権一覧の照会結果です。

| イル(1) 編集(L) 表示(V)                                                                                                    | お気に入り           | (A)       | ע-ע                                                                                     | (T)                                                                                             | ~~~                                                                                                    | '(H)                                          |                                                                                              |                                                                                                    |                                                                                                    |                                                                                                    |                                                                          |                                                                                                    |                                                                                                    |                                        |                                      |                                                                                                   |                                                                                                    |              |          |
|----------------------------------------------------------------------------------------------------|-----------------|-----------|-----------------------------------------------------------------------------------------|-------------------------------------------------------------------------------------------------|----------------------------------------------------------------------------------------------------|-----------------------------------------------|----------------------------------------------------------------------------------------------|----------------------------------------------------------------------------------------------------|----------------------------------------------------------------------------------------------------|----------------------------------------------------------------------------------------------------|--------------------------------------------------------------------------|----------------------------------------------------------------------------------------------------|----------------------------------------------------------------------------------------------------|----------------------------------------|--------------------------------------|---------------------------------------------------------------------------------------------------|----------------------------------------------------------------------------------------------------|--------------|----------|
| 新しいタブ(T)                                                                                                    | Ctr             | rl+T      | (5)                                                                                     | - w.                                                                                            | -110                                                                                                    | ດ<br>ນ 🖌 🙆                                    | - 8                                                                                          |                                                                                                    |                                                                                                    |                                                                                                    |                                                                          |                                                                                                    |                                                                                                    |                                        |                                      |                                                                                                   |                                                                                                    |              |          |
| タブを複製(B)                                                                                                    | Ctr             | rl+K      | (0)                                                                                     |                                                                                                 | 10(0                                                                                                    | ·/· •                                         | · 98                                                                                         |                                                                                                    |                                                                                                    |                                                                                                    |                                                                          |                                                                                                    |                                                                                                    |                                        |                                      |                                                                                                   |                                                                                                    |              | _        |
| 新規ウィンドウ(N)                                                                                                    | Ctr             | rl+N      | 事                                                                                       | 業                                                                                               |                                                                                                    |                                               | 1                                                                                            |                                                                                                    |                                                                                                    |                                                                                                    |                                                                          |                                                                                                    |                                                                                                    |                                        |                                      |                                                                                                   | ちよだ農業                                                                                                | 協同組合         | ì        |
| 新規セッション(I)                                                                                                    |                 |           |                                                                                         | -+                                                                                              |                                                                                                    | 1 an                                          |                                                                                              |                                                                                                    |                                                                                                    |                                                                                                    |                                                                          |                                                                                                    | バスワ・                                                                                                    | -ド斯                                    | 限あと                                  | 86日 / 前                                                                                           | 回ログオン日時                                                                                              | : H27.11.4 1 | 7:0      |
| 開<(0)                                                                                                    | Ctr             | rl+0      |                                                                                         | H                                                                                               |                                                                                                    |                                               |                                                                                              |                                                                                                    |                                                                                                    |                                                                                                    |                                                                          | お知らせ                                                                                                    |                                                                                                    | <b>支</b> 局:                            | 与患作                                  | 成 報告                                                                                              | 書取這·修正                                                                                               | 82 🗠         | <u>~</u> |
| 編焦(D)                                                                                                    |                 |           |                                                                                         | _                                                                                               |                                                                                                    |                                               |                                                                                              |                                                                                                    |                                                                                                    |                                                                                                    |                                                                          | 000000                                                                                                    |                                                                                                    | TIX                                    |                                      |                                                                                                   | BROWN FELL                                                                                           |              | ~        |
| 保存(S)                                                                                                    |                 |           |                                                                                         |                                                                                                 |                                                                                                    |                                               |                                                                                              |                                                                                                    |                                                                                                    |                                                                                                    |                                                                          |                                                                                                    |                                                                                                    |                                        |                                      |                                                                                                   |                                                                                                    |              |          |
| 名前を付けて保存(A)                                                                                                    | Ctr             | rl+S      |                                                                                         |                                                                                                 |                                                                                                    |                                               |                                                                                              |                                                                                                    |                                                                                                    |                                                                                                    |                                                                          |                                                                                                    |                                                                                                    |                                        |                                      |                                                                                                   |                                                                                                    |              |          |
| タブを閉じる(C)                                                                                                    | Ctrl            | l+W       |                                                                                         |                                                                                                 |                                                                                                    |                                               |                                                                                              |                                                                                                    |                                                                                                    |                                                                                                    |                                                                          |                                                                                                    |                                                                                                    |                                        |                                      |                                                                                                   |                                                                                                    |              |          |
|                                                                                                    |                 |           | - <del>6</del> 0                                                                        | も含ま                                                                                             | in t                                                                                                    | います                                           | Þ                                                                                            |                                                                                                    |                                                                                                    |                                                                                                    |                                                                          |                                                                                                    |                                                                                                    |                                        |                                      |                                                                                                   |                                                                                                    |              |          |
|                                                                                                    | Ch              | rl ± D    | ത                                                                                       | 点にご                                                                                             | 注意                                                                                                    | ください                                          | ۱.                                                                                           |                                                                                                    |                                                                                                    |                                                                                                    |                                                                          |                                                                                                    |                                                                                                    |                                        |                                      |                                                                                                   |                                                                                                    |              |          |
| LPAR2(F)                                                                                                    | cu              | ii TP     | 子助                                                                                      | 成後                                                                                              | 予定利                                                                                                    | 间率を表                                          | 示してい                                                                                         | ます。                                                                                                    |                                                                                                    |                                                                                                    |                                                                          |                                                                                                    |                                                                                                    |                                        |                                      |                                                                                                   |                                                                                                    |              |          |
|                                                                                                    |                 |           |                                                                                         |                                                                                                 |                                                                                                    |                                               |                                                                                              |                                                                                                    |                                                                                                    |                                                                                                    |                                                                          |                                                                                                    |                                                                                                    |                                        |                                      |                                                                                                   |                                                                                                    |              |          |
| LPANG / / / / / / / / / / / / / / / / / / /                                                                                                    |                 |           | jit;                                                                                    | 貸付実                                                                                             | 新日                                                                                                    | からち                                           | 年間、                                                                                          |                                                                                                    |                                                                                                    |                                                                                                    |                                                                          |                                                                                                    |                                                                                                    |                                        |                                      |                                                                                                   |                                                                                                    |              |          |
| 送信(E)                                                                                                    |                 | ,         | ]]は;<br>]]は                                                                             | 貸付実<br>貸付実                                                                                      | 詳テE<br>副行E                                                                                                    | から53<br> から1 :                                | 年間、<br>B年間です                                                                                 | t.                                                                                                    |                                                                                                    |                                                                                                    |                                                                          |                                                                                                    |                                                                                                    |                                        |                                      |                                                                                                   |                                                                                                    |              |          |
| 送信(E)<br>インポートとエクスポート(N                                                                                                    | 4)              | ,         | りは<br>りしま<br>元会                                                                         | 貸付実<br>貸付実<br>送均等                                                                               | 彩行日<br>彩行日<br>額」に                                                                                                    | から53<br> から1 ;<br>は利子助                        | 年間、<br>B年間です<br>h成前の利                                                                        | ト。<br>川率で計算した:                                                                                                    | 金額になっ                                                                                                    | っていま                                                                                                    | ्रच.                                                                     |                                                                                                    |                                                                                                    |                                        |                                      |                                                                                                   |                                                                                                    |              |          |
| 送信(E)<br>インボートとエクスボート(M<br>プロパティ(R)                                                                                                    | 4)              | ,         | りは<br>りし<br>元会                                                                          | 管付其<br>貸付到<br>全均等                                                                               | ミ行 E<br>ミ行 E<br>額」に                                                                                                    | から54<br> から14<br>は利子助                         | 年間、<br>8年間です<br>り成前の利                                                                        | ト。<br>川率で計算した:                                                                                                    | 金額になっ                                                                                                    | ていま                                                                                                    | च.                                                                       |                                                                                                    |                                                                                                    |                                        |                                      |                                                                                                   |                                                                                                    |              |          |
| <sup>IMB</sup> クレビュ (V)…<br>送信(E)<br>インポートとエクスポート(M<br>プロパティ(R)<br>終了(X)                                                                                                    | 4)              | ,         | 別は)<br>別は<br>元音                                                                         | 貸付実<br>貸付実<br>と均等                                                                               | ミ行日<br>ミ行日<br>額」に                                                                                                    | から5 <sup>3</sup><br> から1 :<br>は利子助            | 年間、<br>8年間です<br>助成前の利                                                                        | ト。<br>小率で計算した:                                                                                                    | 金額になっ                                                                                                    | ていま                                                                                                    | ্ৰ ,                                                                     |                                                                                                    |                                                                                                    |                                        |                                      | 1-20件表示                                                                                           | <耐へ 1 <u>2 次へ&gt;&gt;</u>                                                                            |              |          |
| 送信(E)<br>インポートとエクスポート(M<br>プロパティ(R)<br>終了(X)                                                                                                    | 4)              | ,         | ild;<br>ild<br>元金                                                                       | 皆付実<br>貸付到<br>と均等                                                                               | €行 E<br>€行 E<br>額」は                                                                                                    | から53<br>]から1 ;<br>は利子助                        | 年間、<br>8年間です<br>り成前の利                                                                        | ト。<br>小率で計算した:                                                                                                    | 金額になっ<br>                                                                                                    | ていま                                                                                                    | च <b>.</b>                                                               |                                                                                                    |                                                                                                    |                                        |                                      | 1-20件表示                                                                                           | ≪前へ 12 次へ>>                                                                                          |              |          |
| 送信(E)<br>インボートとエクスボート(M<br>ブロバティ(R)<br>終了(X)                                                                                                    | 4)<br>公庫<br>支店  | ,         | ] は;<br>う] は<br>元愛                                                                      | 皆付実<br>貸付実<br>を均等                                                                               | ≷行 E<br>≷行 E<br>額」は<br>番号                                                                                                    | から54<br> から1 #<br>は利子助<br><sup>扶番 機関</sup>    | 年間、<br>8年間です<br>助成前の系<br><sup>賞討</sup><br>素田                                                 | ト。<br>川本で計算した:<br><sup>賞別金額 常</sup>                                                                                              | 金額になっ<br>金利率 楠<br>Giá (%) 区                                                                                                    | っていま<br>N 特利<br>分 (%)                                                                                           | ます。<br>指標<br>率(%)                                                        | 展置 位 遼                                                                                                    | 元利金                                                                                                    | 價還方法                                   | 調整                                   | 1-20件表示<br>元利金又は<br>元金均等額                                                                         | ≪前へ 12 <u>次へ≫</u><br>貸付金残高                                                                           |              |          |
| 2017アレビエ(V)<br>送信(E)<br>インボートとエクスポート(M<br>プロパティ(R)<br>終了(X)<br>署合各件<br>0627/6800                                                                                                    | 4)<br>公康<br>支店  | 损店度       | は)<br>  は<br>元音                                                                         | 皆付実<br>皆付実<br>皆付実<br>方式<br>※金<br>1 41 3                                                         | E行日<br>E行日<br>額」は<br>額号<br>98                                                                                                    | から54<br> から14<br>は利子助<br><sup>株番 機関</sup>     | 年間、<br>8年間です<br>助成前の系<br><sup>貸付</sup><br>素行日<br>H20.11.11                                   | ト。<br>川率で計算した                                                                                                    | 金額になっ<br>金利率 補<br>5金 (%) 区<br>221 0.270                                                                                                    | <ul> <li>でいま</li> <li>11 特利</li> <li>分 (%)</li> <li>0.000</li> </ul>                                            | ます。<br>指標<br>家(%)<br>0.000 H                                             | 暖置 (道湿<br>期限 期限<br>20.12 H28.1                                                                                                    | 元利金<br>北公日<br>2 3.25                                                                                        | 償還<br>方法<br>24                         | 訓<br>整<br>2                          | 1-20件表示<br>元利金又は<br>元金均等額<br>7,812,000                                                            | <<前へ 1 <u>2 次へ&gt;&gt;&gt;</u><br>貸付金残高<br>39,076,00                                                 | D            |          |
| 2017<br>2017<br>インボートとエクスボート(ト<br>プロパティ(R)<br>終了(X)<br>単谷名称<br>08276800<br>08276800                                                                                                    | 4)<br>公庫<br>支店  | 损店。       | は;<br>  は<br>元式<br>  は<br>  は<br>  は<br>  は<br>  は<br>  は<br>  は<br>  <br>  は<br>  <br> | 皆付実<br>貸付実<br>法均等<br>3<br>3<br>41 3<br>41 3                                                     | ミ行日<br>ミ行日<br>額」は<br>額。                                                                                                    | から54<br> から14<br>は利子助                         | 年間、<br>8年間です<br>助成前の系<br>第<br>日<br>120.11.11<br>H20.11.11                                    | <b>上。</b><br><b>小本で計算した</b> :<br>第<br>第<br>250,000,000 6<br>50,000,000 6                                                         | 金額になっ<br>金利率 納<br>5金(%) 区<br>221 0.270<br>221 0.270                                                                                                    | 「<br>11<br>11<br>11<br>11<br>11<br>11<br>11<br>11<br>11<br>1                                                    | <b>11標</b><br>家(%)<br>0.000 H<br>0.000 H                                 | 展置<br>期限<br>期限<br>20.12 H28.1<br>20.12 H28.1                                                                                                    | 元利金<br>払込日<br>2 3.25<br>2 3.25                                                                              | 價還<br>方法<br>24<br>24                   | 調整<br>2<br>2                         | 1-20件表示<br>元利金又は<br>元金均等額<br>7,812,000<br>1,562,000                                               | <<前へ 12 <u>次へ&gt;&gt;</u><br>貸付金残高<br>39,076,00<br>7,828,00                                          | 0            |          |
| このデクセンエー(V)  注信(E) インボートとエクスボート(M プロパティ(R) 終了(X)  そのの の5275580  05275580  05275580  05275580  052752  052752  052752  052752  052752  052752  052752  052752  052752  052752  052752  052752  052752  052752  052752  052752  052752  052752  052752  052752  052752  052752  052752  052752  052752  052752  052752  052752  052752  052752  052752  052752  052752  052752  052752  052752  052752  052752  052752  052752  052752  052752  052752  052752  052752  052752  052752  052752  052752  052752  052752  05275  05275  05275  05275  05275  05275  05275  05275  05275  0527  0527  0527  0527  052  052                                                                                                    | 4)<br>公庫<br>支店  | 损店度       | りは、<br>りは<br>元式<br>舗 年度<br>H22<br>H22                                                   | 皆付実<br>貸付実<br>法均等<br>41 3<br>41 3<br>41 1                                                       | 新行日<br>第行日<br>額」は<br>額。                                                                                                    | から54<br> から14<br>は利子助                         | 年間、<br>B年間です<br>助成前の系<br>第1日<br>H20.11.11<br>H20.11.11<br>H23.329                            | <b>下。</b><br><b>川平で計算した:</b>                                                                                                    | 金額になっ<br>金額になっ<br>2321 0.270<br>221 0.270<br>221 0.270<br>2014 1.350 9                                                                                                    | 「<br>でいま<br>約<br>約<br>1<br>1<br>1<br>1<br>1<br>1<br>1<br>1<br>1<br>1<br>1<br>1<br>1                             | 指標<br>率(%)<br>0.000 H<br>0.000 H<br>0.000 H                              | 編編 前編<br>期限 期限<br>20.12 H28.<br>20.12 H28.<br>25.3 H38.3                                                                                                    | 元利金<br>払込日<br>2 3.25<br>2 3.25<br>3 1.20                                                                    | 償還<br>方法<br>24<br>28                   | 調整<br>2<br>2<br>1                    | 1-20件表示<br>元利金又は<br>元金均等額<br>7,812,000<br>1,562,000<br>269,000                                    | <<前へ 12 次へ>><br>貸付金規高<br>39,078,00<br>7,828,00<br>33,894,00                                          | 0<br>0<br>0  |          |
| 注意テレビエ (V)<br>送信(E)<br>インボートとエクスボート(M<br>プロパティ(R)<br>終了(X)<br>単価名称<br>0827/8800<br>0827/8800<br>08207820<br>08900720<br>08900720                                                                                                    | 4)<br>公康<br>支店  | 损店        | は、<br>引は<br>元式<br>結構 年度<br>H22<br>H22<br>H22                                            | 皆付実<br>貸付実<br>と均等<br>は41 3<br>41 3<br>41 1<br>2 41 1                                            | 新行日<br>第一日<br>第一日<br>第一日<br>第一日<br>第一日<br>第一日<br>第一日<br>第一日<br>第一日<br>第一                                                                                                    | から54<br> から1 (<br>は利子助<br><sup>扶番 金融</sup> 概期 | 年間、<br>8年間です<br>助成前の系<br>第1日<br>H20.11.11<br>H20.11.11<br>H23.329<br>H23.329                 | <b>1。</b><br><b>小平で計算した:</b><br>常竹金額 <sup>2</sup><br>50,000,000 6<br>50,000,000 6<br>42,000,000 6<br>108,000,000 6               | 金額になっ<br>金額になっ<br>2210.270<br>2210.270<br>2210.270<br>2141.3509<br>2240.7509                                                                                                    | でいる<br>料 特利<br>分 (%)<br>0.000<br>0.270<br>0.150                                                                 | <b>道標</b><br>家(%)<br>0.000 H<br>0.000 H<br>0.000 H                       | 編編<br>構築<br>期限<br>20.12<br>20.12<br>21.22<br>21.33<br>21.33<br>21.33<br>21.33<br>21.33<br>21.33<br>21.33<br>21.33<br>21.33<br>21.33<br>21.33<br>21.33<br>21.33<br>21.33<br>21.33<br>21.33<br>21.33<br>21.53<br>21.53<br>21.55<br>21.55<br>21.55<br>21.55<br>21.55<br>21.55<br>21.55<br>21.55<br>21.55<br>21.55<br>21.55<br>21.55<br>21.55<br>21.55<br>21.55<br>21.55<br>21.55<br>21.55<br>21.55<br>21.55<br>21.55<br>2                                                                                                | <ul> <li>元利金</li> <li>北以口</li> <li>3.25</li> <li>3.25</li> <li>1.20</li> </ul>                              | 償還<br>方法<br>24<br>28<br>28             | 調<br>整<br>2<br>2<br>1                | 1-20件表示<br>元利金又は<br>元金均等額<br>7,812,000<br>1,562,000<br>269,000<br>1,800,000                       | 第六 12 次へ>>><br>貸付金務高<br>38,076,00<br>7,828,00<br>33,894,00<br>54,000,00                              |              |          |
| このテクレンス(V)…<br>送信(E)<br>インボートとエクスボート(M<br>プロパティ(R)<br>終了(X)<br>電話名称<br>0827/6860<br>0827/6860<br>0827/6870<br>0827/6870<br>0820/720<br>08207/20<br>08207/20<br>09207/20<br>09207/20<br>08207/20<br>08207/20 | 4)<br>公庫<br>支店  | ,<br>损店 度 |                                                                                         | 皆付実<br>皆付実<br>方式<br>※<br>※<br>※<br>※<br>※<br>※<br>※<br>※<br>※<br>※<br>※<br>※<br>※               | 新行日 新行日 <p新行日< p=""> 新行日 <p新行日< p=""> 新行日 <p新行日< p=""> 新行日 &lt;</p新行日<></p新行日<></p新行日<> | から54<br> から1 :<br>は利子助                        | 年間、<br>8年間です<br>助成前の系<br>第1日<br>H20.11.11<br>H20.21.11<br>H23.329<br>H23.329<br>H24.328      | <b>「。</b><br><b>小平で計算した</b><br>第11年で計算した<br>第<br>250.000.000 6<br>50.000.000 6<br>42.000.000 6<br>108.000.000 6<br>121.000.000 6 | 金額になっ<br>金額になっ<br>221 0.270<br>221 0.270<br>221 0.270<br>214 1.350 9<br>1.24 0.750 9<br>215 1.300                                                                                                    | <ul> <li>でいま</li> <li>1特利</li> <li>(%)</li> <li>0.000</li> <li>0.270</li> <li>0.150</li> <li>0.000</li> </ul>   | <b>指標</b><br>家(%)<br>0.000 H<br>0.000 H<br>0.000 H<br>0.000 H            | 展置<br>解現<br>20.12<br>20.12<br>21.12<br>21.12<br>21.3<br>14.23<br>13.3<br>13.3<br>13.3<br>13.3<br>13.3<br>13.3<br>13.3<br>13.3<br>13.3<br>13.3<br>13.3<br>13.3<br>13.3<br>13.3<br>13.3<br>13.3<br>13.3<br>13.5<br>13.5<br>13. | 元利金<br>北辺日<br>2 3.25<br>2 3.25<br>3 3.25<br>3 1.20<br>3 1.20<br>3 1.20                                      | 償還<br>方法<br>24<br>28<br>28<br>28       | 調整<br>2<br>2<br>1<br>1               | 1-20件表示<br>元料金又は<br>元金均等額<br>7,812,000<br>1,662,000<br>269,000<br>1,800,000<br>560,000            | <<前へ 12 次へ>>><br>貸付金劈高<br>38,076,00<br>7,826,00<br>33,884,00<br>54,000,00<br>110,880,00              |              |          |
| 注意(F)<br>オンボートとエクスボート(M<br>プロパティ(R)<br>終了(X)<br>響音名称<br>08276800<br>08200720<br>08800720<br>08800720<br>08800720<br>08800720                                                                                                    | 4)<br>公庫<br>支/店 | ,<br>损店 是 |                                                                                         | <b>貸付実</b><br><b>貸付</b><br><b>大式</b><br>2<br>411 3<br>411 1<br>411 1<br>411 1<br>411 1<br>411 1 | 新行日 新行日 <p新行日< p=""> 新行日 新行日</p新行日<>                                        | から54<br> から1 :<br>は利子助                        | 年間、<br>8年間です<br>加成前の不<br>第行<br>第行<br>H20.11.11<br>H20.11.11<br>H23.329<br>H24.328<br>H24.328 | <b>次付金額</b><br>第位金額<br>250,000,000 年<br>50,000,000 年<br>108,000,000 年<br>121,000,000 年<br>98,000,000 年                           | 金額になっ<br>金額になっ<br>221 0.270<br>121 0.270<br>121 0.270<br>1320 9<br>1.300<br>1.300<br>1.300<br>8<br>1.300<br>8<br>1.300<br>1.300<br>1.30 | <ul> <li>でいま</li> <li>(%)</li> <li>0.000</li> <li>0.270</li> <li>0.150</li> <li>0.000</li> <li>0.000</li> </ul> | <b>指標</b><br>家(%)<br>0.000 H<br>0.000 H<br>0.000 H<br>0.000 H<br>0.000 H | <ul> <li>展置 (新潟<br/>期間</li> <li>第1日</li> <li>第1日</li> <li>第1</li></ul>                                                                                                    | <ul> <li>元利金</li> <li>3.25</li> <li>3.25</li> <li>1.20</li> <li>1.20</li> <li>1.20</li> <li>1.20</li> </ul> | 償還<br>方法<br>24<br>28<br>28<br>28<br>28 | 調<br>整<br>2<br>2<br>1<br>1<br>1<br>1 | 1-20件表示<br>元料金叉は<br>元金均等額<br>7.812.000<br>1.562.000<br>268.000<br>1.800.000<br>580.000<br>454.000 | <<時へ 12 次へ>>><br>貸付金務高<br>38,076,00<br>7,826,00<br>33,894,00<br>54,000,00<br>110,880,00<br>89,892,00 |              |          |

# (2) お知らせ画面

ログオン後に表示される「お知らせ画面」(お知らせ照会結果画面)では、次の機能をご利用いただくことが できます。

| <ul> <li>         ・         ・         ・</li></ul>                                              | <mark>حج م</mark> ے کا جاتا ہے۔<br>۲۰۹۵ کا جاتا ہے۔                                                                |
|------------------------------------------------------------------------------------------------|----------------------------------------------------------------------------------------------------|
| ログアウト▲ 日本政策金融公庫 農林水産事業<br><b>日本政策金融公庫 農林水産事業</b><br><b>日本政策金融公庫 農林水産事業</b><br>お知らせ(お知らせ照会結果画面) | パートナーネットシステムの運用情報やお知らせが表示されます。                                                                                     |
| ようこそ日本政策金融公庫(農林水産事業)ハ<br><sup>通知・事務連絡</sup><br><sup>※ホームページ上の「金融機関向け情報」の</sup>                 | <b>金利吹定情報</b><br>※ホームページ上の「金融機関向け情報」の<br>「お知らせ」をご覧ください。                                                            |
|                                                                                                | l d¥₩                                                                                                    |
| 要領・マニュアル/様式集の改正情報<br>※ホームページ上の「全酸機関向け情報」の<br>「規定・補式」をご覧くたさい。<br>要領・マニュアルの詳細<br>様式の詳細           | システム 連用 情報<br>2015.11.1<br>13:15~13.23にかけて、パートナーネットに<br>一号 ウスがりにくい状態が発生していました。<br>13:45: <u>8</u> 記<br>現在は回腹しています。 |

# 第3章 報告書の作成

# 1. メニュー選択

# (1) タブメニューの選択

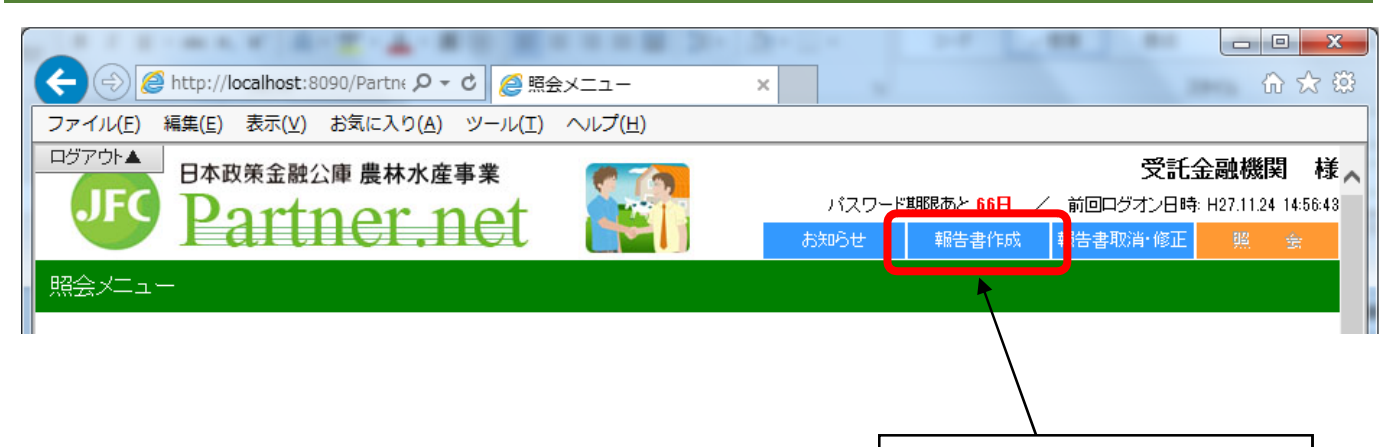

タブメニューの「報告書作成」を クリックします。

## (2) 報告書の選択

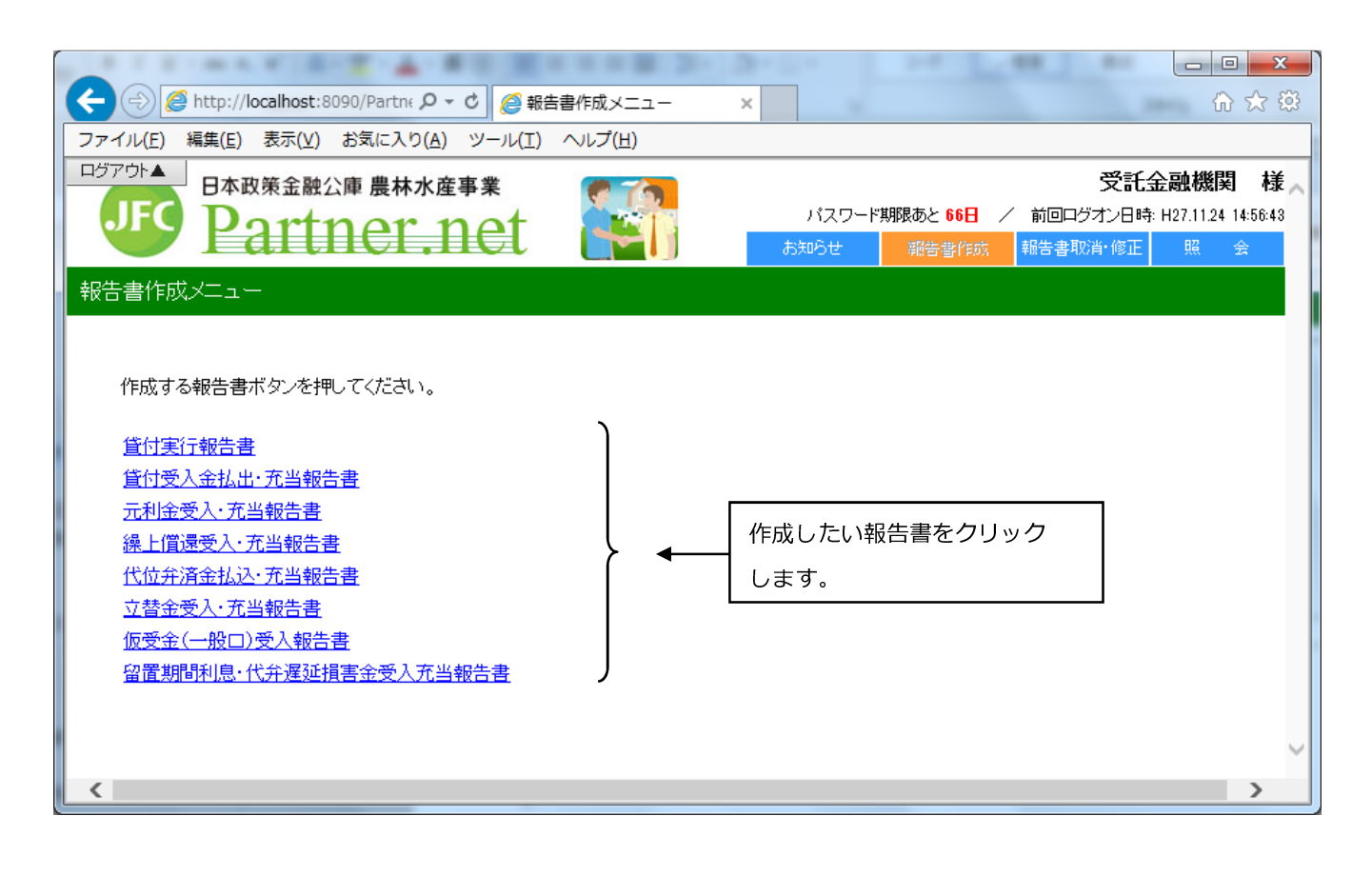

# 2. 貸付実行報告書

### (1) 操作の概要

# (2) 操作の詳細

### ア、報告書の作成

#### 貸付実行報告書作成(入力画面) ヘルプ 登録予定案件の一覧です。今回報告する案件の「選択」チェックボックスをチェックし、必要な項目 を入力したうえで「送信」ボタンを押してください。 なお、「利率」については、貸付実行日をもとに自動計算するため入力の必要はありません。自動 計算の利率を採用しない場合のみ入力してください。 報告対象となる債権を 送信 報告年月日:2015年05月29日(金) スクロールして探します。 ステータス: 案件:#0001 選択 扱店名 顧客名 銀行 ~ 666666 公庫支店 扱店 店舗 年度 方式資金 番号 枝番 資金使途 事業別 338 0000 000 H27 4 26 6017 NJ 利率(%) 特利(%) 掲置期限 【週週期限 元利金払込日 受託 0.000 H31.12 12.20 H 1 1 1 1 1 1 1 1 1 1 1 1 1 1 1 1 1 1 1 1 1 1 1 1 1 1 1 1 1 1 1 1 1 1 1 1 1 1 1 1 1 1 1 1 1 1 1 1 1 1 1 1 1 1 1 1 1 1 1 1 1 1 1 1 1 1 1 1 1 1 1 1 1 1 1 1 1 1 1 1 1 1 1 1 1 1 1 1 1 1 1 1 1 1 受託者勘定処理年月 0.000 V 8 ② 報告の対象となる債権を 貸付実行日 貸付実行金額(円) 資金交付額(円) 貸付受入金受入額(円) 日 日 日 日 6,580,000 選び、選択欄をクリックし 案件:#0002 てチェックを入れます。 顧客名 選択 扱店名 ТГ

・貸付決定済みの未実行案件が実行予定日(注)、融資番号順に全件表示されます。
 なお、報告対象案件が表示されない場合は、計数管理グループまでご連絡ください。
 (注)貸付決定時に公庫に報告された実行予定日で、画面上には表示されません。
 ・チェックを入れた債権が公庫あて一括報告されます。(複数債権の一括報告可能)

(次ページへ続く)

(前ページからの続き)

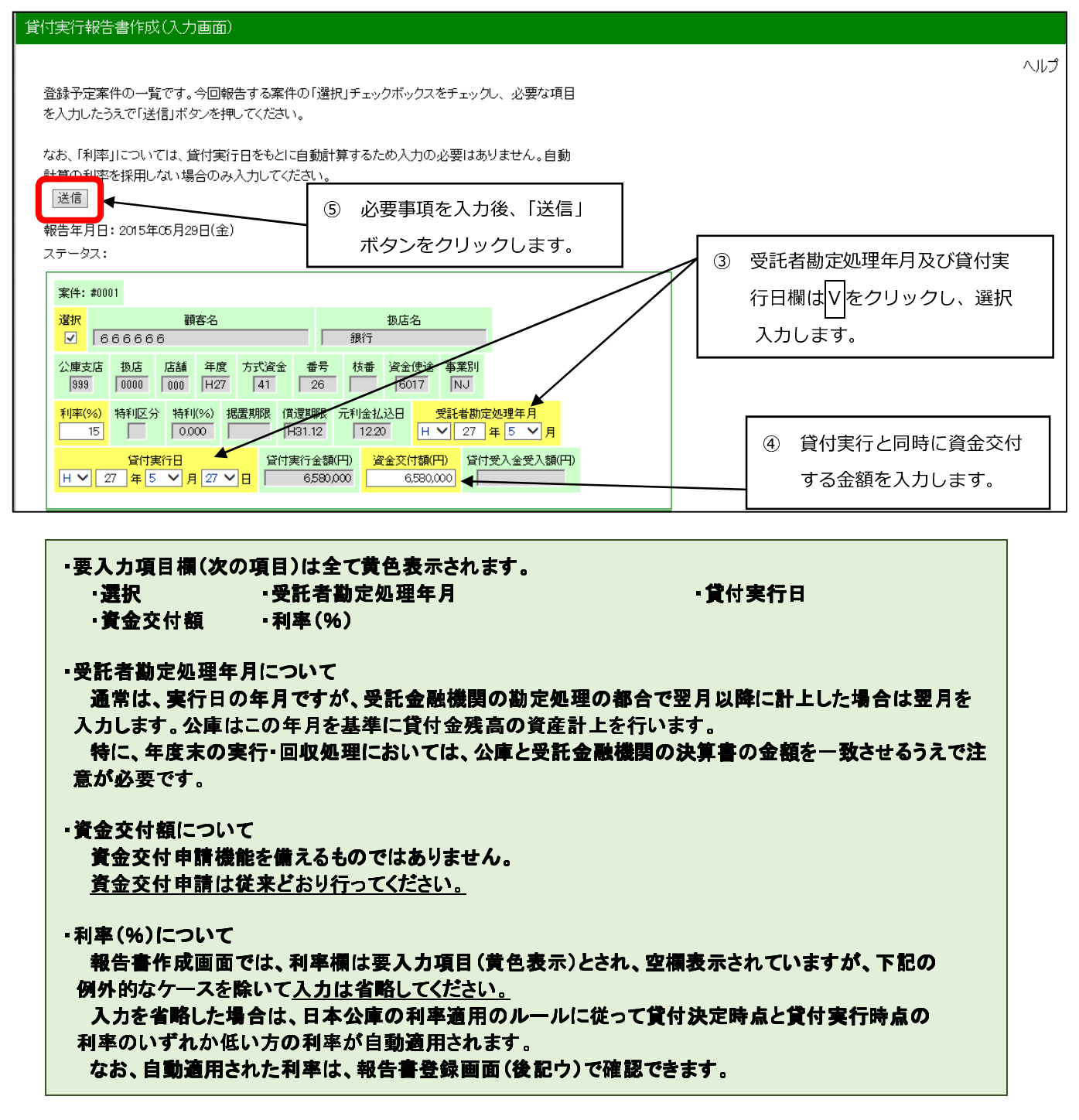

【利率を入力する例外的なケース】 一部資金(平成17年4月1日現在では、スーパーL資金のみ)については、地方公共団体の利子助成の 関係で、ごく例外的に貸付決定時点と貸付実行時点の利率のうち、高いほうの利率を適用した方が、借入者が 最終的に負担する利率が低くなるというケースが発生します。(貸付実行にあたって公庫支店にお問合せくだ さい)

このようなケースでは、該当の利率を入力します。

### イ、エラーが表示された場合の操作

ア. で送信された内容にエラーがあった場合は、その内容が画面のステータス欄に赤字で表示されますので、 同じ画面で修正入力後、再度「送信」ボタンをクリックします。

報告内容に問題がなければ、ウ.の報告書登録画面が表示されます。

| 貸付実行報告書作成(入力結果画面)                                                                                                    |
|----------------------------------------------------------------------------------------------------|
| ヘルプ                                                                                                    |
| 登録予定案件の一覧です。今回報告する案件の「選択」チェックボックスをチェックし、必要な項目<br>を入力したうえで「送信」ボタンを押してください。                                                                                                    |
| なお、「利率」については、貸付実行日をもとに自動計算するため入力の必要はありません。自動                                                                                                    |
| ※を採用しない場合のみ入力してくたさい。<br>送信                                                                                                    |
| 報告年月日:2015年(6月29日(金)     ステータス:     貸付実行日(1案件目):非営業日です。            ① エラー内容を確認し、修正します。                                                                                                  |
| 案件: #0001                                                                                                    |
| 選択     顧客名     扱店名       ✓     2222222     銀行                                                                                                    |
| 公庫支店         扱店         店舗         年度         方式資金         番号         枝番         資金使途         事業別           000         0000         H28         41         26         6017         NJ |
| 利率(%)     特利区分     特利(%)     据置期限     償還期限     元利金払込日     受託者勘定処理年月       15     0.000     H31.12     12.20     H × 27 年 5 × 月                                                         |
| 貸付実行日     貸付実行金額(円)     資金交付額(円)     貸付受入金受入額(円)       H ン 28 年 4 ン 月 9 ン 日     6,580,000     6,580,000     6,580,000                                                                  |

#### ウ. 報告書の登録

| 寸実行報告                                    | 吉書作成           | 文(入力結                  | 果画面)          |                   |                |                        |           |                |   |
|------------------------------------------|----------------|------------------------|---------------|-------------------|----------------|------------------------|-----------|----------------|---|
| 以下の報告書の登録を行います。内容をご確認のうえ「登録」ボタンを押してください。 |                |                        |               |                   |                |                        |           |                |   |
| 貸付実行報                                    | 浩書の作           | 乍成の入力                  | 画面へ戻          | る場合には             | 「戻る」ボタン        | を押してください。              |           |                |   |
| 登録 [ 更る<br>報告年月日                         | 。<br>:2015年    | ≞05月29日                | (金)           | 1                 | 報告内            | 容を確認の上、                | 問題なければ「登録 | 、」ボタンをクリックします。 | ] |
| 案件:#00                                   | 001            |                        |               |                   |                |                        |           | ]              |   |
| 顧客名<br>66666                             | 扱店<br>5        | 名<br>銀行                |               |                   |                |                        |           |                |   |
| 公庫支店<br>999                              | 扱店 に<br>00000( | 結舗 年度<br>100 H28       | 方式資金<br>41    | 番号 枝番<br>82 5     | 資金使途 2<br>2999 | <mark>事業別</mark><br>UJ |           |                |   |
| 利率(%)<br>1.000                           | 特利区分           | · 特利(%)<br>0.000       | 据置期限<br>H28.8 | 償還期限<br>H42.8     | 元利金払込日<br>2.15 | 受託者勘定処理年月<br>H27.5     |           |                |   |
| 貸付実行E<br>H27.5.26                        | 3 貸付到          | €行金額(円)<br>500,000,000 | 資金交付<br>500,0 | 額(円) 貸付<br>00,000 | 授入金受入額         | 円)<br>0                |           |                |   |
|                                          |                |                        |               |                   |                |                        |           |                |   |

①の確認において問題があれば、「戻る」ボタンにより作成画面に戻って再修正ができます。

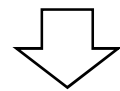

登録完了画面が表示されます。

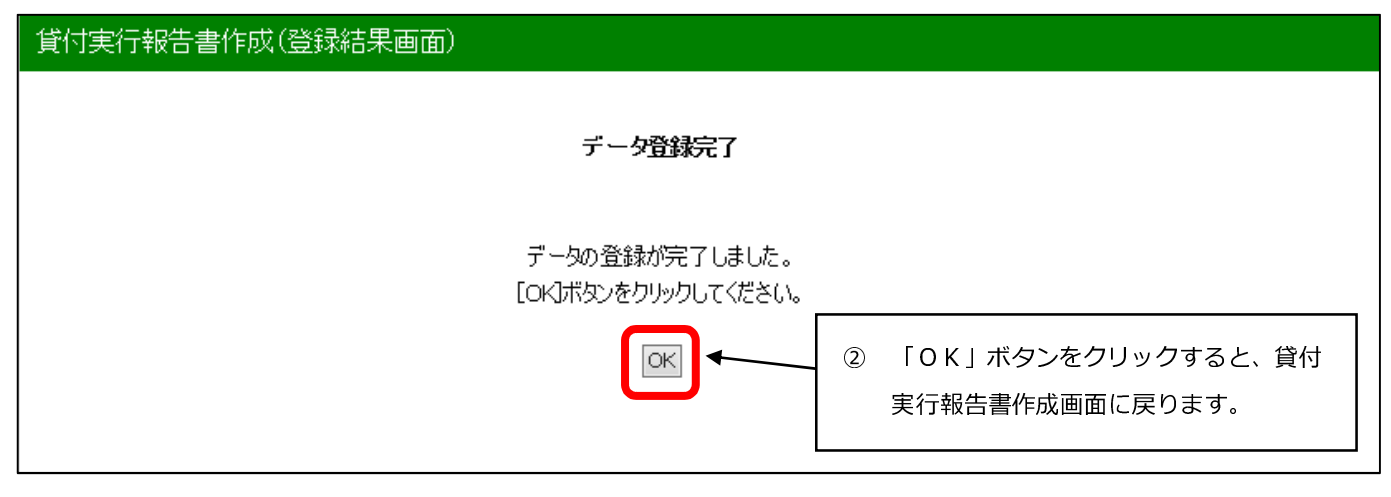

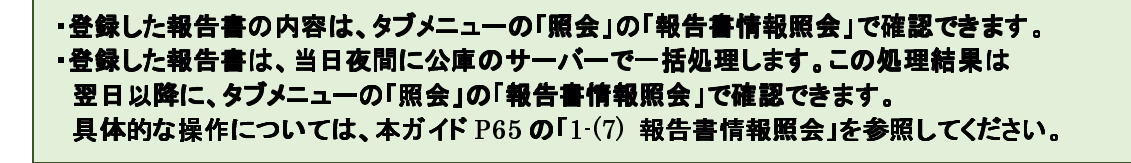

# 3. 貸付受入金払出・充当報告書

### (1) 操作の概要

### (2) 操作の詳細

### ア.報告書の作成

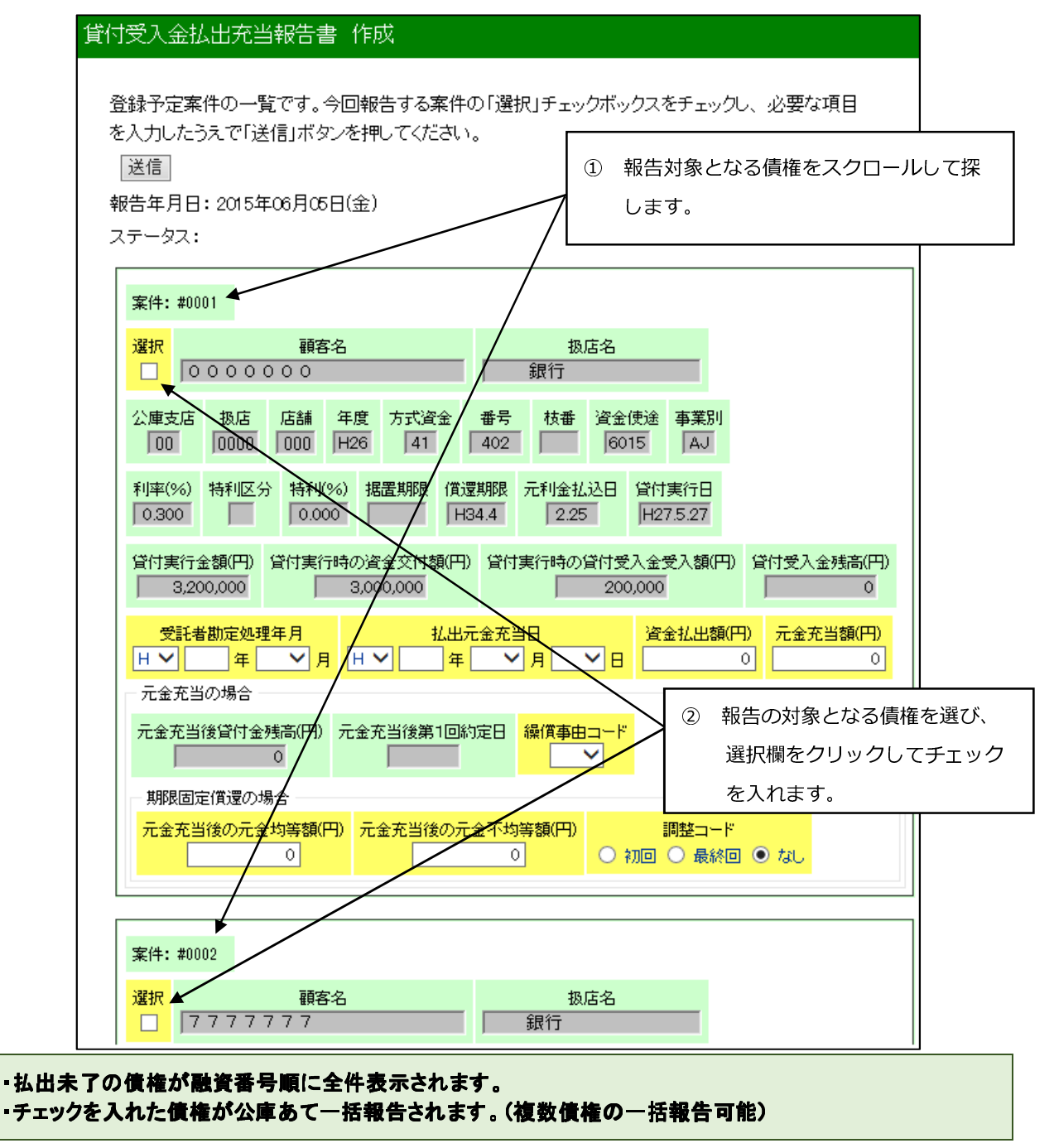

(前ページからの続き)

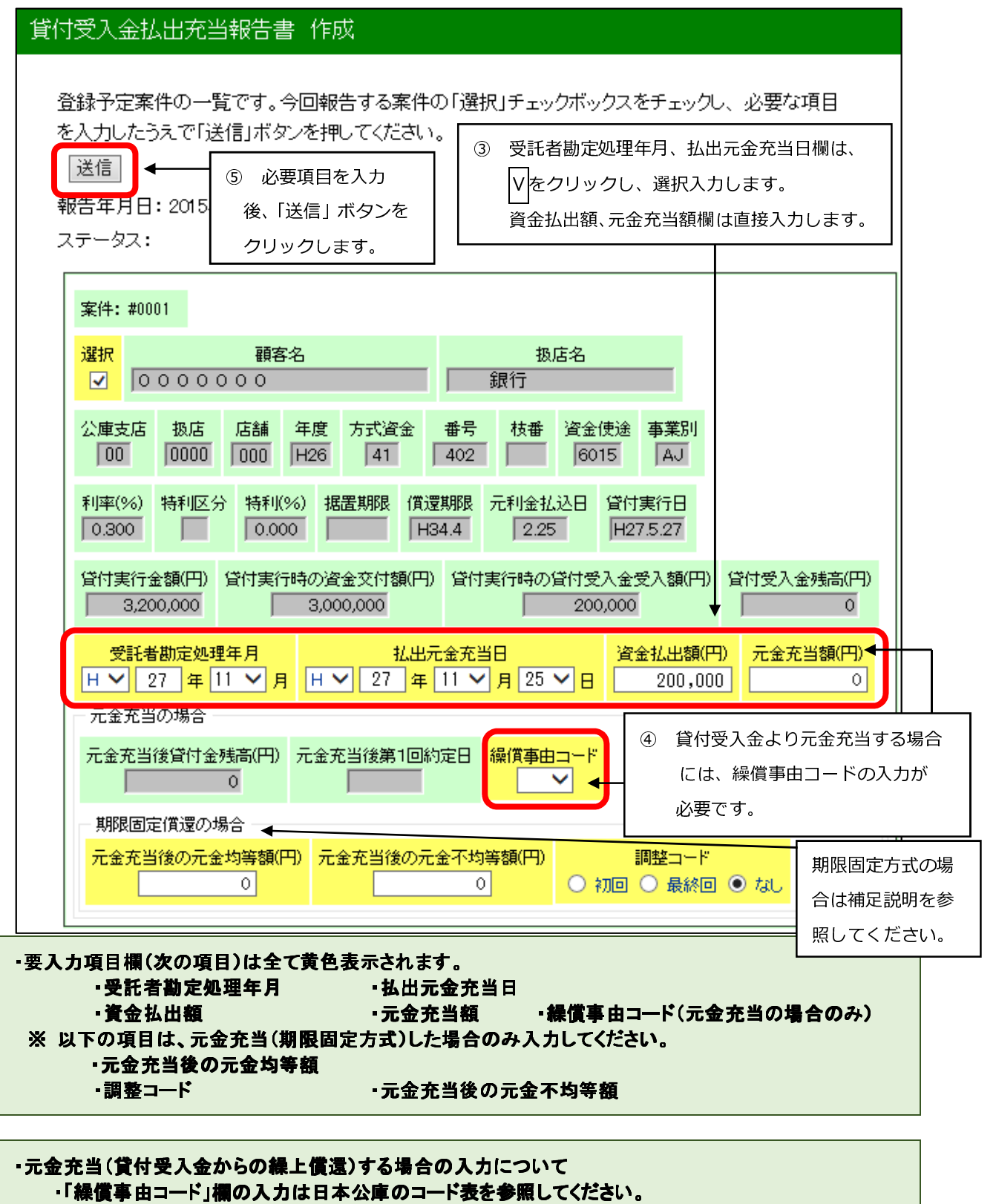

【期限固定方式の場合】

貸付受入金から元金充当する場合のうち、対象債権が元金均等償還、かつ期限固定償還(「繰償事由 コード」の上1桁は「1」または「5」)の場合は、「元金充当後の元金均等額」、「元金充当後の元金不均 等額」(発生しない場合は「0」と入力)の入力が必須です。元金不均等額が発生する場合には、「調整 コード」の入力(「初回」または「最終回」を選択)も必須です。

#### イ、エラーが表示された場合の操作

ア. で送信された内容にエラーがあった場合は、その内容が画面のステータス欄に赤字で表示されますので、 同じ画面で修正入力後、再度「送信」ボタンをクリックします。

報告内容に問題がなければ、ウ.の報告書登録画面が表示されます。

#### ウ、報告書の登録

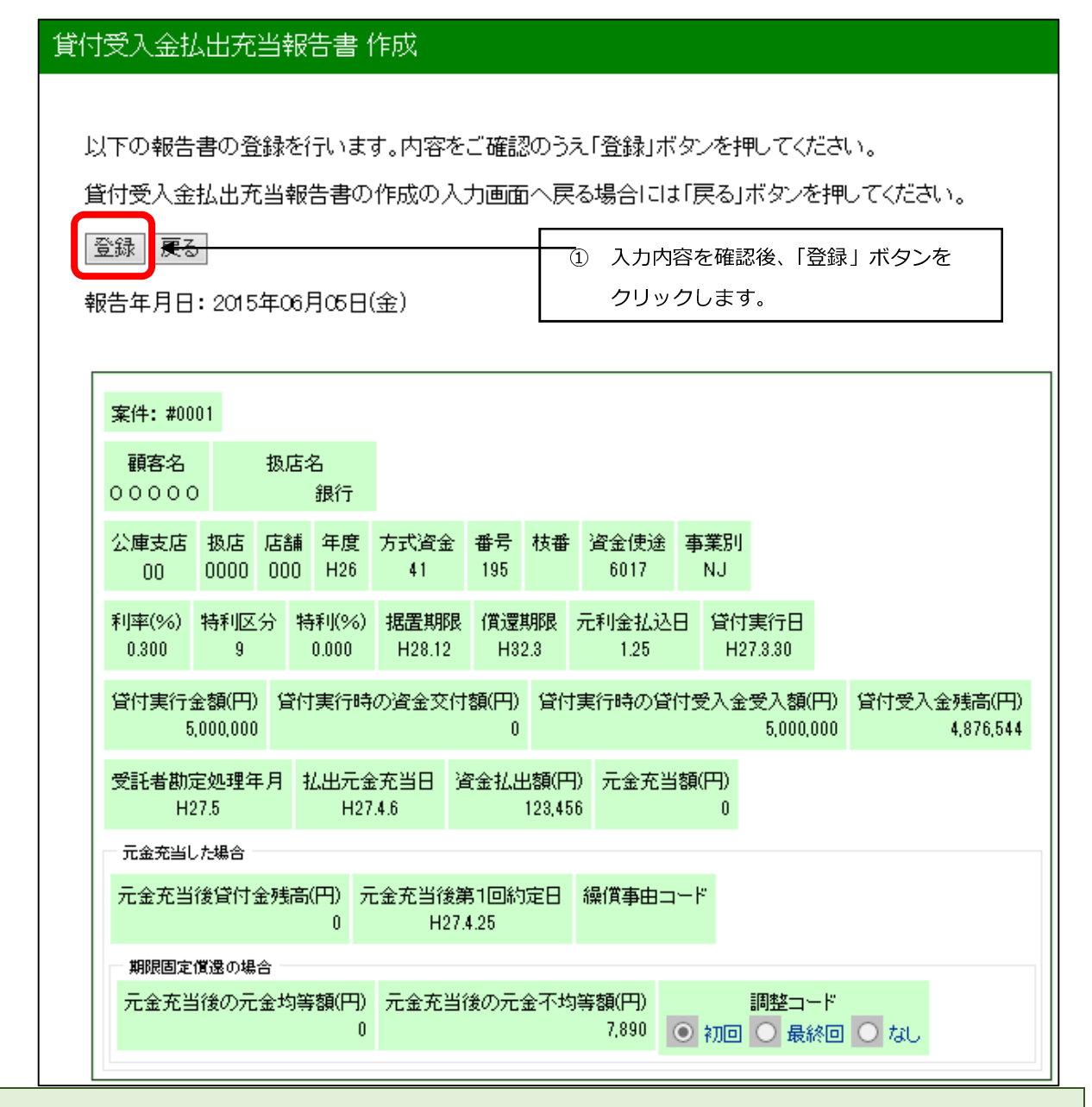

①の確認において問題があれば、「戻る」ボタンにより作成画面に戻って再修正ができます。

※ 以下、報告書の登録手順は本章2の(2)のウ.と同じにつき同項を参照してください。

# 4. 元利金受入・充当報告書

### (1) 操作の概要

- - (ア)送金を伴う場合

一括報告とは、送金情報(入金日、受託者勘定処理年月、送金日、送金日番号)が同一の案件が複数ある時に、送金情報入力後「一括」ボタンをご利用いただくと、約定利息又は約定元金欄に請求内容が表示されている全案件の「選択」チェックボックスにチェックをし、送金情報に入力した内容を該当箇所に反映する機能をいいます。

|   | ②一括報告以外        | ·説明画面 | P28  |    |
|---|----------------|-------|------|----|
|   | (イ)送金を伴わない場合   | ·説明画面 | P29、 | 30 |
| ウ | エラーが表示された場合の操作 | ·説明   | P31  |    |
| I | 報告書の登録         | ·説明画面 | P31  |    |

## (2) 操作の詳細

### ア. 払込期日の指定

| 利金受入•充当報告書作成(払込期日入力                          | )画面)                                                            |                          |              |
|----------------------------------------------|-----------------------------------------------------------------|--------------------------|--------------|
| 払込期日の指定                                      |                                                                 |                          |              |
| 払込期日を選択し、「検索実行」ボタンをクリック<br>報告対象となる案件が検索されます。 | してください。                                                         |                          |              |
| 払込期日                                         | <ol> <li>① Vボタンをクリッ・<br/>選択入力します。</li> </ol>                    | クし、払込期日を                 |              |
| H✔ 27 年 6 ✔ 月 25 ✔ 日                         |                                                                 |                          |              |
| 検索                                           | <ol> <li>(2) 「検索」ボタンをク!<br/>日を持つ債権の「元和<br/>面が表示されます。</li> </ol> | Jックすると、入力し<br>可金受入・充当報告書 | た払込期<br>」作成画 |

払込期日は営業日か否かにかかわらず、借用証書等により所定の払込期日を指定してください。

# イ.報告書の作成

公庫への送金を伴う場合と伴わない場合とでは、入力する内容が異なるので、それぞれ((ア)送金を伴う場合、 (イ)送金を伴わない場合)に説明を行います。

(ア)送金を伴う場合

①一括報告

| 元 | 金受入•充当報告書作成(入力画面)                                                                                                    |     |  |  |  |  |  |  |  |  |
|---|----------------------------------------------------------------------------------------------------|-----|--|--|--|--|--|--|--|--|
|   | 登録予定案件の一覧です。今回報告する案件の「選択」チェックボックスをチェックし、必要な項目<br>を入力したうえで「送信」ボタンを押してください。(100件以上を送信する場合は1分以上かかる<br>ことがあります。)                                 |     |  |  |  |  |  |  |  |  |
|   | 送信<br>ぼ<br>送信<br>ぼ<br>ぼ<br>ぼ<br>ほ<br>こ<br>び<br>の<br>の<br>の<br>の<br>の<br>の<br>の<br>の<br>の<br>の<br>の<br>の<br>の                                 |     |  |  |  |  |  |  |  |  |
|   | 金を伴う場合の報告書で送金情報(入金日、受託者勘定処理年月、送金日、送金日番号)が<br>一で約定どおりの案件が複数ある時にご利用ください                                                                        |     |  |  |  |  |  |  |  |  |
|   | 金情報に入力後「一括」ボタンを押してください。 ① 今回報告する債権の送金情報につ                                                                                                    | いて、 |  |  |  |  |  |  |  |  |
|   | 送金情報<br>全項目を入力します。                                                                                                    |     |  |  |  |  |  |  |  |  |
|   | 入金日     受託者勘定処理年月       H V     年     V月                                                                                                    |     |  |  |  |  |  |  |  |  |
|   | 送金日     送金日番号       H V     年     V 月     V 日                                                                                                |     |  |  |  |  |  |  |  |  |
|   | <ul> <li>         -括         <ul> <li>② 送金情報を入力後、「一括」ボタン</li> </ul> </li> </ul>                                                              | をクリ |  |  |  |  |  |  |  |  |
|   | 告年月日: 2015年05月29日(金) ックします。                                                                                                    |     |  |  |  |  |  |  |  |  |
|   | アーダス:<br>                                                                                                    |     |  |  |  |  |  |  |  |  |
|   |                                                                                                    |     |  |  |  |  |  |  |  |  |
|   |                                                                                                    |     |  |  |  |  |  |  |  |  |
|   | 公庫支店 扱店 店舗 年度 方式資金 番号 枝番 貸付実行日<br>00 0000 000 H20 41 396 H20.11.11                                                                           |     |  |  |  |  |  |  |  |  |
|   | 貸付金額     資金使途     事業別     利率(%)     特利区分     特利(%)     償還方法     据置期限       250,000,000     6021     NJ     0.270     0.000     24     H20.12 |     |  |  |  |  |  |  |  |  |
|   | 償還期限 元利金払込日 元利又は元金均等額(円) 払込前残元金(円) 払込期日 払込金額(円)                                                                                              |     |  |  |  |  |  |  |  |  |
|   | 受託者勘定処理年月について<br>受託金融機関が勘定処理した年月(通常は入金日の属する年月)入力します。ただし、仮受金から充当<br>った場合は、その勘定処理した年月を入力してください。                                                | 当   |  |  |  |  |  |  |  |  |

【「一括」ボタンをクリックした後の画面イメージ】

| 入金日     受託者勘定処理年月       H V 27 年 5 V月 25 V日     H V 27 年 5 V月                                                                                     |
|----------------------------------------------------------------------------------------------------|
| 送金日     送金日番号       H ♥ 27 年 5 ♥ 月 26 ♥ 日     2                                                                                                   |
| 一括       送金情報欄(入金日、受託者勘定処理年月、送金日、送金日         報告年月日:2015年05月29日(金)       番号)で指定した内容が、案件に反映されています。                                                  |
| ステータス:                                                                                                    |
| 選択     顧客名     扱店名       ✓     ○ ○ ○ ○ ○ ○ ○ ○ ○ ○ ○ ○ ○ ○ ○ ○ ○ ○ ○                                                                              |
| 公庫支店 扱店 店舗 年度 方式資金 番号 枝番 貸付実行日<br>000 000 000 H20 41 396 H20.11.11                                                                                |
| 貸付金額     資金使途     事業別     利率(%)     特利区分     特利(%)     償還方法     据置期限       250,000,000     6021     NJ     0.270     0.000     24     H20.12      |
| 償還期限     元利金払込日     元利又は元金均等額(円)     払込前残元金(円)     払込期日     払込金額(円)       H28.12     3.25     7,812,000     54,700,000     H27.6.25     1,848,922 |
| 控除利息(円)     差引払込額(円)     払込後残元金(円)     約定利息(円)     約定元金(円)       0     0     0     36,922     7,812,000                                           |
| 遅延損害金(円)     違約金(円)     違約金(利子軽減分)(円)     仮受金からの充当額(円)       0     0     0     ●                                                                  |
| 入金日     受託者勘定処理年月     送金日       H ン 27 年 5 ン 月 25 ン 日     H ン 27 年 5 ン 月 125 ン 日     H ン 27 年 5 ン 月 26 ン 日                                        |
| 送金日番号<br>2<br>( 代弁履行後の作成<br>2                                                                                                    |

- 入力項目欄は全て黄色表示されています。
- 送金情報欄(入金日、受託者勘定処理年月、送金日、送金日番号)は全項目を入力してください。不備があった場合は、エラーメッセージが表示されます。
- ・送金情報欄の送金日及び送金日番号は公庫への送金時に打電した情報と同じ内容を入力し、入金日には、借入者が入金した日を入力してください。
- ・報告しない債権が含まれている場合は、選択欄のチェックを外してから送信してください。
- ■100件以上を送信する場合は、1分以上時間がかかることがあります。
- 約定利息及び約定元金欄には、当該期日の請求内容が表示されていますので、一部入金の場合は金額
   を変更してください。
- ・控除利息が発生している場合には、システムが計算した控除利息が表示されています。(上記例は控除利息なし)
- ・代弁履行後の報告は、「代弁履行後の作成」欄にチェックを入れますが、それ以外については不要です。
- ・差引払込額は「送信」ボタンをクリックすると自動計算され、報告書登録画面(後記工.)で確認できます。

| ②一括報告以外(選択欄に個別にチェックを入れた場合)                                                                                                    |                               |                                                    |                              |  |  |  |  |  |
|----------------------------------------------------------------------------------------------------|-------------------------------|----------------------------------------------------|------------------------------|--|--|--|--|--|
| 元利金受入•充当報告書作成(入力画面)                                                                                                    |                               |                                                    |                              |  |  |  |  |  |
| 登録予定案件の一覧です。今回報告する案件の「選択」チェックボックスをチェックし、必要な項目<br>を入力したうえで「送信」ボタンを押してください。(100件以上を送信する場合は1分以上かかる<br>ことがあります。)<br>③ 必要項目を入力後、「送信」 ボタンをクリックします。 |                               |                                                    |                              |  |  |  |  |  |
| ステータス:                                                                                                    | ) 作成する債権を選び、道                 | 選択欄をクリックしてチェック                                     | <i>*</i>                     |  |  |  |  |  |
| 案件: #0001                                                                                                    | 入れます。                         |                                                    |                              |  |  |  |  |  |
| 選択<br>☑ 0000000                                                                                                    | 8                             | 扱店名<br>銀行                                          |                              |  |  |  |  |  |
| 公庫支店 扱店 店舗 年<br>00 0000 000 H2                                                                                                    | 度 方式資金 番号<br>20 41 396        | 枝番 貸付実行日<br>  H20.11.11                            |                              |  |  |  |  |  |
| 貸付金額     資金使途     事業       250,000,000     6021     N                                                                                        | 業別 利率(%) 特利区分<br>IJ 0.270     | 特利(%)     償還方法     据置期       0.000     24     H20. | 那艮<br>12                     |  |  |  |  |  |
| (償還期限 元利金払込日 元利又<br>日28.12 3.25                                                                                                    | は元金均等額(円) 払込前<br>7,812,000 5  | が残元金(円) 払込期日 1<br>54,700,000 H27.6.25              | 丛込金額(円)<br>7,848,922         |  |  |  |  |  |
| 控除利息(円) 差引払込額(P                                                                                                    | 9) 払込後残元金(円)                  | 約定利息(円) 約定元金(P<br>36,922 7,812,0                   | ¶)<br>000<br>■<br>■ ② 入力が必要な |  |  |  |  |  |
| <mark>遅延損害金(円)</mark><br>0<br>0                                                                                                    | 違約金(利子軽減分)(F       0     0    | 円) 仮受金からの充当額(円)                                    | 項目欄に入力       します。            |  |  |  |  |  |
| 入金日<br>H ✔ 27 年 6 ✔ 月 17                                                                                                    | 受託者勘定処       ✓ 日     H ✓ 27 年 | 理年月                                                | 金日<br>6 ✔ 月 19 ✔ 日           |  |  |  |  |  |
| 送金日番号<br>1<br>( 代弁履行後の作                                                                                                    | <mark>成</mark> ◀ /            | 代弁履行後の報告はチェックを<br>それ以外については不要です。                   | 入れますが、                       |  |  |  |  |  |
| <b>案件: #0002</b>                                                                                                    |                               |                                                    |                              |  |  |  |  |  |

- ・入力項目欄は全て黄色表示されています。
- ・選択欄にチェックを入れた債権が全て報告されます。
- 約定利息及び約定元金欄には、当該期日の請求内容が表示されていますので、一部入金の場合は金額
   を変更してください。
- ・控除利息が発生している場合には、システムが計算した控除利息が表示されています。(上記例は控除利息なし)
- ・入金日には、借入者が入金した日を入力してください。
- ・送金日及び送金日番号は公庫への送金時に打電した情報と同じ内容を入力してください。
- ・差引払込額は「送信」ボタンをクリックすると自動計算され、報告書登録画面(後記工.)で確認できます。

(イ)送金を伴わない場合

①仮受金から充当する場合

| 元利金受入•充当報告書作成(入力画面)                                                                                                    |                                                                |
|----------------------------------------------------------------------------------------------------|----------------------------------------------------------------|
| 登録予定案件の一覧です。今回報告する案件の「選択」チェックボック<br>を入力したうえで「送信」ボタンを押してください。(100件以上を送信<br>ことがあります。)<br>③ 必要項目を入力後、「送<br>報告年月日: 2015年06月29日(月) | 7スをチェックし、必要な項目<br>言する場合は1分以上かかる<br>信」 ボタンをクリックします。             |
| ステータス: <ol> <li>作成する債権を選び、選択欄をクリ<br/>入れます。</li> </ol>                                                                         | ックしてチェックを                                                      |
| 選択<br>☑                                                                                                    |                                                                |
| 公庫支店 扱店 店舗 年度 方式資金 番号 枝番 第<br>00 0000 000 H20 41 396 F                                                                        | 登付実行日<br>H20.11.11                                             |
| 貸付金額     資金使途     事業別     利率(%)     特利区分     特利(%)       250,000,000     6021     NJ     0.270     0.000                      | (償還方法<br>24 H20.12                                             |
| (償還期限 元利金払込日 元利又は元金均等額(円) 払込前残元金(円)<br>H28.12 3.25 7,812,000 54,700,000                                                       | 払込期日 払込金額(円)<br>H27.6.25 7,848,922                             |
| 控除利息(円) 差引払込額(円) 払込後残元金(円) 約定利息(円) 36,9                                                                                       | 約定元金(円)     1       22     7,812,000     ② 入力が必要な       項目欄に入力 |
| 遅延損害金(円)     違約金(円)     違約金(利子軽減分)(円)     仮受金が       ○     ○     ○     ○                                                      | からの充当額(円)<br>7,848,922 ← します。                                  |
| 入金日     受託者勘定処理年月       H ♥ 27 年 6 ♥ 月 17 ♥ 日     H ♥ 27 年 6 ♥ 月                                                              |                                                                |
| 送金日番号 代弁履行後の作成<br>入力不要(送金日・送金日<br>※ 誤って入力した場合は<br>ブランクを選択入力し                                                                  | 1番号)<br>は、送金日の年号表記欄は<br>ノてください。                                |
|                                                                                                    |                                                                |

・入金日欄には借入者が入金した日を入力してください。
 ・送金日及び送金日番号は不要です。

②約定利息が、控除利息により全額控除され送金が0となる場合

充当額が0の場合でも報告が必要です。

# 元利金受入•充当報告書作成(入力画面)

登録予定案件の一覧です。今回報告する案件の「選択」チェックボックスをチェックし、必要な項目 を入力したうえで「送信」ボタンを押してください。(100件以上を送信する場合は1分以上かかる ことがあります。)

| ③ 必要項目を入力後、「送信」ボタンをクリックします。<br>報告年月日:2015年05月29日(金)                                                                                                    |
|----------------------------------------------------------------------------------------------------|
| ステータス: <ol> <li>作成する債権を選び、選択欄をクリックしてチェックを<br/>入れます。</li> </ol>                                                                                                    |
| 選択     顧客名     扱店名       ✓     ○○○○○○○○○○○○○○○○○○○○○○○○○○○○○○○○○○○○                                                                                                    |
| 公庫支店 扱店 店舗 年度 方式資金 番号 枝番 貸付実行日<br>00 0000 1000 H20 41 396 1 H20.11.11                                                                                                    |
| 貸付金額     資金使途     事業別     利率(%)     特利区分     特利(%)     償還方法     据置期限       250,000,000     6021     NJ     0.270     0.000     24     H20.12       償還期限     元利金払込日     元利又はこ金均等額(円)     払込前汚元金(円)     払込期月     住除利息と約定利息(請求       H28.12     3.25     7,812.000     54,700,000     H27.825     指 |
| 控除利息(円) 差引払込額(円) 払込後残元金(円) 約定利息(円) 約定元金(円) 40,000 0                                                                                                    |
| 遅延損害金(円)       違約金(円)       違約金(利子軽減分)(円)       仮受金からの充当額(円)       充当額が0の場合は、仮受金からの充当額欄に「0」を<br>金からの充当額欄に「0」を<br>入力してください。                                                                                                    |
| 入金日     受託者勘定処理年月     送金日       H V 27 年 6 V月 17 V日     H V 27 年 6 V月     H V 年 V月 V日                                                                                                    |
| <ul> <li>送金日番号 □ 代弁履行後の作成</li> <li>② 入金日と受託者勘定</li> <li>処理年月を選択入力</li> <li>します。</li> </ul>                                                                                                    |
| ・入金日欄には払込期日(払込期日が非営業日の場合は、翌営業日)を入力してください。                                                                                                    |

・送金日及び送金日番号は入力不要です。

・差引払込額は、「送信」ボタンをクリックすると自動計算され、報告書登録画面(後記工.)で確認できます。
 (事例では、据置期限内で、約定元金が0円、かつ控除利息=約定利息なので、差引払込額は0円となります。)

#### ウ. エラーが表示された場合の操作

イ. で送信された内容にエラーがあった場合は、その内容が画面のステータス欄に赤字で表示されますので、 同じ画面で修正入力後、再度「送信」ボタンをクリックします。

報告内容に問題がなければ、エーの報告書登録画面が表示されます。

### エ、報告書の登録

| /金受入•              | 充当            | 報告書                       | 青 作成           | ζ               |                  |                       |                   |                |           |             |               |            |     |     |  |
|--------------------|---------------|---------------------------|----------------|-----------------|------------------|-----------------------|-------------------|----------------|-----------|-------------|---------------|------------|-----|-----|--|
| 「下の報告              | 書のる           | 登録を行                      | うった            | す。内容を           | ご確認              | !のう:                  | え「登録」;            | ドタン?           | を押し       | してくだ        | さい。           |            |     |     |  |
| 利金受入               | ・充当           | 報告書                       | の作反            | の入力画            | 面へ見              | 実る場                   | 湯合には「             | 戻る」フ           | ドタン       | を押し         | ってください        | ,١,        |     |     |  |
| 録                  |               |                           |                |                 |                  | 1                     | 入力内容研             | 奮認後、           | 「登        | 録」オ         | 、<br>タンをく     | フリッ        | クしま | とす。 |  |
| 告年月日               | : 2015        | 5年06月                     | ]05⊟(          | 金)              |                  |                       |                   |                |           |             |               |            |     |     |  |
| 案件:#00             | 04            |                           |                |                 |                  |                       |                   |                |           |             |               |            |     |     |  |
| 顧客名<br>0 0 0 0 0   | 扱/<br>D       | 古名<br>銀行                  |                |                 |                  |                       |                   |                |           |             |               |            |     |     |  |
| 公庫支店<br>00         | 报店<br>0000    | 店舗<br>000                 | 年度<br>H7       | 方式資金<br>41      | 番号<br>606        | 枝番                    | 貸付実行<br>H8.11.2   | i⊟<br>o        |           |             |               |            |     |     |  |
| 貸付金額<br>312,000,00 | 道<br>19<br>19 | 全使途<br>546                | 事業別<br>32      | 利率(%)<br>3.000  | 特利               | 区分                    | 特利(%)<br>0.000    | 償還方<br>99      | 远法        | 据置期<br>H222 | 限<br>:        |            |     |     |  |
| 償還期限<br>H28.6      | 元利金           | <b>è</b> 払込日              | 元利             | 又は元金均           | )等額(F            | 円) 払<br>0             | し込前残元<br>87,0     | 金(円)<br>18,000 | 払込<br>H27 | 期日<br>15.31 | 払込金額(<br>393/ | (円)<br>300 |     |     |  |
| 控除利息(<br>172/      | 円)差<br>338    | 3日払込<br>63                | 額(円)<br>30,061 | 払込後残ヲ<br>87,    | モ金(円)<br>018,000 | ) 約5<br>)             | 2利息(円)<br>393,300 | 約定法            | 元金(F      | 円)<br>0     |               |            |     |     |  |
| 遅延損害:<br>2         | 金(円)<br>2,100 | 違約金(<br>19)               | (円) 道<br>800   | 訥金(利子)          | 軽減分)<br>22       | )(円)<br>: <i>2</i> 23 | 仮受金か <sup>4</sup> | らの充当           | ≦客頁(尸     | 9)<br>0     |               |            |     |     |  |
| 入金日<br>H27.5.12    | 受託者           | 勘定処 <sup>3</sup><br>H27.5 | 理年月            | 送金日<br>H27.6.15 | 送金E<br>11        | ]番号<br>1              | ☑ 代≠              | 降履行後           | の作        | 成           |               |            |     |     |  |

### ①の確認において問題があれば、「戻る」ボタンにより入力画面に戻って再修正ができます。

※ 以下、報告書の登録手順は本章2の(2)のウ.と同じにつき同項を参照してください。

公庫支店間で移管を行う債権について、移管日を含めて3営業日前は報告書の入力せず、移管日以降に入力してください。

# 5. 繰上償還受入・充当報告書

### (1) 操作の概要

 ア
 対象債権の指定
 P32、33

 イ
 報告書の作成
 説明画面

 ウ
 エラーが表示された場合の操作
 P35

 エ
 報告書の登録
 説明画面
 P35

### (2) 操作の詳細

#### ア、対象債権の指定

繰上償還受入・充当報告の対象債権を指定するには、融資番号から直接検索する方法と顧客名から検索する方法 がありますので、画面上の説明に従って操作してください。

(ア)融資番号からの検索

| 繰上償還受入・充当報告書作成(顧客名、融資番号入力画面)     |                          |                  |  |  |  |  |
|----------------------------------|--------------------------|------------------|--|--|--|--|
| 報告対象債権の検索                        | <br>報告する債権の融資番号を直接入力の    |                  |  |  |  |  |
| 報告書作成対象となる債権を検索します。融資番号か顧客名を入力し、 | <br>  うえ「作成」ボタンをクリックします。 |                  |  |  |  |  |
| 「作成」ボタンまたは「検索」ボタンを押してください。       | 以下、(ウ                    | )へ続く。            |  |  |  |  |
| 融資番号:                            | L                        |                  |  |  |  |  |
| 支店 V 0000 H27 41 333 □           | 顧客名から                    | う対象債権を特定する場合は、顧  |  |  |  |  |
| (作6成)                            | 客名を全角                    | 9大文字で入力(一部分の入力で  |  |  |  |  |
|                                  | も可)のう                    | うえ、「検索」 ボタンをクリック |  |  |  |  |
|                                  | します。                     |                  |  |  |  |  |
|                                  | 】 以下、(イ                  | )へ続く。            |  |  |  |  |

上記画面の顧客名欄に「○○」と名前の一部を入力して「検索」ボタンをクリックすると、名前に「○○」を 含む顧客名及び住所が全件表示されます。

| 繰上償還受入・充当報告書                          | 計成(顧客名検索結果画面)                             |                                      |  |  |  |
|---------------------------------------|-------------------------------------------|--------------------------------------|--|--|--|
| 検素結果                                  |                                           |                                      |  |  |  |
| 戻る<br>顧客名: "00 "の検索結:<br>下記リストから報告書作の | 果<br>成対象の顧客名をクリックしてください。対象顧客の案件一覧が表示されます。 | 1                                    |  |  |  |
|                                       | 〒000-0000 ○○県○○市 ○○町<br>○○ 1 丁目           |                                      |  |  |  |
| 00660287                              | 〒000-0000 00府00市00区<br>00<br>00000        | 1 顧客名と住所から目的の顧客を特定し、<br>顧客名をクリックします。 |  |  |  |
| 08123900                              | 〒000-0000 〇〇県〇〇郡<br>〇〇<br>〇〇〇〇            | ]                                    |  |  |  |

目的の顧客と公庫債権が全件表示されます。

| 繰上償還受入·充当報告書作成(融資番号検索結果画面)                                |                      |
|-----------------------------------------------------------|----------------------|
| 融資債権一覧                                                    |                      |
| 戻る                                                        |                      |
| 顧客名:00660287<br>住所:〒000-0000 〇〇府〇〇市〇〇区 〇〇  〇〇〇〇           |                      |
| 下記のリストから報告書作成対象となる債権の融資番号をクリックしてください。<br>報告書を作成します。       | 繰上償還対象の融資番号をクリックします。 |
| <u> 公庫支店−扱店−店舗−融資番号</u><br><u>00-0000-000-H27-41-88-0</u> |                      |
|                                                           |                      |

(ウ) 繰上償還受入・充当報告書作成画面の表示

繰上償還対象の債権の報告書入力画面が表示されます。

| 繰上償還受入・充当報告書作成(入力画面)                                                                          |                                                           |
|-----------------------------------------------------------------------------------------------|-----------------------------------------------------------|
| 必要な項目を入力し、「送信」ボタンを押してください。                                                                    |                                                           |
| 送信 戻る<br>報告年月日: 2015年05月29日(金)<br>ステータス:                                                      |                                                           |
| 顧客名<br>000000                                                                                 | 扱店名<br>銀行                                                 |
| 公庫支店 扱店 店舗 年度 方式資金 番号 00 0000 000 H12 41 149                                                  | 枝番                                                        |
|                                                                                               | 入金日     繰(償事由⊐ード       ▶     ▶                            |
| 利息(円)     元金(円)     控除利息(円)                                                                   | <mark>繰上償還手数料(円)</mark>                                   |
| 仮受金からの充当額(円)<br>送金額(円) 繰償後列<br>「                                                              | <u> </u>                                                  |
| 受託者勘定処理年月     送金日       H V     年     V                                                       | 送金日番号<br>送金日番号<br>日 1 1 1 1 1 1 1 1 1 1 1 1 1 1 1 1 1 1 1 |
| ◆定期償還の場合                                                                                      | ◆元金均等償還・期限固定の場合                                           |
| 払込期日 払込元金(円)                                                                                  | 編價後元金均等額(円) 編價後元金不均等額(円)                                  |
| (*)     (#)     (*)     (#)     (*)     (#)       (*)     (#)     (*)     (#)     (*)     (*) |                                                           |
| イ     年     イ月     イ日       イ     年     イ月     イ日                                             | ○ 初回 ○ 最終回 ● なし                                           |
|                                                                                               |                                                           |

### イ、報告書の作成

| 繰上償還受入·充当報告書作成(入力画面)                            |                                                        |
|-------------------------------------------------|--------------------------------------------------------|
| 必要な項目を入力し、「送信」ボタンを押してください。                      |                                                        |
|                                                 |                                                        |
| 送信 展示                                           | 「区信」パランセンシッシンのよう。                                      |
| 報告年月日:2015年05月29日(金)                            |                                                        |
| ステータス:                                          |                                                        |
| 顧客名                                             |                                                        |
| 000000                                          | 銀行                                                     |
| 公庫支店 扱店 店舗 年度 方式資金 番号                           | 枝番                                                     |
| 00 0000 000 H12 41 149                          | ① 必要事項                                                 |
| (<br>備還後第1回払込期日<br>H ♥ 27 年 6 ♥ 月 25 ♥ 日 H ♥ 27 | 入金日     繰償事由⊐ード     を入力し       年5<                     |
| 利息(円) 元金(円) 控除利息(円)                             | ます。<br>繰上償還手数料(円)                                      |
| 210,000 30,000,000                              |                                                        |
| 仮受金からの充当額(円) 送金額(円) 繰償後                         | 随元金(円)                                                 |
|                                                 | →→→→→→→→→→→→→→→→→→→→→→→→→→→→→→→→→→→→                   |
| H❤ 27 年 5 ♥ 月 H❤ 27 年 5 ♥                       | 月 26 ~ 日 1 (代弁履行後の作成                                   |
| ◆定期償還の場合                                        | ◆元金均等償還·期限固定の場合<br>                                    |
|                                                 | 評価     評価     評価     評価       12,500,000     7,500,000 |
|                                                 |                                                        |
| 年     月     日       第     年     月     日         |                                                        |
|                                                 |                                                        |
|                                                 |                                                        |

※1:定期償還債権の場合のみ入力が必要です。

※2: 一部繰上償還かつ元金均等償還かつ期限固定方式の場合には、繰上償還後の償還条件を特定するため、 繰上償還後の元金均等額(不均等額)及び調整コードを入力してください。(事例画面)

・仮受金から充当する場合には、送金日及び送金日番号の入力は不要です。

・償還後第1回払込期日には、繰上償還後最初に到来する払込期日を入力します。

・繰償事由コートの入力は日本公庫のコート、表を参照してください。なお、繰上償還利息のみ報告される場合は 入力は不要です。

### ウ. エラーが表示された場合の操作

イ. で送信された内容にエラーがあった場合は、その内容が画面のステータス欄に赤字で表示されますので、 同じ画面で修正入力後、再度「送信」ボタンをクリックします。

報告内容に問題がなければ、エーの報告書登録画面が表示されます。

#### エ、報告書の登録

| 梁上償還受入・充当報告書の作成の入力画面へ戻る場合には「戻る」ボタンを押してください。   ① 入力内容を確認後、「登録」ボタンをクリックします   |              |
|----------------------------------------------------------------------------|--------------|
| 繰上順速受人・尤当報告書の作成の人力画面へ戻る場合には「戻る」ホタンを押してくたさい。<br>① 入力内容を確認後、「登録」 ボタンをクリックします |              |
| ① 入力内容を確認後、「登録」ボタンをクリックします                                                 |              |
|                                                                            | ~ •          |
| 登録 戻る                                                                      |              |
| 報告年月日:2015年05月26日(火)                                                       |              |
| 顧客名 扱店名                                                                    |              |
|                                                                            |              |
| 公庫支店 扱店 店舗 年度 方式資金 番号 枝番<br>00 0000 000 H6 31 2                            |              |
| 償還後第1回払込期日 入金日 繰償事由コード<br>H27.10.13 H27.10.13 11                           |              |
| 利息(円) 元金(円) 控除利息(円) 繰上償還手数料(円)<br>1 8,000                                  |              |
| 仮受金からの充当額(円) 送金額(円) 繰償後残元金(円)<br>8,001 101,000                             |              |
| 受託者勘定処理年月<br>H27.10送金日 番号H27.10H27.10.13ビー 代弁履行後の作成                        |              |
| ◆定期償還の場合                                                                   |              |
| 払込期日 払込元金(円)<br>円<br>円<br>円<br>円<br>円<br>の 初回 最終回 なし                       | . <b>円</b> ) |

※以下、報告書の登録手順は本章2の(2)のウと同じにつき同項を参照してください。

# 6-1. 仮受金(一般口)受入報告書

### (1) 操作の概要

### (2) 操作の詳細

#### ア、対象債権の指定

仮受金(一般口)受入の対象債権を指定するには、融資番号から直接検索する方法と顧客名から検索する方法が ありますので、画面上の説明に従って操作してください。

顧客に複数の融資番号がある場合は、いずれかの融資番号を入力してください。

| 仮受金(一般口)受入報告書作成(顧客名、融資番号入力画面)       |                                     |            |
|-------------------------------------|-------------------------------------|------------|
| 報告対象債権の検索                           |                                     |            |
| 報告書作成対象となる債権を検索します。融資番号か顧客名を入力し、    |                                     |            |
| 「作成」ボタンまたは「検索」ボタンを押してください。<br>融資番号: | <ul> <li>報告する債権の融資番号を直接。</li> </ul> | 入力の        |
| 公庫支店 扱店 店舗 年度 方式資金 番号 枝番            | うえ「作成」 ホタンをクリック                     | ノま 9 。<br> |
| <u> </u>                            |                                     |            |
| 頭安久:                                | 顧客名から対象債権を特定する場                     | 」<br>合は、顧  |
|                                     | る石を主角入文子で入力で一部方                     | クリック       |
|                                     | します。                                |            |
### イ.報告書の作成

検索画面で入力した債権が表示されます。

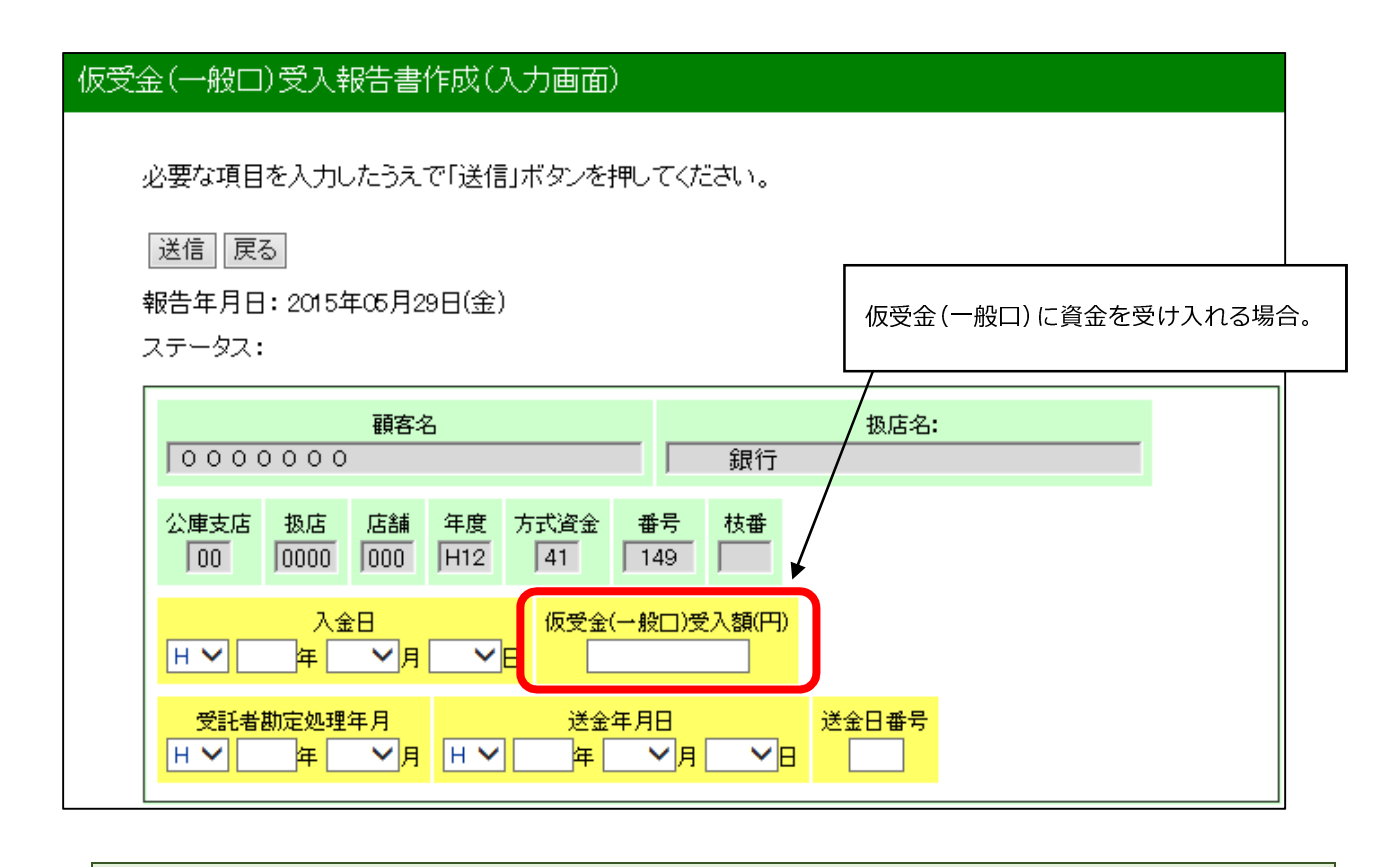

送金額は、「送信」ボタンをクリックした後の報告書登録画面で確認できます。

| (ア) | 仮受金 | (一般口) | に資金を受け入れる場合の入力例 |
|-----|-----|-------|-----------------|
|-----|-----|-------|-----------------|

| 反受金(一般口)受入報告書作成(入力画面)                                                                                     |  |  |  |  |  |
|----------------------------------------------------------------------------------------------------|--|--|--|--|--|
| 必要な項目を入力したうえで「送信」ボタンを押してください。                                                                             |  |  |  |  |  |
| 送信「戻る」                                                                                                    |  |  |  |  |  |
| 報告年月日:2015年05月29日(金)                                                                                      |  |  |  |  |  |
| ステータス:<br>                                                                                                |  |  |  |  |  |
|                                                                                                    |  |  |  |  |  |
| 0000000   銀行                                                                                              |  |  |  |  |  |
| 公庫支店     扱店     店舗     年度     方式資金     番号     枝番       00     0000     000     H12     41     149     149 |  |  |  |  |  |
| 入金日     仮受金(一般口)受入額(円)       H V 27 年 5 V月 26 V日     10,000                                               |  |  |  |  |  |
| 受託者勘定処理年月     送金日番号       H V 27 年 5 V月     H V 27 年 5 V月 27 V日     1                                     |  |  |  |  |  |

# ウ. 報告書の登録

| 仮受金(一般口)受入報              | 浩書作成(                | 入力結果顧          | 画面) |                 |                           |           |   |
|--------------------------|----------------------|----------------|-----|-----------------|---------------------------|-----------|---|
| 以下の報告書の登録                | を行います。内              | 内容をご確認         | 忍のう | え「登録」ボタンを押      | してください。                   | ·         |   |
|                          | 報告書0017FM            | 200人刀画1        |     | そる場合には「戻る」7<br> | ⊼タンを押してくた<br><br>、「登録」ボタン | をクリックします。 |   |
| 報告年月日:2015年(<br>顧客名 扱店名  | 25月29日(金)<br>:<br>3行 |                |     |                 |                           |           |   |
| 公庫支店 扱店 店舗<br>00 0000 00 | 補 年度 方式<br>0 H12 4   | 資金 番号<br>1 149 | 枝番  |                 |                           |           |   |
| 入金日 仮受金(一般<br>H27.5.26   | 20)受入額<br>10,000     |                |     |                 |                           |           |   |
| 受託者勘定処理年月<br>H27.5       | 送金年月日<br>H27.5.27    | 送金日番号<br>1     |     |                 |                           |           |   |
|                          | があれば、「」              | 戻る」ボタン         | ノによ | り入力画面に戻って       | て再修正ができる                  | ます。       | 2 |

※ 以下、報告書の登録手順は本章2の(2)のウ と同じにつき同項を参照してください。

38 / 73

I\_\_.

# 6-2. 留置期間利息·代弁遅延損害金受入充当報告書

#### (1) 操作の概要

#### (2) 操作の詳細

#### ア、報告書の作成

(ア) 留置期間利息を送金する場合の入力例

| 留置期間利息・代弁遅延損害金受入充当報告書作成(入力画面)                                                     |  |  |  |  |  |
|-----------------------------------------------------------------------------------|--|--|--|--|--|
| 必要な項目を入力したうえで「送信」ボタンを押してください。                                                     |  |  |  |  |  |
| 送信<br>報告年月日:2015年05月29日(金)<br>ステータス:                                              |  |  |  |  |  |
|                                                                                   |  |  |  |  |  |
| 公庫支店     扱店     店舗     入金日       00     0000     000     日 く 27 年 5 く月 26 く日      |  |  |  |  |  |
| 留置期間利息(円)     代弁遅延損害金(円)       2,518                                              |  |  |  |  |  |
| 送金額計(円)                                                                           |  |  |  |  |  |
| 受託者勘定処理年月     送金年月日     送金日番号       H V     27 年 5 V月     H V     27 年 5 V月     1 |  |  |  |  |  |

・留置期間利息は「留置期間利息計算書」により計算してください。
 ・「留置期間利息計算書」は、別途計数管理グループへ送付してください。

(イ)代位弁済金の遅延損害金を送金する場合の入力例

| 留置期間利息・代弁遅延損害金受入充当報告書作成(入力画面)                                                    |  |  |  |  |  |
|----------------------------------------------------------------------------------|--|--|--|--|--|
| 必要な項目を入力したうえで「送信」ボタンを押してください。                                                    |  |  |  |  |  |
| 送信<br>報告年月日: 2015年05月29日(金)                                                      |  |  |  |  |  |
|                                                                                  |  |  |  |  |  |
| 公庫支店     扱店     店舗     入金日       00     0000     000     H V     27 年 5 V月 26 V日 |  |  |  |  |  |
| 留置期間利息(円)     代弁遅延損害金(円)       251                                               |  |  |  |  |  |
| 送金額計(円)                                                                          |  |  |  |  |  |
| 受託者勘定処理年月     送金日番号       H V 27 年 5 V月     H V 27 年 5 V月 28 V日                  |  |  |  |  |  |

# 「代弁遅延損害金計算書」により計算してください。 「代弁遅延損害金計算書」は、別途計数管理グループへ送付してください。

#### イ、エラーが表示された場合の操作

ア. で送信された内容にエラーがあった場合は、その内容が画面のステータス欄に赤字で表示されますので、 同じ画面で修正入力後、再度「送信」ボタンをクリックします。

報告内容に問題がなければ、ウ.の報告書登録画面が表示されます。

# ウ.報告書の登録

| 留置期間利息·代弁遅延損害金受入充当報告書 作成                                                                      |        |
|-----------------------------------------------------------------------------------------------|--------|
|                                                                                               |        |
| 以下の報告書の登録を行います。内容をご確認のうえ「登録」ボタンを押してください。                                                      |        |
| 留置期間利息・代弁遅延損害金受入充当報告書の作成の入力画面へ戻る場合には<br>「戻る」ボタンを押してください。                                      |        |
| ① 入力内容を確認後、「登録」ボタンをクリックします。                                                                   | ,<br>, |
| 報告年月日:2015年05月29日(金)                                                                          |        |
| 扱店名:<br>銀行                                                                                    |        |
| 公庫支店         扱店         店舗         入金日           00         0000         000         H27.5.26 |        |
| 留置期間利息 代弁遅延損害金<br>2,518 0                                                                     |        |
| 送金額計(円)<br>2,518                                                                              |        |
| 受託者勘定処理年月送金年月日送金日番号H27.5H27.5.281                                                             |        |

#### ①の確認において問題があれば、「戻る」ボタンにより入力画面に戻って再修正ができます。

※ 以下、報告書の登録手順は本章2の(2)のウ と同じにつき同項を参照してください。

1

# 7. 立替金受入・充当報告書

# (1) 操作の概要

| ア | 報告対象立替金の選択     | 面 F | <sup>2</sup> 42 |
|---|----------------|-----|-----------------|
| イ | 報告書の作成         | 面 F | °43             |
| ウ | エラーが表示された場合の操作 | F   | °43             |
| I | 報告書の登録         | 面 F | <b>&gt;</b> 44  |

# (2) 操作の詳細

#### ア.報告対象立替金の選択

業務メニューを選択すると、取扱いのある立替金が全件表示されます。

| 立替金受入•充当報告書 作成                       |           |        |                  |                  |          |  |  |
|--------------------------------------|-----------|--------|------------------|------------------|----------|--|--|
| 報告対象一覧                               |           | 1      | 報告対象の立替<br>入れます。 | <b>替金を選び、選</b> 択 | ₹欄のチェックを |  |  |
| 報告対象の一覧です。選択欄で報告対象を選択し、「作成」を押してください。 |           |        |                  |                  |          |  |  |
| 選択 顧客名                               | 立替日       | 立替金の種類 | 公庫立替金額<br>(円)    | 現在の<br>立替金残高(円)  |          |  |  |
|                                      | H25.8.30  | 1訴訟費用  | 1,012,420        | 326,726          |          |  |  |
|                                      | H25.11.22 | 2.(呆険料 | 600,000          | 600,000          |          |  |  |
|                                      | H26.10.24 | 3.求償権等 | 984,000          | 983,184          |          |  |  |
|                                      | H27.3.20  | 1訴訟費用  | 3,192            | 3,192            |          |  |  |
| 作成                                   |           |        |                  |                  |          |  |  |

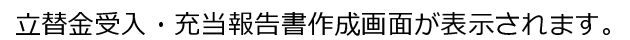

| 立替金受入·充当報告書 作成                                                                                                    |   |
|----------------------------------------------------------------------------------------------------|---|
| 必要な項目を入力したうえで「送信」ボタンを押してください。<br>  送信   戻る <br>報告年月日: 2015年06月05日(金)<br>ステータス:                                                                                                    |   |
| 顧客名:     扱店:       0000000     銀行                                                                                                    |   |
| 公庫支店 扱店 店舗 年度 方式資金 番号 枝番<br>00 0000 000 H20 41 1059                                                                                                    | I |
| 入金日         立替金利息(円)         立替金(円)         仮受金(一般□)からの充当額(円)           □         □         □         □         □         □         □         □         □         □         □         □         □         □         □         □         □         □         □         □         □         □         □         □         □         □         □         □         □         □         □         □         □         □         □         □         □         □         □         □         □         □         □         □         □         □         □         □         □         □         □         □         □         □         □         □         □         □         □         □         □         □         □         □         □         □         □         □         □         □         □         □         □         □         □         □         □         □         □         □         □         □         □         □         □         □         □         □         □         □         □         □         □         □         □         □         □         □         □         □ |   |
| 立替金の種類     公庫立替日     計(円)     送金額(円)       1.訴訟費用     H25.8.30     0     0                                                                                                    |   |
| 受入後立替金残高(円)<br>326,726                                                                                                    |   |
| 受託者勘定処理年月     送金年月日     送金日番号       H V 年     Y 4     Y 4     Y 4                                                                                                    |   |

### イ報告書の作成

| 立替金受入・充当報告書 作成                                                                  |
|---------------------------------------------------------------------------------|
| 必要な項目を入力したうえで「送信」ボタンを押してください。                                                   |
| (送信) えんしゅう (送信) ボタンをクリックします。                                                    |
| 報告年月日: 2015年05月29日(金)                                                           |
|                                                                                 |
| 顧客名:     扱店:       0000000     銀行                                               |
|                                                                                 |
| 公庫支店 扱店 店舗 年度 方式資金 番号 枝番 00 000 H21 47 3                                        |
| 入金日 立替金利息(円) 立替金(円) 仮受金(一般口)からの充当額(円)                                           |
| H ♥ 27 年 4 ♥月 17 ♥日 1,000 10,000 0                                              |
| 立替金の種類     公庫立替日     計(円)     送金額(円)       1訴訟費用     H27.4.1     0     0        |
| 受入後立替金残高(円)<br>100,000<br>100,000                                               |
| 受託者勘定処理年月     送金年月日     送金日番号       H V 27 年 5 V月     H V 27 年 5 V月 21 V日     1 |

## 送金額は、「送信」ボタンをクリックした後の報告書登録画面で確認できます。

#### ウ. エラーが表示された場合の操作

イ. で送信された内容にエラーがあった場合は、その内容が画面のステータス欄に赤字で表示されますので、 同じ画面で修正入力後、再度「送信」ボタンをクリックします。

報告内容に問題がなければ、エ、の報告書登録画面が表示されます。

#### エ.報告書の登録

| 立替金受入•充当報告書 作成                                                                                                    |  |  |  |  |  |  |
|----------------------------------------------------------------------------------------------------|--|--|--|--|--|--|
| 以下の報告書の登録を行います。内容をご確認のうえ「登録」ボタンを押してください。<br>立替金受入・充当報告書の作成の入力画面へ戻る場合には「戻る」ボタンを押してください。<br>登録<br>夏録<br>夏録<br>夏録<br>夏録<br>夏録<br>夏録<br>夏録<br>夏録<br>夏録<br>夏 |  |  |  |  |  |  |
| 顧客名     扱店名       〇〇〇〇〇     銀店       公庫支店     扱店     店舗     年度     方式資金     番号       00     0000     H21     47     3                                   |  |  |  |  |  |  |
| 入金日         立替金利息(円)         立替金(円)         仮受金(一般口)からの充当額(円)           H27.4.17         1,000         10,000         0                                 |  |  |  |  |  |  |
| 立替金の種類<br>1訴訟費用<br>H27.4.1<br>11,000                                                                                                    |  |  |  |  |  |  |
| 送金額(円) 受入後立替金残高(円)<br>11,000 90,000                                                                                                    |  |  |  |  |  |  |
| 受託者勘定処理年月<br>H27.5送金日番号<br>H27.5.21H27.5H27.5.21                                                                                                    |  |  |  |  |  |  |

#### ①の確認において問題があれば、「戻る」ボタンにより入力画面に戻って再修正ができます。

※ 以下、報告書の登録手順は本章2の(2)のウ と同じにつき同項を参照してください。

\_\_\_\_\_

\_\_\_\_\_

\_\_\_\_\_

\_\_\_\_\_

I.

## 8. 代位弁済金払込・充当報告書

#### (1) 操作の概要

#### (2) 操作の詳細

#### ア、対象債権の指定

代位弁済金払込・充当報告の対象債権を指定するには、融資番号から直接検索する方法と、顧客名から検索 する方法がありますので、画面上の説明に従って操作してください。

(ア)融資番号からの検索

| 代位弁済金払込・充当報告書の作成                                                                                                    |                                                           |
|----------------------------------------------------------------------------------------------------|-----------------------------------------------------------|
| 報告対象債権の検索                                                                                                    | 報告する債権の融資番号を直接入力の                                         |
| 報告書作成対象となる債権を検索します。融資番号か顧客名を入力し、「作成」ボタンまたは「検<br>索」ボタンを押してください。                                                                      | <ul><li>うえ「作成」ボタンをクリックします。</li><li>→ 以下、(イ)へ続く。</li></ul> |
| 融資番号:                                                                                                    |                                                           |
| 公庫支店         扱店         店舗         年度         方式資金         番号         枝番           支店         000         H27         41         88 | 顧客名から対象債権を特定する場合は、顧                                       |
| 作成                                                                                                    | 客名を全角大文字で入力(一部分の入力で                                       |
| 顧客名:                                                                                                    | も可)のうえ、「検索」ボタンをクリック                                       |
|                                                                                                    | ― します。                                                    |
| (ア)顧客名からの検索                                                                                                    | 以下、(ア)へ続く。                                                |

上記画面の顧客名欄に「○○」と名前の一部を入力して「検索」ボタンをクリックすると、名前に「○○」を 含む顧客名及び住所が全件表示されます。

| 代位弁済金払込・充当報告                                | 書の作成                                   |   |                                    |
|---------------------------------------------|----------------------------------------|---|------------------------------------|
| 検素結果                                        |                                        |   |                                    |
| 戻る<br>顧客名:"00 "の検索結:<br>下記リストから報告書作成<br>ます。 | 果<br>成対象の顧客名をクリックしてください。対象顧客の案件一覧が表示され |   |                                    |
| 顧客名                                         | <b>住所</b><br>〒000-0000 ○○県○○市 ○○町      |   |                                    |
| 00239621                                    | 00178<br>0000                          |   |                                    |
| 00660287                                    | 〒000-0000 CO府OO市OO区<br>OO<br>OOOO      | 雇 | 領客名と住所から目的の顧客を特定し、<br>領客名をクリックします。 |
| 08123900                                    | 〒000-0000 ○○県○○郡<br>○○<br>○○○○○        |   |                                    |

目的の顧客と公庫債権が全件表示されます。

| 代位弁済金払込・充当報告書の作成                                    |                  |
|-----------------------------------------------------|------------------|
| 融資債権一覧                                              |                  |
| हिठ                                                 |                  |
| 顧客名:00660287<br>住所:〒000-0000 ○○府○○市○○区 ○○  ○○○○     |                  |
| 下記のリストから報告書作成対象となる債権の融資番号をクリックしてください。<br>報告書を作成します。 | 対象の融資番号をクリックします。 |
| 公庫支店-扱店-店舗-融資番号           00-0000-000-H27-41-88-0   |                  |
|                                                     |                  |

(イ)代位弁済金払込・充当報告書作成画面の表示

報告対象債権の報告書入力画面が表示されます。

# 代位弁済金払込・充当報告書 作成

必要な項目を入力したうえで「送信」ボタンを押してください。

送信 戻る

報告年月日:2015年10月15日(木) ステータス:

| 顧客名:                         |                     | 扱店:                                       |                          |            |  |
|------------------------------|---------------------|-------------------------------------------|--------------------------|------------|--|
| 0000000                      |                     | 員 銀行                                      |                          |            |  |
| 公庫支店<br>00<br>000000<br>0000 | 年度<br>H27<br>41     | 番号 枝番<br>18                               |                          |            |  |
| <u> 充当対象払込期</u> 日            | 3<br><b></b> ₿ H.▼[ |                                           | <mark>遅延損害金</mark><br>✓日 | 2(円) 利息(円) |  |
| 線上(償還手数料(円) :                | 元金(円) 仮受金(-         | 一般ロ)からの充当額                                | (FT)                     |            |  |
| 計(円) 送金<br><b>0</b>          | 額(円) 代弁金充当<br>0     | <u> </u>                                  |                          |            |  |
|                              | 送金年<br>【 】 】 年      | <mark>Я⊟</mark> :<br>▼ <mark>Я ▼</mark> В | 送金日 <b>番号</b>            |            |  |

### イ、報告書の作成

| 代位弁済金払込•充当報告書 作成                                                                                                    |
|----------------------------------------------------------------------------------------------------|
| 必要な項目を入力したうえで「送信」ボタンを押してください。<br>送信  夏る<br>報告年月日: 2015年05月29日(金)<br>ステータス:                                                                                                    |
| 顧客名:     扱店:       0000000     3       公庫支店     扱店       6     6       100     0000       112     149                                                                                                    |
| た当対象払込期日 代弁金払込日 遅延損害金(円) 利息(円)     H ▼ 27 年 5 ▼月 28 ▼日 H ▼ 27 年 5 ▼月 29 ▼日 0 250,486     G 完全(一般口)から() 充当類(円)                                                                                                    |
| (#1/A&T 0/A 1/)     // 2 1/)     // 2 1/)     // 2 1/)     // 2 1/)     // 2 1/)     // 2 1/)     // 2 1/)     // 2 1/)     // 2 1/)     // 2 1/)     // 2 1/)     // 2 1/)     // 2 1/)     // 2 1/)     // 2 1/)     // 2 1/)     // 2 1/)     // 2 1/)     // 2 1/)     // 2 1/)     // 2 1/)     // 2 1/)     // 2 1/)     // 2 1/)     // 2 1/)     // 2 1/)     // 2 1/)     // 2 1/)     // 2 1/)     // 2 1/)     // 2 1/)     // 2 1/)     // 2 1/)     // 2 1/)     // 2 1/)     // 2 1/)     // 2 1/)     // 2 1/)     // 2 1/)     // 2 1/)     // 2 1/)     // 2 1/)     // 2 1/)     // 2 1/)     // 2 1/)     // 2 1/)     // 2 1/)     // 2 1/)     // 2 1/)     // 2 1/)     // 2 1/)     // 2 1/)     // 2 1/)     // 2 1/)     // 2 1/)     // 2 1/)     // 2 1/)     // 2 1/)     // 2 1/)     // 2 1/)     // 2 1/)     // 2 1/)     // 2 1/)     // 2 1/)     // 2 1/)     // 2 1/)     // 2 1/)     // 2 1/)     // 2 1/)     // 2 1/)     // 2 1/)     // 2 1/)     // 2 1/)     // 2 1/)     // 2 1/)     // 2 1/)     // 2 1/)     // 2 1/)     // 2 1/)     // 2 1/)     // 2 1/)     // 2 1/)     // 2 1/)     // 2 1/)     // 2 1/)     // 2 1/)     // 2 1/)     // 2 1/)     // 2 1/)     // 2 1/)     // 2 1/)    < |
| 受託者勘定処理年月     送金年月日     送金日番号       H V 27 年 5 V月     H V 27 年 5 V月 29 V日     123                                                                                                    |

#### 代位弁済金の計算及び充当方法については受託金融機関事務取扱要領第6章を参照してください。

#### ウ. エラーが表示された場合の操作

イ. で送信された内容にエラーがあった場合は、その内容が画面のステータス欄に赤字で表示されますので、 同じ画面で修正入力後、再度「送信」ボタンをクリックします。

報告内容に問題がなければ、エ、の報告書登録画面が表示されます。

# エ.報告書の登録

| 位弁済金払込·充当報告書 作成                                                                                  |  |  |  |  |  |  |  |  |  |
|--------------------------------------------------------------------------------------------------|--|--|--|--|--|--|--|--|--|
| 以下の報告書の登録を行います。内容をご確認のうえ「登録」ボタンを押してください。<br>代位弁済金払込・充当報告書の作成の入力画面へ戻る場合には「戻る」ボタンを押してください。         |  |  |  |  |  |  |  |  |  |
| <sup>登林</sup> 長 <sup>2</sup> ① 入力内容を確認後、「登録」ボタンを          報告年月日:2015年05月29日(金)          クリックします。 |  |  |  |  |  |  |  |  |  |
|                                                                                                  |  |  |  |  |  |  |  |  |  |
| <ul> <li>公庫支店 扱店 店舗 年度 方式資金 番号 枝番</li> <li>00 0000 000 H25 41 18</li> </ul>                      |  |  |  |  |  |  |  |  |  |
| 充当対象払込期日代弁金払込日遅延損害金(円)利息(円)H 27.5.28H 27.5 290250,486                                            |  |  |  |  |  |  |  |  |  |
| 繰上償還手数料(円) 元金(円) 仮受金(→般口)からの充当額(円)<br>600 1,383,495 0                                            |  |  |  |  |  |  |  |  |  |
| 計(円)送金額(円)代弁金充当後残元金(円)1,633,9811,633,981221,270,768                                              |  |  |  |  |  |  |  |  |  |
| 受託者勘定処理年月     送金年月日     送金日番号       H27.5     H27.529     123                                    |  |  |  |  |  |  |  |  |  |
|                                                                                                  |  |  |  |  |  |  |  |  |  |
|                                                                                                  |  |  |  |  |  |  |  |  |  |

#### ①の確認において問題があれば、「戻る」ボタンにより入力画面に戻って再修正ができます。

※ 以下、報告書の登録手順は本章2の(2)のウ と同じにつき同項を参照してください。

# 第4章 報告書の取消・修正

パートナーネットでは、パートナーネットで報告した各種報告書の取消・修正が行えます。

なお、紙の報告書により報告した内容は、パートナーネットで取消・修正が行えません。また、公庫支店間で 移管を行った債権について、移管前に報告した内容も取消・修正が行えません。

## 1. 取消・修正対象報告書の選択

#### (1) 操作の概要

#### (2) 操作の詳細

#### ア. タブメニューの選択

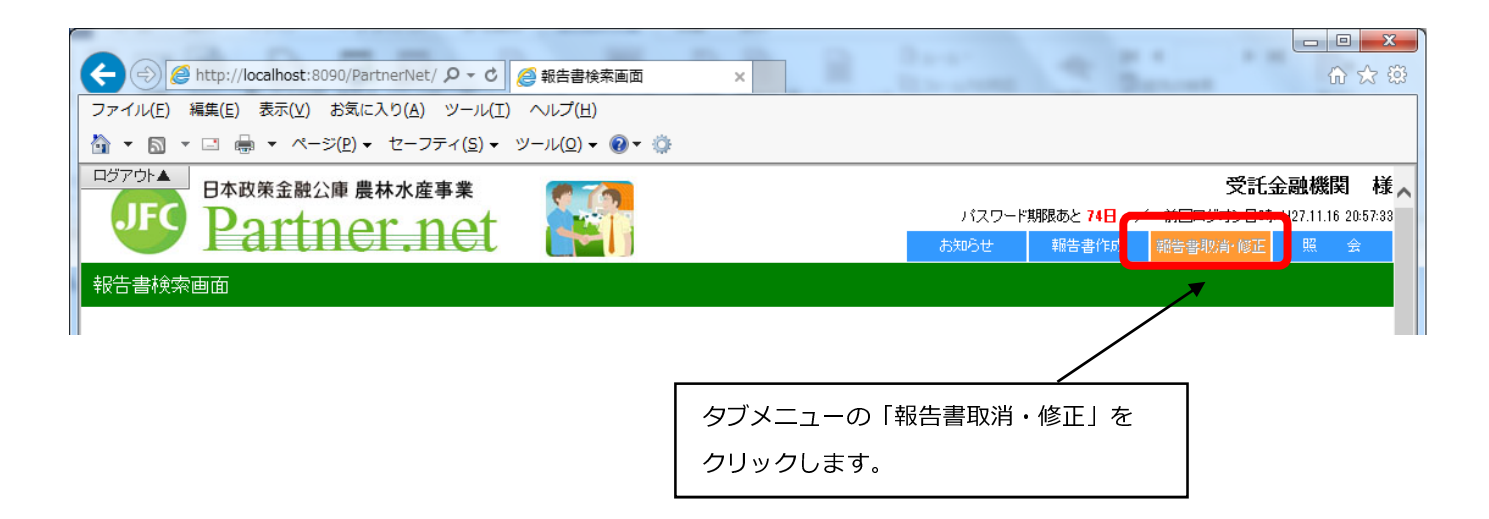

#### イ、取消・修正対象報告書の検索

次の報告書検索画面が表示されます。取消・修正対象の報告書の種類によって検索方法が異なりますので 画面上の説明に従って操作してください。

| 報告書検索画面                                                                                                    |                                |
|----------------------------------------------------------------------------------------------------|--------------------------------|
| 取消・修正対象報告書の検索                                                                                                    | 報告の取消・修正をしたい安佐の融資委号を           |
| まずは1又は 2で取消や修正をする報告書を検索してください。                                                                                                    | 入力のうえ、「検索」ボタンをクリックします。         |
| 1. 貸付実行報告書、貸付受入払出·充当報告書、元利金受入·充当報告書、<br>繰上償還受入·充当報告書、代位弁済金払込·充当報告書、立替金受入·充当執                                                                                                    | L                              |
| 融資番号を入力した後で「検索」ボタンを押してください。                                                                                                    |                                |
| 支店         近路         店舗         年度         方式姿金         番号         扶番           0001         0001         0001         0001         0001         0001         0001         0001         0001         0001         0001         0001         0001         0001         0001         0001         0001         0001         0001         0001         0001         0001         0001         0001         0001         0001         0001         0001         0001         0001         0001         0001         0001         0001         0001         0001         0001         0001         0001         0001         0001         0001         0001         0001         0001         0001         0001         0001         0001         0001         0001         0001         0001         0001         0001         0001         0001         0001         0001         0001         0001         0001         0001         0001         0001         0001         0001         0001         0001         0001         0001         0001         0001         0001         0001         0001         0001         0001         0001         0001         0001         0001         0001         0001         0001 | 「仮受金(一般口)受入報告書」又は「留置期間         |
| 検索 クリア                                                                                                    | 利息・代弁遅延損害金受入充当報告書」を取消・         |
| 2. 仮受金(一般口)受入·留置期間利息·代弁遅延損害金受入充当報告書                                                                                                    | 10年したい場合は、「候来」 ホタノをクリック<br>します |
| 検索                                                                                                    | (検索条件を入力する必要はありません)。           |

#### ウ.「貸付実行報告書」他一般的な報告書の選択(エの報告書以外)

次のような検索結果が表示されるので、画面上の説明に従って対象の報告書を選択してください。

(該当債権の、パートナーネットで報告した各種報告書が表示されます。)

| 取消•修正対象案件                          | の一覧                                        |                          |            |                     |                              |              |  |  |  |  |  |
|------------------------------------|--------------------------------------------|--------------------------|------------|---------------------|------------------------------|--------------|--|--|--|--|--|
|                                    |                                            |                          |            |                     |                              |              |  |  |  |  |  |
| 取消・修正対象                            | 取消・修正対象報告書の一覧(融資番号:00-0000-000-H15-41-891) |                          |            |                     |                              |              |  |  |  |  |  |
| 指定された融資番 <sup>級</sup><br>正"を選択し「報告 | 弓の取消・修正対<br>:書番号   欄の番                     | 対象報告書一覧です<br>:号をクリックレアくだ | ① 対象報告     | 告書が一番上に表示されていることを   |                              |              |  |  |  |  |  |
|                                    | ום בין אונייט בי<br>                       | タビンアリンひてくに               | - 確認の      | )うえ、操作選択欄のラジオボタンで取消 |                              |              |  |  |  |  |  |
| 展る                                 |                                            | 27-2110 ( ()200          | または        | 修正を選択します。           |                              |              |  |  |  |  |  |
| 検索結果:9件                            |                                            |                          |            |                     | 1-9件表示 <<前へ 1 次へ>>           |              |  |  |  |  |  |
| 報告年月日                              | 報告時刻                                       | 報告書種別 🔺                  | 処理状況       | 報告書番号               | 48.75-32347                  |              |  |  |  |  |  |
| 2014/08/12                         | 09:47:22                                   | 元利金受入                    | 処理完了       | <u>140013741</u>    | <ul> <li>取消 () 修正</li> </ul> |              |  |  |  |  |  |
| 2013/08/13                         | 10:27:07                                   | 元利金受入                    | 処理完了       | 130013900           |                              |              |  |  |  |  |  |
| 2012/08/18                         | 10:11:89                                   | 元利全受入                    | 処理完了       | 120014369           |                              |              |  |  |  |  |  |
| <ol> <li>2 報告書</li> </ol>          | 番号をクリ                                      | ックします。                   | 売了<br>= マ  | 110010223           |                              |              |  |  |  |  |  |
| 2009/08/17                         | 09:40:04                                   | 元利全受入                    | 元」<br>処理完了 | 090009477           |                              |              |  |  |  |  |  |
| 2008/08/12                         | 10:21:16                                   | 元利金受入                    | 処理完了       | 080008704           |                              |              |  |  |  |  |  |
| 2007/08/13                         | 10:05:05                                   | 元利金受入                    | 処理完了       | 070007274           |                              |              |  |  |  |  |  |
| 2006/08/11                         | 10:29:14                                   | 元利金受入                    | 処理完了       | 060005273           |                              |              |  |  |  |  |  |
| ※最後に報告された                          | <u></u>                                    |                          |            |                     |                              |              |  |  |  |  |  |
|                                    |                                            | 2番目以                     | 降に表示さ      | されている報              |                              |              |  |  |  |  |  |
|                                    |                                            | されてい                     | る全ての幸      | <b>最告書を取り</b>       | )消したうえで処理し                   | <i>,</i> ます。 |  |  |  |  |  |

#### 工.「仮受金(一般口)受入報告書」「留置期間利息・代弁遅延損害金受入充当報告書」の選択

次のような検索結果が表示されるので、画面上の説明に従って対象の報告書を選択してください。

報告書検索結果画面

#### 取消・修正対象報告書の一覧

取消・修正対象報告書一覧です。

「操作選択」欄の"取消"か"修正"を選択し、「報告書番号」欄の番号をクリックしてください。

検索画面に戻る場合には「戻る」ボタンを押してください。

戻る

取消・修正対象報告書を、右側の操作選択欄の
 ラジオボタンで選択します。

7

| 検索結果 | : | 2 | 件 |
|------|---|---|---|
|------|---|---|---|

| 報告年月日      | 報告時刻     | 報告書種別   | 処理状況 | 報告書番号            | 操作選択           |
|------------|----------|---------|------|------------------|----------------|
| 2016/03/07 | 20:10:29 | 仮受(→般□) | 予約中  | <u>150017304</u> | ○ 取消 ○ 修正      |
| 2010/04/30 | 13:49:18 | 仮受(→般□) | 処理完了 | <u>100005814</u> | ○ 取消 ○ 修正      |
|            |          |         |      | × —              |                |
|            |          |         |      |                  | ② 報告書番号をクリックしま |

# パートナーネットで報告した各種報告書が一覧に表示されます。 画面上の一覧表の左下に表示されているページ番号をクリックすれば、続きを表示できます。 処理状況欄の「予約中」及び「処理完了」等の意味は、次の通り公庫のサーバーでの処理状況を 示します。(毎営業日夜間に一括処理します。)

| 表 示  | 処理状況                            |
|------|---------------------------------|
| 処理完了 | 処理が完了した状態                       |
| 予約中  | 処理未了の状態(当日報告した報告書)              |
| エラー  | サーバーの処理でエラーとなり、処理未了の状況          |
| 入金待ち | 当該報告書に対応する送金情報(パートナーネット以外からの情報) |
|      | 待ちで、処理未了の状況                     |
| 条変   | 公庫支店の貸付条件変更登録の完了待ちで、処理未了の状況     |

#### オ、過去の報告書の選択方法

2番目以降に表示されている報告書を取消、修正したい場合は、<u>その報告書より上に表示されている報告書を</u> 全て取消したうえで、取消・修正作業を行ってください。

取消・修正対象報告書の報告後に、既に複数の報告書をパートナーネットにより報告している場合、当該報告 書を処理できるようになるまでに原則として複数日を要します(未処理の報告書の取消操作のみを連続して行う 場合は、同日中に処理することも可能です)。

なお、取消した報告書は新規登録と同じ方法で再登録する必要がありますのでご注意ください。

参考事例

4番目に表示されている「貸付実行報告書」を取消・修正したい場合は、上から3つの報告書を全て取消し、 対象報告書が一番上に表示された状態で取消・修正します。

(ア)1番目の「元利金受入・充当報告書」の取消し

| <b>版谐,构正为</b> 世                        | 免却生まか。               | _ 監 (動姿乗)         | 旦.00_000   | 0-000-415-41     | -111)           |     |              |
|----------------------------------------|----------------------|-------------------|------------|------------------|-----------------|-----|--------------|
| 収/月*1哆止X]:                             | <u> 新和古書の</u>        | 一見(咄貝伯)           | 5:00-000   | 0-000-010-41     | -111)           |     |              |
| 指定された融資番                               | 号の取消・修正対             | 対象報告書一覧で          | す。「操作選択」   | 欄の"取消"か"修        |                 |     |              |
| 上"を選択し、「報告                             | 5書番号」欄の番             | 時をクリックしてく7        |            |                  |                 |     |              |
| 東索画面に戻る場                               | 合けれ戻る」ホ              | タンを押してくたきい        | ) <b>。</b> |                  |                 | Û   | 一番上の報告書を取用す。 |
| 戻る                                     |                      |                   |            |                  |                 |     |              |
| 検索結果:4件                                |                      |                   |            | 1-               | 4件表示 <<前へ 1次へ>: | >   |              |
| 報告年月日                                  | 報告時刻                 | 報告書種別             | 処理状況       | 報告書番号            | 操作選択            |     |              |
| 2015/11/20                             | 09:47:22             | 元利金受入             | 予約中        | <u>140013741</u> | ● 取消 () 修正      |     |              |
|                                        | 10:27:07             | 元利金受入             | 処理完了       | 130013900        |                 |     |              |
| 2015/11/19                             |                      | (\$2,44,229,1,45) | 処理完了       | 120014369        |                 | _ ≁ | (取消・修正対象報告)  |
| 2015/11/19<br>2015/11/19               | 10:11:39             | 电扫文八击             |            |                  |                 |     |              |
| 2015/11/19<br>2015/11/19<br>2015/11/18 | 10:11:39<br>14:39:35 | 直时支入玉<br>貸付実行     | 処理完了       | 110010228        |                 |     |              |

一番上の報告書を取消します。一番上の報告書の処理状況は予約中(処理済みでない)なので、取消処理は即時実行され、次の報告書検索時には一覧に表示されません。

(イ) 2番目の「元利金受入・充当報告書」の取消し

| 1・修正対象案件<br>取消・修正対象<br>指定された融資番号<br>を選択し、「報告<br>象索画面に戻る場<br>原本 | の一覧<br><b>象報告書の-</b><br>号の取消・修正対<br>言書番号」欄の番<br>合には「戻る」ボ | 一覧 (融資番号<br>対象報告書一覧で<br>号をクリックしてくた<br>タンを押してください | 号 : 00-000<br>す。「操作選択」<br>ざさい。<br><sup>、</sup> 。 | <b>0-000-H15-41</b><br>欄の"取消"か"修 | 取消処理後、再度修正・取消対象案件の一覧を表示す<br>ると、1番上に表示されていた「元利金受入・充当報告<br>書」が取消された結果、当初2番目に表示されていた<br>「元利金受入・充当報告書」が1番上に表示されます。 |                           |
|----------------------------------------------------------------|----------------------------------------------------------|--------------------------------------------------|--------------------------------------------------|----------------------------------|----------------------------------------------------------------------------------------------------|---------------------------|
| 検索結果:3件<br>報告年月日                                               | 報告時刻                                                     | 報告書種別                                            | 処理状況                                             | 報告書番号                            | -3件表示〈<<br><b>操作</b>                                                                                           | <<前<1次へ>>> ② 一番上の報告書を取消す。 |
| 2015/11/19                                                     | 10:27:07                                                 | 元利金受入                                            | 処理完了                                             | 130013900                        | <ul> <li>取消</li> </ul>                                                                                         |                           |
| 2015/11/19<br>2015/11/18                                       | 10:11:89                                                 | 重付支入金<br>貸付実行                                    | 処理完了                                             | 120014369                        |                                                                                                    |                           |
| ※最後に報告され                                                       | た報告書のみか                                                  | 『取消・修正の対象                                        | になります。                                           |                                  |                                                                                                    |                           |

一番上の報告書の処理状況は「処理完了」なので、取消処理は当日の夜間に処理され、結果確認は 翌営業日となります。 (ウ)3番目の「貸付受入金払出・充当報告書」を取消す。

| 取消•修正対象案件0               | の一覧                 |                           |             |                        |           |                      |                     |  |
|--------------------------|---------------------|---------------------------|-------------|------------------------|-----------|----------------------|---------------------|--|
| 取消·修正対象                  | 報告書の                | 一覧 (融資番号                  | 룩:00-000    | 翌営業日に、修正・取消対象案件の一覧を表示す |           |                      |                     |  |
| 指定された融資番号                | の取消・修正対             | 対象報告書一覧です                 | す。「操作選択」    | 欄の"取消"か"修              |           | ると、当                 | 初3番目に表示されていた「貸付受入金払 |  |
| 止"を選択し、「報告者<br>検索画面に戻る場合 | 書番号」欄の番<br>iには「戻る」ボ | :号をクリックしてくた<br>タンを押してください | :ອເາ.<br>າ. |                        |           | 出・充当報告書」が1番上に表示されます。 |                     |  |
| 戻る                       |                     |                           |             |                        |           |                      |                     |  |
| 検索結果:2件                  |                     |                           |             | 1                      | -2件表示 <<前 | 前へ 1 次へ>>            | ③ 一番上の報告書を取消す。      |  |
| 報告年月日                    | 報告時刻                | 報告書種別                     | 処理状況        | 報告書番号                  | 操作        | 選択                   |                     |  |
| 2015/11/19               | 10:11:39            | 貸付受入金                     | 処理完了        | 120014369              | ● 取消      | () 修正                |                     |  |
| 2015/11/18               | 14:39:35            | 貸付実行                      | 処理完了        | 110010228              |           |                      |                     |  |
| ※最後に報告された                | 報告書のみか              | 「取消・修正の対象                 | になります。      |                        |           |                      |                     |  |

前日に、(イ)の取消し処理が完了せず、取消対象とした報告書が表示されたままの状態の場合は、 報告書情報照会画面でエラー表示を確認できます

(工)4番目(目的)の「貸付実行報告書」の修正・取消

(ウ)の処理を行った翌営業日に、修正・取消対象報告書が一番上に表示された状態となりますので、当該 報告書の修正・取消処理が行えます。

| 取消•修正対象案件                          | ‡の一覧                             |           |        |           |                   |   |   |             |
|------------------------------------|----------------------------------|-----------|--------|-----------|-------------------|---|---|-------------|
| 取消·修正对                             | 象報告書の <sup>-</sup>               | 一覧 (融資番号  |        |           |                   |   |   |             |
| 指定された融資番<br>正"を選択し、「報告<br>検索画面に戻る場 | 号の取消・修正う<br>告書番号」欄の番<br>合には「戻る」ボ |           |        |           |                   |   |   |             |
| 展る (株売)は里・9 (件)                    |                                  |           |        | 1         | -9件表示 //前本 1 次本、\ | _ |   |             |
| 1大衆和木・4 1千                         |                                  |           |        |           |                   |   | 4 | 目的の報告書を取消す。 |
| 報告年月日                              | 報告時刻                             | 報告書種別     | 処理状況   | 報告書番号     | 操作選択              |   |   |             |
| 2015/11/18                         | 14:39:35                         | 貸付実行      | 処理完了   | 110010223 | ● 取消 ● 修正         |   |   |             |
| ※最後に報告され                           | に報告書のみた                          | 『取消・修正の対象 | になります。 |           |                   |   |   |             |

(オ)参考

上記の(ア)~(エ)の処理手順をイメージ化すると、以下の通りとなります。

処理順

| 手順  | 報告書           | 処理状況 | 1 営業日目 | 2 営業日      | 3 営業日目 |            |                     |
|-----|---------------|------|--------|------------|--------|------------|---------------------|
|     |               |      | 9~17時  | 夜間         | 9~17時  | 夜間         | 9~17時               |
| (ア) | 元利金受入·充当報告書   | 予約中  | △O◎□   |            |        |            |                     |
| (イ) | 元利金受入·充当報告書   | 処理済  | ΔΟ     | $\bigcirc$ |        |            |                     |
| (ウ) | 貸付受入金払出·充当報告書 | 処理済  |        |            | ΔΟ     | $\bigcirc$ |                     |
| (I) | 貸付実行報告書       | 処理済  |        |            |        |            | $\triangle \bullet$ |

## ※表中のマークの意味は次表のとおり

| 検索          | 取消予約 | 取消処理 | 取消確認 | 取消·修正 |
|-------------|------|------|------|-------|
| $\triangle$ | 0    | O    |      | ●     |

### 2. 報告書の取消・修正

第3章の1で選択した各報告書の取消・修正方法について説明します。

#### (1) 報告書の取消

#### ア.取消報告書の確認

取消対象報告書が表示されますので、内容確認後、受託者勘定処理年月のみ入力のうえ、「送信」ボタンを クリックします。(事例は「貸付実行報告書」の取消)

# 貸付実行報告書 取消・修正

取消対象報告書を用意しました。変更があれば下欄「受託者勘定処理年月」を入力し、 「送信」ボタンを押してください。

取消・修正対象報告書の一覧画面に戻る場合には「戻る」ボタンを押してください。

なお、「利率」については、貸付実行日をもとに自動計算するため入力の必要はありませ

ん。自動計算の利率を採用しない場合のみ入力してください。

| 送信 | Γ | 灵る |
|----|---|----|
|    | - | -  |

| 報告年月日: 2015年06月05日(金)<br>ステータス:                                                                                                    | ② 「送信」ボタンをクリックします。                          |
|----------------------------------------------------------------------------------------------------|---------------------------------------------|
| 更正                                                                                                    | 5 赤                                         |
| 顧客名         扱           0000000         銀行                                                                                                    | 店名                                          |
| 公庫支店         扱店         店舗         年度         方式資金         番号         枝           00         0000         000         H26         41         22777         1 | 番     資金使途     事業別       23     6047     NJ |
| 利率(%)     特利区分     特利(%)     据置期限     償還期限     受託者       11.351     9     12.345     H29.10     H31.11     H                                                 | 助定処理年月 元利金払込日<br>12611 12.10                |
| 貸付実行日     貸付実行金額(円)     資金交付額(円)     貸付受入:       H26.9.22     63,100,000,000     62,810,000,000     12,10                                                    | 金受入額(円)<br>0,000,000                        |
| 受託者勘定処理年月       H ✓     26 年 10 ✓       月   (1)                                                                                                    | 取消対象報告書を確認のうえ、受託者勘定処理年月を<br>▼より選択入力します。     |

# イ、報告書の登録

| 貸付       | 資付実行報告書 取消·修正                                                |             |                           |                                                 |                   |           |                      |                  |           |  |  |
|----------|--------------------------------------------------------------|-------------|---------------------------|-------------------------------------------------|-------------------|-----------|----------------------|------------------|-----------|--|--|
| 取;<br>取; | ↓<br>取消対象報告書が確定しました。<br>取消・修正報告書のデータ登録を行います。「登録」ボタンを押してください。 |             |                           |                                                 |                   |           |                      |                  |           |  |  |
| 貸        | 付実行報                                                         | 告書のほ        | 取消・修正                     | Eの入力画i                                          | 面へ戻る              | 5場合に      | こは「戻る」               | ボタンを押し           | てくださ      |  |  |
| い.<br>置  | 。<br>錄 <b>戻</b> る                                            |             | [                         | ① 内容確                                           | 認後、               | 「登録」      | ボタンを                 | クリックし            | ます。       |  |  |
| 報        | 告年月日                                                         | :2015年      | ≢06月05                    | 日(金)                                            |                   |           |                      |                  |           |  |  |
| 均        | 「下の内容                                                        | そでデー:       | タを更新                      | します。                                            |                   |           |                      |                  |           |  |  |
|          |                                                              |             |                           |                                                 |                   |           | 更正 <mark>赤</mark>    |                  |           |  |  |
|          |                                                              | 0.0         | <b>顧客名</b><br>  0 0 0 0 0 | 0                                               |                   |           | 报店名                  | 銀行               |           |  |  |
|          | 公庫支店<br>00                                                   | 扱店<br>0000  | 店舗 年<br>000 H:            | 度 方式資金<br>86 41                                 | 音 番号<br>22777     | 枝番<br>123 | 資金使途<br>6047         | 事業別<br>NJ        |           |  |  |
|          | 利率(%)<br>11.351                                              | 特利区分<br>9   | ) 特利(%)<br>12.345         | 相置期限<br>H29.10                                  | 償還期<br>H31.11     | 限 元利<br>I | l金払込日<br>12.10       | 受託者勘定処<br>H26.10 | 1理年月<br>) |  |  |
|          | 貸付実行<br>H26.9.22                                             | 日 貸付<br>2 6 | 実行金額<br>33,100,000,       | <ul> <li>(円) 資金交</li> <li>000 62,810</li> </ul> | 付額(円)<br>,000,000 | 貸付受       | 党入金受入都<br>12,100,000 | 恿(円)<br>),000    |           |  |  |

①の確認において問題があれば、「戻る」ボタンにより入力画面に戻って再修正ができます。

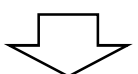

| 貸付実行報告書 取消・修正           |   |                            |              |
|-------------------------|---|----------------------------|--------------|
| データ登録完了                 |   |                            |              |
| データの登録が完了しました。          |   |                            |              |
| [OK]ボタンをクリックしてください。<br> | 2 | 「OK」ボタンをクリッ<br>報告書検索画面に戻りま | ックすると<br>ミす。 |
|                         |   |                            |              |

| ・登録した報告書の内容は、タブメニューの「照会」の「報告書情報照会」で確認できます。<br>・登録した報告書は当日夜間の公庫のサーバーで一括処理します。この処理結果は翌日以降に、 |  |
|-------------------------------------------------------------------------------------------|--|
| タブメニューの「照会」の「報告書情報照会」で確認できます。<br>具体的な操作については、本ガイド P65 の「1-(7) 報告書情報照会」を参照してください。          |  |

#### (2) 報告書の修正(処理状況が「処理完了」以外の場合)

#### ア、修正内容の入力

修正対象報告書が表示されます。(事例は「貸付実行報告書」の修正)

修正可能な項目欄は背景が黄色で表示され、報告内容が修正入力できる状態となっています。

# 貸付実行報告書 取消・修正

取消対象報告書を用意しました。変更があれば下欄「受託者勘定処理年月」を入力し、 「送信」ボタンを押してください。

取消・修正対象報告書の一覧画面に戻る場合には「戻る」ボタンを押してください。

なお、「利率当こついては、貸付実行日をもとに自動計算するため入力の必要はありません。自動計算の利率を採用しない場合のみ入力してください。

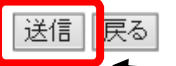

報告年月日: 2015年06月05日(金) ステータス:

② 「送信」ボタンをクリックします。

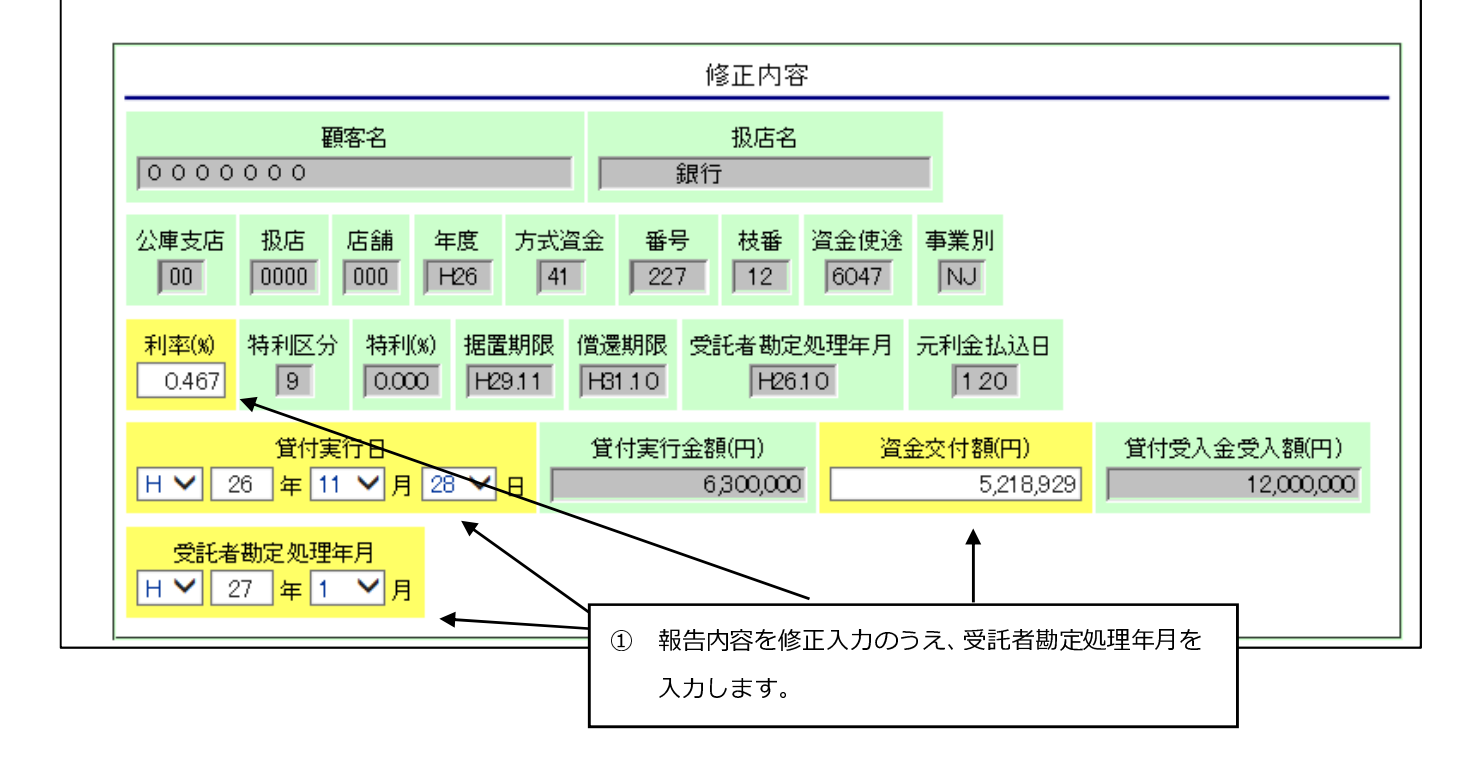

#### イ、報告書の登録

H26.11.28

| 貸作          | <b>j</b> 実行報                                                      | 浩書 取                   | 消∙修正                    | -                      |                |               |              |                |                 |               |
|-------------|-------------------------------------------------------------------|------------------------|-------------------------|------------------------|----------------|---------------|--------------|----------------|-----------------|---------------|
| I<br>I<br>U | 収消対象:<br>()<br>()<br>()<br>()<br>()<br>()<br>()<br>()<br>()<br>() | 報告書が<br>E報告書の<br>報告書の] | 確定しまし<br>)データ登<br>取消・修訂 | した。<br>皆録を行いま<br>Eの入力画 | モす。「登射<br>面へ戻る | 録」ボタン<br>場合にⅠ | ∕を押し<br>は「戻る | ってくださ<br>ら」ボタン | い。<br>を押してくだる   | đ             |
| , L         | 登録   民<br>報告年月                                                    | ವ<br>⊟: 20154          | ≢06月05                  | 日(金)                   |                |               | 1            | 修正内<br>クリッ     | 容を再確認の<br>クします。 | Dうえ、「登録」 ボタンを |
| ļ           | 以下の内:                                                             | 容でデータ                  | ?を更新し                   | ます。                    |                |               |              |                |                 |               |
|             |                                                                   |                        |                         |                        |                | 修             | 正内容          | P              |                 |               |
|             | 顧客名         报店名           000000         銀行                       |                        |                         |                        |                |               |              |                |                 |               |
|             | 公庫支店<br>00                                                        | 5 扱店 M<br>0000         | 店舗 年月<br>000 H20        | 度 方式資金<br>5   41       | : 番号 札<br>227  | 技番 資語<br>12 ( | 金使途<br>0047  | 事業別<br>NJ      |                 |               |
|             | 利率(%)<br>0.467                                                    | 特利区分<br>9              | 特利(%)<br>0.000          | 据置期限<br>H29.11         | 償還期限<br>H31.10 | 元利金<br>1.5    | 払込日<br>20    | 受託者            | 勘定処理年月<br>H27.1 |               |

## ①の確認において問題があれば、「戻る」ボタンにより入力画面に戻って再修正ができます。

12,000,000

貸付実行日 貸付実行金額(円) 資金交付額(円) 貸付受入金受入額(円)

6,300,000

5,218,929

※ 以下、報告書の登録手順は本章2の(1)のイ.と同じにつき同項を参照してください。

#### (3) 報告書の修正(処理状況が「処理完了」の場合)

#### ア.修正内容の入力

処理済の報告書を修正する場合の画面は、処理済報告書の内容が上段に「更正 赤」として表示され、同様の 内容が「更正 黒」として下段に表示されます。(事例は「貸付実行報告書」の修正)

修正内容は下段の更正黒の入力欄に入力することになります。

| 貸付実行報告書 取消・修正                                                                                                    |
|----------------------------------------------------------------------------------------------------|
| 取消対象報告書を用意しました。変更があれば下欄「受託者勘定処理年月」を入力し、<br>「送信」ボタンを押してください。                                                                                                    |
| 取消・修正対象報告書の一覧画面に戻る場合には「戻る」ボタンを押してください。                                                                                                    |
| ↓<br>なお、「利率」については、貸付実行日をもとに自動計算するため入力の必要はありませ                                                                                                    |
| ん。自動計算の利率を採用しない場合のみ入力してください。                                                                                                    |
| 送信展る                                                                                                    |
| 報告年月日: 2015年06月05日(金) ② 「送信」ボタンをクリックします。                                                                                                    |
| ステータス:                                                                                                    |
| 更正 赤                                                                                                    |
|                                                                                                    |
|                                                                                                    |
| 公庫支店 扱店 店舗 年度 方式資金 番号 枝番 資金使途 事業別                                                                                                    |
| 100 10000 1000 141 122777 1123 16047 INJ                                                                                                    |
| 利率(x)     特利区分     特利(x)     据置期限     償還期限     受託者勘定処理年月     元利金払込日       11.351     9     12.345     H29.10     H31.11     H26.11     12.10                                                                                                    |
| 貸付実行日     貸付実行金額(円)     資金交付額(円)     貸付受入金受入額(円)       H26.9.22     63,100,000,000     62,810,000,000     12,100,000,000                                                                                                    |
| 受託者勘定処理年月       H ♥ 26 年 11 ♥ 月                                                                                                    |
|                                                                                                    |
| 更正 黒                                                                                                    |
|                                                                                                    |
| 0000000   銀行<br>① 受託者勘定処理年月及び                                                                                                    |
| 公庫支店         扱店         店舗         年度         方式資金         番号         技番         資金便途         事業所         修正内容を入力します。           00         0000         000         H26         44         22777         123         6047         NJ         修正内容を入力します。 |
| 利率(%)     特利区分     特利(%)     据置期限     増速期限     受託者期定処理年月     元利金払込日       12.378     9     12.345     H2910     H31.11     H26.11     12.10                                                                                                    |
| 貸付実行日     貸付実行金額(円)     資金交付額(円)     貸付受入金受入額(円)       H ♥ 26 年 10 ♥ 月 23 ♥ 日     63,100,000,000     61,961,112,334     貸付受入金受入額(円)                                                                                                    |
| 受託者勘定処理年月       H ♥       26       年       12<                                                                                                    |

受託者勘定処理年月は更正赤画面と更正黒画面の両方に入力してください。

#### イ、報告書の登録

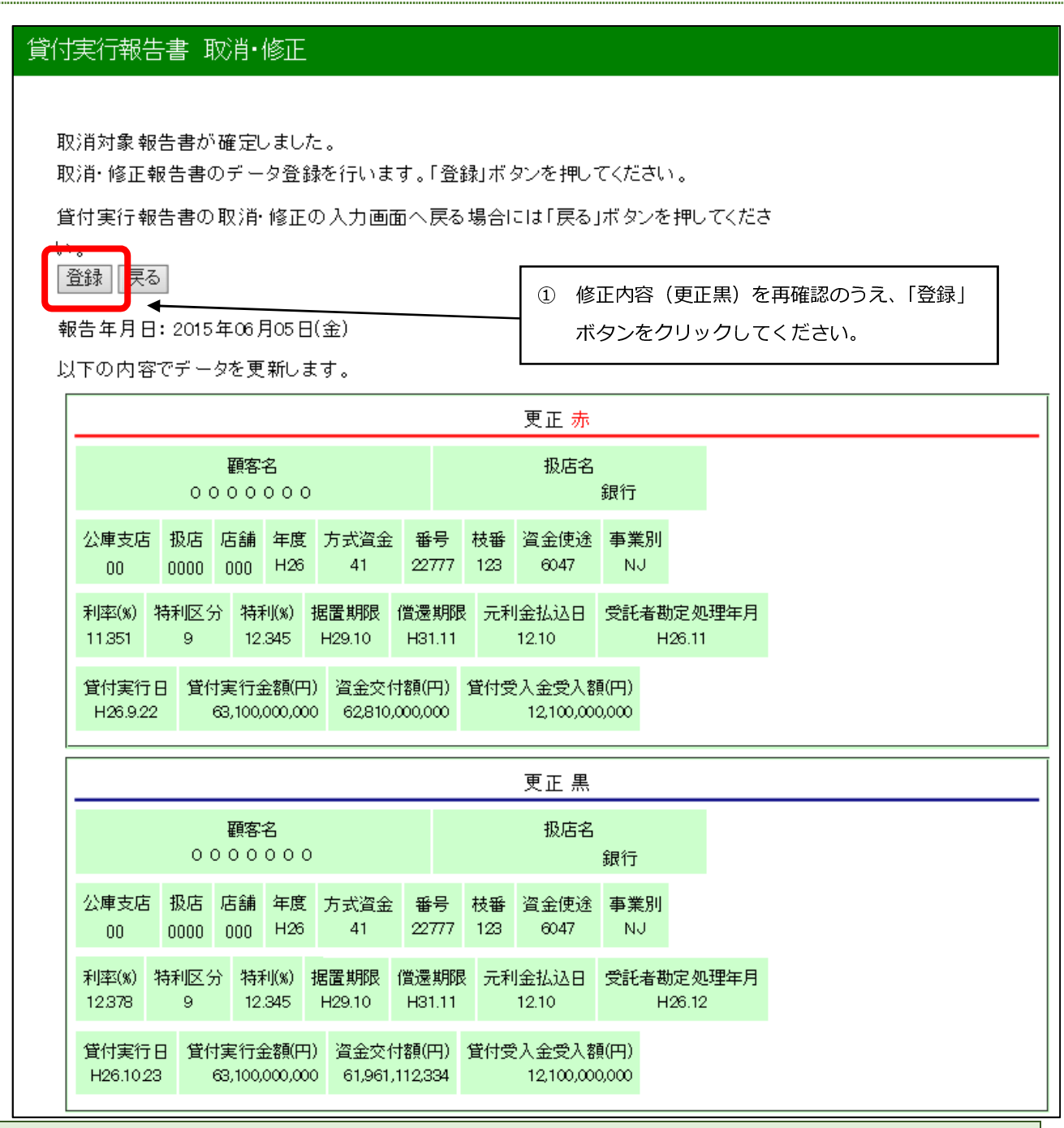

①の確認において問題があれば、「戻る」ボタンにより入力画面に戻って再修正ができます。

※ 以下、報告書の登録手順は本章2の(1)のイ と同じにつき同項を参照してください。

#### 3. 報告書の取消・修正時の留意事項

パートナーネットで報告書を取消・修正する場合の留意事項を説明します。

 ・処理済報告書の修正の結果、送金額に余剰が出る場合
 →既に公庫で充当処理が完了している報告書について、報告書に記載した送金額と、実際の送金額が 合わなくなるような修正を行う場合には、事前に計数管理グループまでご相談ください。

# 第5章 各種情報照会及びシミュレーション

## 1. 情報照会

# パートナーネットの照会機能では、前営業日時点の情報を表示することができます。 期日請求情報等、一部データについては、パートナーネットを利用して予約した内容が、即時に

照会可能となっています。

| ) メニューの選択                                                                                        |                                                              |
|--------------------------------------------------------------------------------------------------|--------------------------------------------------------------|
| 17-0104                                                                                          |                                                              |
| C S Attp://localhost:8090/PartnerNet/cm002/cm002_03/Cr                                           | ۳۵۵2_03Init.form ۶ - ۲                                       |
| _ファイル(E) 編集(E) 表示(⊻) お気に入り(A) ツール(I) ヘルプ(E                                                       | ±)                                                           |
| B本政策金融公庫 農林水産事業<br>Partner.net                                                                   | ちょだ農業協同組合 様、       パスワード期限あと88日 / 前回ログオン       お知らせ       第二 |
| R<br>R<br>S<br>S<br>S<br>S<br>S<br>S<br>S<br>S<br>S<br>S<br>S<br>S<br>S<br>S<br>S<br>S<br>S<br>S |                                                              |
| 照会する情報のボタンを押してください。<br>顧客情報照会                                                                    | <ol> <li>9ブメニューの「照会」を<br/>クリックします。</li> </ol>                |
| 実行未了:払出未了案件一覧       值権情報照会       払込案内情報照会       6権一覧昭会                                           |                                                              |
| 回収予定值權一覧:検索                                                                                      | ┛ ② 照会したい情報のメニューをクリックし、 ┃                                    |
| <ul> <li>         「<u>這是予定表照会・検索</u> <u> </u></li></ul>                                          | 検索画面、情報一覧画面を表示します。                                           |
| 元利金受入·充当報告書報告未了一覧                                                                                | ~                                                            |
| <                                                                                                | >                                                            |
|                                                                                                  | 🕄 100% 🔻 🔐                                                   |

#### (2) 顧客情報照会

顧客の住所、公庫債権情報及び各債権の延滞情報が検索できます。

#### ア.顧客の検索

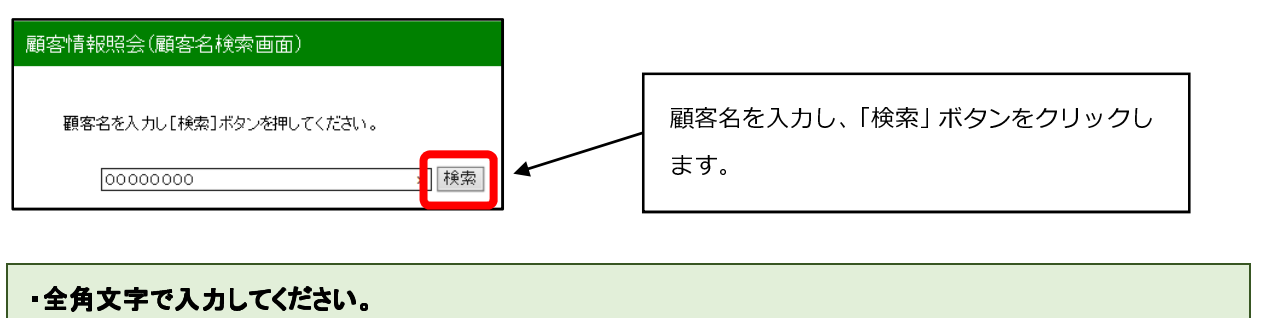

・<u>顧客名の一部からの検索も可能です。</u> (例)「千代田」と入力して検索すると、「千代田」を含む顧客名が一覧表示されます。

# イ.顧客の選択

検索条件を満たしている顧客が全て表示されるので、この中から目的の顧客を選択します。

| 顧客情報照会(顧客候補検索結果                      |                         |                                   |        |
|--------------------------------------|-------------------------|-----------------------------------|--------|
|                                      |                         |                                   |        |
| 観客名称: 10001の検索結果<br>下記のリストから報告書作成対象の | 顧客名をクリックしてください。         | 表示したい顧客名を選択し、 <u>顧</u> 客          | 名をクリック |
| 対象顧客の案件一覧が表示されます                     | <i>t</i> .              | してください。                           |        |
| 戻る<br>検売結果・017 件                     |                         | 1-00件表示 (/前本 1-09.45 次本))         |        |
| 12来前日本・217日                          |                         | 1 2017\$201(\\80;\) 1 20 40 10 10 |        |
| 顧客名                                  |                         | 住所                                |        |
| 00000370                             | 〒000-0000 〇〇県〇〇〇<br>字〇〇 | 第 〇〇町                             |        |

#### ウ. 顧客情報の表示

取り扱っている公庫債権が全件表示されます。

| 戻  | 5              |           |              |        |              |               |    |          |                    | 0.0     | 0.0     | 0 3 7         | 0様の                | 公庙債権    | をひてぶる しょうしょう しょうしょう しょうしょう しょうしょう しょうしょう しょうしょう しゅうしょう しんしょう しんしょう しゅうしょう しゅう しゅう しゅうしょう しゅう しゅう しゅうしょう しゅうしょう しゅうしょう しゅう しゅう しゅう しゅう しゅう しゅう しゅう しゅう しゅう しゅ | ──<br>征滞情報が |
|----|----------------|-----------|--------------|--------|--------------|---------------|----|----------|--------------------|---------|---------|---------------|--------------------|---------|----------------------------------------------------------------------------------------------------|-------------|
|    | _              |           |              |        |              |               | _  |          |                    |         | +-      | ,03,          | 비고 (+ 1            |         | 接のる                                                                                                    |             |
| 1  | 顧客名: 000       | 0037      | 0            |        |              |               |    |          |                    | 211     | Т. Т. S | )。(尹1)        | /] CIA ⊿           | 21十0月   | 惟のつ                                                                                                    | 5           |
| f: | 主所: 00県<br>字0( | 1000<br>D | こ都〇          | O町     |              |               |    |          | Λ                  | H22     | -41     | 753 σ         | み延滞                | 寺)      |                                                                                                    |             |
| ŧ  | 及店名:           |           | 漁業協          | 高同組    | 合連合:         | 숦             |    |          | / -                |         |         |               |                    |         |                                                                                                    |             |
|    | ステータス:         |           |              |        |              |               |    |          | /                  |         |         |               |                    |         |                                                                                                    |             |
|    | 公庫支店名          | 投店        | 店舗           | 年度     | 方式資料         | £ 플号          | 枝番 | 莫行見      | 貸付金額(              | 円)      |         |               | 資金使递名              |         |                                                                                                    |             |
|    | 支店             | 0000      | 000          | H6     | 31           | 37            |    | HT/2.1   | 6,                 | 500,000 | 沿岸      | 漁業構造改善        | 事業推進()             | 風船漁業用施設 | 殳)                                                                                                    |             |
|    | <b>須償手</b> 数料  | · 🚖       | 利制度          | 利      | <b>卒</b> (%) | 特利コード         | Ą  | 時到(%)    | 措 <b>標本(%</b> )    | 据重其     | 限       | 價運期限          | 払込日                | 價還方法    |                                                                                                    |             |
|    | 0              |           | 1            | 3      | 500          |               | 7  | 0000     | 0.000              |         |         | H17.1         | 1.25               | 22      |                                                                                                    |             |
|    | 元利金文は元         | 金肉等物      | <b>観(円)</b>  | 貸付金    | 残高(円)        | 充当順序変         | 7  |          |                    |         |         |               |                    |         |                                                                                                    |             |
|    |                | 31        | 25,000       |        | 0            | •/            |    |          |                    |         |         |               |                    |         |                                                                                                    |             |
|    | 払込期日           |           | 延滞           | 利息     |              | 迎溯元金          |    | 延滞元      | 利金合計               |         |         |               |                    |         |                                                                                                    |             |
| -  |                |           |              |        |              |               |    |          |                    |         |         |               |                    |         |                                                                                                    |             |
| -  | ステータス:         |           |              |        |              |               |    |          |                    |         |         |               |                    |         |                                                                                                    |             |
|    | 公庫支店名          | 投店        | 店舗           | 年度     | 方式資金         | 월 월号<br>      | 技審 | 実行日      | 貸付金額(              | 円)      | 1       |               | 資金使達名              |         |                                                                                                    |             |
|    | × 15           | 0000      | 000          | H22    | 41           | /53           |    | H23.3.11 | 67,1               |         | 水座      | <b>共同利用施設</b> | 11.11.0            |         |                                                                                                    |             |
|    | 旗旗于舰科          |           | 1            | 1      | <b>\$</b> 50 | 14713-F       | 4  | man(%)   | 758444(%)<br>0.000 | 12 M A  | 9.02    | HR3.9         | <u>東</u> 浜日<br>915 | 100至方法  |                                                                                                    |             |
|    |                | 金肉生素      | <b>5</b> (D) | 1944-A | 8 E (D)      | <b>在出版在</b> 在 |    | 0.000    | 0.000              |         |         | 165.2         | 2.10               | 24      |                                                                                                    |             |
|    | JAPIE AND      | 1,67      | 75,000       | 36     | 5,850,000    | 0             |    |          |                    |         |         |               |                    |         |                                                                                                    |             |
|    |                |           |              |        |              |               |    |          |                    |         |         |               |                    |         |                                                                                                    |             |
|    | 払込期日           |           | 延滞           | 利息     |              | 延滞元金          |    | 延滞元      | 利金合計               |         | Г       | 7ゴン世小主        | ᇷ                  |         |                                                                                                    |             |
|    |                |           |              |        |              |               |    |          |                    |         |         |               |                    |         |                                                                                                    |             |

・「戻る」ボタンをクリックすると、イ.の画面に戻ります。

## (3) 実行払出未了案件照会

照会時点での実行未了・払出未了案件がそれぞれ一覧表示されます。

実行未了•払出未了案件一覧(照会結果画面)

実行未了

| <b></b> 一 管 名 | 公庫<br>支店 | 扱店 | 店舗 | 年度  | 方式<br>資金 | 番号  | 枝番 | 貸付<br>決定日 | 貸付決定額       | 貸付実行<br>予定日 | 貸付実行<br>期限 |
|---------------|----------|----|----|-----|----------|-----|----|-----------|-------------|-------------|------------|
| 00061264      | 支店       |    |    | H27 | 11       | 524 |    | H27.10.15 | 180,000,000 | H27.10.28   | H28.1.14   |
| 00068864      | 支店       |    |    | H27 | 11       | 187 |    | H27.8.11  | 20,750,000  | H27.10.21   | H27.11.10  |
| 10462050      | 支店       |    |    | H27 | 11       | 517 |    | H27.10.14 | 12,000,000  | H27.10.16   | H28.1.13   |
| 10462050      | 支店       |    |    | H27 | 11       | 516 |    | H27.10.14 | 108,000,000 | H27.10.16   | H28.1.13   |

払出未了

| <b>一</b> | 公庫<br>支店 | 扱店 | 店舗 | 年度  | 方式<br>资金 | 番号  | 枝番 | 貸付<br>実行日 | 貸付実行額       | 资金払出<br>未了額 | 资金払出<br>期限 |
|----------|----------|----|----|-----|----------|-----|----|-----------|-------------|-------------|------------|
| 01098530 | 支店       |    |    | H26 | 11       | 758 |    | H26.12.17 | 26,514,000  | 26,514,000  | H27.12.16  |
| 01079750 | 支店       |    |    | H27 | 11       | 497 |    | H27.10.16 | 153,350,000 | 153,350,000 | H28.10.15  |
| 10393290 | 支店       |    |    | H27 | 11       | 55  |    | H27.10.16 | 28,000,000  | 28,000,000  | H28.10.15  |

・照会メニュー画面へ戻るには、画面右上にあるタブメニューの「照会」をクリックしてください。
 ・報告書を登録済であっても、公庫のサーバーで「処理済」となっていない報告書は反映されませんのでご注意ください。

#### (4) 債権情報照会

債権の償還条件、払出状況等が表示されます。

#### ア.債権情報の検索

| 債権情報照会(融資            | 番号検索画面)                     |         |
|----------------------|-----------------------------|---------|
| 传达桂扣四个。              | 计备安排不按责                     |         |
| 俱惟阴牧炽云つ              | 小承柔什の快希<br>                 |         |
| 融資番号を入力し、「検          | 索」を押してください。                 | を入力します。 |
| ※H方式を照会する場合<br>融資番号: | 台は、扱店に19937」を入力してくたさい。<br>▲ |         |
| 公庫支店                 | 扱店 店舗 年度 方式資金 <del>番号</del> | 枝番      |
| 支店 🗸                 | 0000 000 H28 41 111         |         |
| 検索  ◆                | ② 「検索」ボタンをクリックします。          |         |

# イ.債権情報の表示

| 律情報             | 照会           | *(照      | 会結果                | ₹(詳        | <sup>(</sup> 細) @   | (面          |                           |              |                |                      |                |                                   |                   |                       |               |                      |
|-----------------|--------------|----------|--------------------|------------|---------------------|-------------|---------------------------|--------------|----------------|----------------------|----------------|-----------------------------------|-------------------|-----------------------|---------------|----------------------|
| 戻る              |              |          |                    |            |                     |             |                           |              |                |                      |                |                                   |                   |                       |               |                      |
| 公庫支             | 店名           | 扱店       | 店舗                 | 年度         | 融)<br>方式译           | ĝ番号<br>[金 番 | 号枝番                       | 貸作           | 甘金額(円)         | 資金的                  | 吏途名            | 繰償手                               | 數料                |                       |               |                      |
| Ę               | 店            | 0000     | 000                | H22        | 41                  |             |                           |              | 67,000,000     | 水産共同                 | 利用施設           | (                                 | )                 |                       |               |                      |
| 金利制版            | 度のう          | 選択       | 利率(%)              | 特利         | コード                 | 特利(9        | ) 指標萍                     | ≅(%)         | 据置期限           | 償還期限                 | 2 元利金打         | 心日                                | 償還フ               | ち法コード                 | 元金不均等         | 翻区分                  |
|                 | 1            |          | 1.550              |            |                     | 0.000       | 0.00                      | 10           |                | H33.2                | 2.1            | 5                                 |                   | 24                    |               |                      |
| 元利又             | は元☆          | 金均等      | 額(円)               | 元金         | 不均等                 | 額(円)        | 貸付決定                      | È8           | 貸付実行           | 3 貸付実                | (行額(円)         | 貸付金                               | 現在列               | 15(円)                 |               |                      |
|                 |              | 1,       | 675,000            |            |                     | 0           | H22.12                    | .21          | H23.3.11       | 6                    | 37,000,000     |                                   | 36                | ,850,000              |               |                      |
| ¥∠出日<br>H23.3.1 | ]<br> 1<br>北 | 分<br>出 6 | 払出額<br>7,000,00    | 払と<br>10 6 | 出累計智<br>7,000,01    | 項 繰伊<br>)0  | (額 繰信)                    | 索計           | 額<br>受入金<br>0  | 》残高<br>0             |                |                                   | 一部<br>正し <<br>ありま | D債権は、<br>く表示され<br>ます。 | 払出情報<br>れない場合 | }が<br><sup>;</sup> が |
| 払込日             | 付者           | 約定利      | 息 <mark>(円)</mark> | 約定         | 元金 <mark>(</mark> P | ]) 繰上       | 償還利息                      | .(円)         | ) 繰上償還         | ₹元金 <mark>(円)</mark> | 利子助成           | 潮(円)                              | 約定                | 前残高(円)                | )             |                      |
| H27.11          | .15          |          | 142,793            |            | 1,675,0             | 00          |                           |              | 0              | 0                    |                | 0                                 |                   | 36,850,00             | 0             |                      |
| 入金日             | 約5           | 定利息      | (円) 希              | 的定元        | 金 <mark>(円)</mark>  | 任意<br>償還利   | 繰上<br>熄 <b>(円)</b> 1      | 任〕<br>償還:    | 意繰上<br>元金(円) ( | 請求繰上<br>賞還利息()       | : 諸功<br>円) 償還が | ጰ繰上<br>元金(円)                      | 遅延<br>)   筆       | 損害金<br>(円)            | 区分            |                      |
| 払込日             | 付者           | 約定利      | 息 <mark>(円)</mark> | 約定         | 元金 <mark>伊</mark>   | ]) 繰」       | 價還利息                      | <b>』(円</b> ) | ) 繰上償還         | ፪元金(円)               | 利子助成           | à額(円)                             | 約定                | 前残高 <mark>(</mark> 円) | )             |                      |
| H28.2.          | 15           |          | 136,303            |            | 1,675,0             | 00          |                           |              | 0              | 0                    |                | 0                                 |                   | 35,175,00             | 0             |                      |
| 入金日             | 約5           | 定利息      | (円) #              | 的定元        | 金(円)                | 任意<br>償還利   | 繰上<br><mark>息(円)</mark> 1 | 任加<br>償還:    | 意繰上<br>元金(円) ( | 請求繰上<br>賞還利息()       | : 請求<br>円) 償還が | <sup>找</sup> 繰上<br>元金 <b>(</b> 円) | 遅延<br>)   筆       | 損害金<br>第(円)           | 区分            |                      |

# ・「戻る」ボタンをクリックするとア.の画面へ戻ります。

# (5) 払込案内情報照会

債権の払込案内情報が表示されます。

#### ア、払込案内の情報検索

| 払込案内(融資番号検索画面)                                                                                                    |               |
|----------------------------------------------------------------------------------------------------|---------------|
| 払込案内情報照会・対象案件の検索                                                                                                    | ① 融資番号を入力します。 |
| 融資番号を入力し、「検索」を押してください。<br>※H方式を照会する場合は、扱店に「9937」を入力してください。<br>融資番号・                                                                                           |               |
| 公庫支店         扱店         店舗         年度         方式資金         番号         扶番           札幌支店         ✓         0000         000         H28         41         111 |               |
| ● 「検索」ボタンをクリックします                                                                                                    | •<br>•        |

#### イ、払込案内情報の表示

|                                                                       | R                                                                                                    |                                                                                                    |                                             |                                                  |                                                                        |                                                                                                   |                                                                              |                                                                                         |                                                                                  |                                                                                                    |
|-----------------------------------------------------------------------|----------------------------------------------------------------------------------------------------|----------------------------------------------------------------------------------------------------|---------------------------------------------|--------------------------------------------------|------------------------------------------------------------------------|---------------------------------------------------------------------------------------------------|------------------------------------------------------------------------------|-----------------------------------------------------------------------------------------|----------------------------------------------------------------------------------|----------------------------------------------------------------------------------------------------|
| 戻る                                                                    |                                                                                                    |                                                                                                    |                                             |                                                  |                                                                        |                                                                                                   |                                                                              |                                                                                         |                                                                                  |                                                                                                    |
| 顧客名:                                                                  | 00000                                                                                                    | 000                                                                                                    | )                                           |                                                  |                                                                        |                                                                                                   |                                                                              |                                                                                         |                                                                                  |                                                                                                    |
| 住所:                                                                   | 00                                                                                                    | ₽00i                                                                                                    | ——<br>市                                     |                                                  |                                                                        |                                                                                                   |                                                                              |                                                                                         |                                                                                  |                                                                                                    |
| 扱店名:                                                                  |                                                                                                    | 銀行                                                                                                    |                                             |                                                  |                                                                        |                                                                                                   |                                                                              |                                                                                         |                                                                                  |                                                                                                    |
| ①「利率」                                                                 | 山は利子助成前                                                                                                    | 利率、「                                                                                                    | 「特利」                                        | 山は利                                              | 子助成後于                                                                  | ▶ 定利 ₹                                                                                            | 率です。                                                                         | •                                                                                       |                                                                                  |                                                                                                    |
| ②本案件<br>③利子財                                                          | =の利子助成対<br>)成対象期間中                                                                                                    | 象期間<br>の払込                                                                                                    | 』まH2<br>期日1                                 | 7.3.2!<br>こつし1                                   | 5~です。<br>いては利子!!                                                       | 助成後和                                                                                              | 利率で                                                                          | 計算した約定                                                                                  | 利息を表示し                                                                           | ひはす。                                                                                                  |
|                                                                       |                                                                                                    |                                                                                                    |                                             |                                                  | 融資調                                                                    | 동문                                                                                                |                                                                              |                                                                                         |                                                                                  |                                                                                                    |
| 公네                                                                    | 車支店名                                                                                                    | 扱店                                                                                                    | 店舗                                          | 年度                                               | 方式資金                                                                   | 番号                                                                                                | 枝番                                                                           | 貸付実行日                                                                                   | 貸付金額(円)                                                                          | 資金使途名                                                                                                 |
| 支                                                                     | 店                                                                                                    | 0000                                                                                                    | 000                                         | H26                                              | 41                                                                     | 315                                                                                               | 0                                                                            | H27.3.25                                                                                | 98,000,000                                                                       | 中山間地域活性化(加工流通施設)                                                                                      |
| 利率(%)                                                                 | 特利(%) 指標                                                                                                    | Dec (%)                                                                                                    | 报册                                          | 其BK尼                                             | (當:豐其印尼                                                                | 元利金                                                                                               | -#/ iXF                                                                      | 日信谭方注                                                                                   | 元利全고나규                                                                           | 金肉等麵(四) 打 达前随元金                                                                                       |
| 0.450                                                                 | 8 0.000 0                                                                                                    | 000                                                                                                    | JAGUEL:                                     | TAILOU                                           | H38.2                                                                  | 1                                                                                                 | .25                                                                          | 2B                                                                                      | 101122/07070                                                                     | 742.000 95.774.000                                                                                    |
|                                                                       |                                                                                                    |                                                                                                    |                                             |                                                  |                                                                        |                                                                                                   |                                                                              |                                                                                         |                                                                                  |                                                                                                    |
| 払込期日                                                                  | 約定利息(円                                                                                                    | )約定:                                                                                                    | 元金(F                                        | 円 北                                              | 、込金額(円                                                                 | ) 控除                                                                                              | 利息(                                                                          | 円) 払込後の                                                                                 | )残元金(円)                                                                          |                                                                                                    |
| H27.6.2                                                               | 5 35,915                                                                                                    | 5                                                                                                    | 742,0                                       | 00                                               | 777,91                                                                 | 5                                                                                                 |                                                                              | 0                                                                                       | 95,032,000                                                                       |                                                                                                    |
| 顧客名:                                                                  | 00000                                                                                                    | 000                                                                                                    | )                                           |                                                  |                                                                        |                                                                                                   |                                                                              |                                                                                         |                                                                                  |                                                                                                    |
| (+ TC)                                                                | ,                                                                                                    |                                                                                                    |                                             |                                                  |                                                                        |                                                                                                   |                                                                              |                                                                                         |                                                                                  |                                                                                                    |
| 住所:<br>损店名:                                                           | 00                                                                                                    | 県00i<br>銀行                                                                                                    | 市                                           |                                                  |                                                                        |                                                                                                   |                                                                              |                                                                                         |                                                                                  |                                                                                                    |
| 住所:<br>扱店名:<br>①「利率」                                                  | J利子助成前                                                                                                    | 県OOi<br>銀行<br>利率、「                                                                                                    | 市.                                          | 山は利                                              | 子助成後于                                                                  | ●定利率                                                                                              | ドです。                                                                         | ,                                                                                       |                                                                                  |                                                                                                    |
| 住所:<br>扱店名:<br>①「利率」<br>②本案件                                          | は利子助成前<br>:の利子助成対                                                                                                    | 県OOi<br>銀行<br>利率、「<br>象期間                                                                                                    | 市<br>「特利」<br> まH2「                          | 」は利<br>7.3.25                                    | 子助成後う<br>5~です。                                                         | ₽定利≥                                                                                              | ドです。                                                                         | )<br>=1.***1 + 64.***                                                                   |                                                                                  | 2.44                                                                                                  |
| 住所:<br>扱店名:<br>①「利率」<br>②本案件<br>③利子助                                  | 1は利子助成前<br>の利子助成対<br>1成対象期間中                                                                                                    | 県OOi<br>銀行<br>利率、「<br>象期間<br>の払込                                                                                                    | 市<br>「特利」<br> はH2「<br>期日 :                  | 川は利・<br>7.3.25<br>こつい                            | 子助成後う<br>5~です。<br>つては利子員                                               | →定利 <sup>国</sup><br>加成後利                                                                          | ₽です。<br>利率で                                                                  | ,<br>計算した約定                                                                             | 利息を表示して                                                                          | てはす。                                                                                                  |
| 住所:<br>扱店名:<br>①「利率」<br>②本案件<br>③利子助<br>公加                            | は利子助成前<br> の利子助成対<br>  成対象期間中                                                                                                    | 県OOi<br>銀行<br>利率、「<br>象期間<br>の払込<br>扱店                                                                                                    | 市<br>「特利」<br> はH2<br>期日 :                   | リは利<br>7.3.25<br>こつい                             | 子助成後于<br>5~です。<br>つけよ利子貝<br>融資者                                        | ▶定利3<br>助成後和<br>詳号                                                                                | 車です。<br>利率で                                                                  | 計算した約定                                                                                  | 利息を表示し-                                                                          | ています。<br>資金使達名                                                                                        |
| 住所:<br>扱店名:<br>①「利率」<br>②本案件<br>③利子助                                  | 001<br>115利子助成前<br>の利子助成対<br>10成対象期間中<br>車支店名                                                                                                    | 県OOi<br>銀行<br>利率、「<br>象期間<br>の払込<br>扱店                                                                                                    | 市<br>「特利」<br> はH2<br>期日に                    | JJは利<br>7.3.25<br>こつい<br>年度                      | 子助成後子<br>5~です。<br>にしま利子り<br>融資書<br>方式資金                                | →定利率<br>助成後和<br>行<br>番号                                                                           | <ul> <li>車です。</li> <li>川率で</li> <li>枝番</li> </ul>                            | 。<br>計算した約定<br>貸付実行日                                                                    | 利息を表示し-<br>貸付金額(円)                                                               | ています。<br>資金使達名                                                                                        |
| 住所:<br>扱店名:<br>@「利率」<br>@本案件<br>③利子助<br>公馬                            | 113利子助成前<br>の利子助成対<br>成対象期間中<br>載支店名<br>店                                                                                                    | 県〇〇i<br>銀行<br>利率、「<br>象期間<br>の払込<br>扱店<br>0000                                                                                                    | 市<br>「特利」<br> はH2<br>期日日<br>に<br>調<br>000   | JIは利J<br>7.3.25<br>こつい<br>年度<br>H26              | 子助成後子<br>5~です。<br>では利子B<br>融資電<br>方式資金<br>41                           | <ul> <li>定利3</li> <li>助成後利</li> <li>結号</li> <li>315</li> </ul>                                    | 車です。<br>利率で                                                                  | 。<br>計算した約定<br>貸付実行日<br>H27.3.25                                                        | 利息を表示し<br>貸付金額(円)<br>98,000,000                                                  | <ul> <li>(1) ます。</li> <li>資金便途名</li> <li>中山間地域活性化(加工流通施設)</li> </ul>                                  |
| 住所:<br>扱店名:<br>@「利率」<br>@本案件<br>@利子助<br>公<br>反<br>支<br>利率(%)          | 115利子助成前<br>の利子助成対象期間中<br>車支店名<br>店<br>特利(%) 指標                                                                                                    | 県〇〇i<br>銀行<br>利率、「<br>象期間<br>の払込<br>扱店<br>0000                                                                                                    | 市<br>「特利」<br> はH2<br>期日日<br>000<br>据置       | JIは利<br>7.3.25<br>こつしい<br>年度<br>H26<br>期限        | 子助成後于<br>5~です。<br>でては利子<br>酸資産<br>41<br>(賞選期限                          | ·定利<br>动成後和<br>清                                                                                  | 単です。<br>可率で<br>枝番<br>0                                                       | ,<br>皆覚した約定<br>皆付実行日<br>H27.3.25<br>日 償還方法                                              | <ul> <li>利息を表示して</li> <li>貸付金額(円)</li> <li>98,000,000</li> <li>元利金又は元</li> </ul> | <ul> <li>(1)ます。</li> <li>資金(使途名</li> <li>中山間地域活性化(加工流通施設)</li> <li>金均等額(円)</li> <li>払込前残元金</li> </ul> |
| 住所:<br>扱店名:<br>①「利率,<br>②本案件<br>③利子助<br>公<br>反<br>支<br>利率(%)<br>0.450 | は利子助成前<br>の利子助成対象期間中<br>車支店名<br>店<br>特利(%) 指標<br>8 0.000 0.                                                                                                    | 県〇〇i<br>銀行<br>利率、「<br>象期間<br>の払込<br>扱店<br>0000<br>率(%)                                                                                                    | 市<br>「特利」<br>はH22<br>店舗<br>000<br>据置        | IIは利<br>7.3.25<br>こつい<br>年度<br>H26               | 子助成後子<br>5~です。<br>では利子男<br>酸資番<br>方式資金<br>41<br>(資 <b>還期限</b><br>H38.2 | P定利<br>动成後和<br>結号<br>315<br>元利金<br>1.                                                             | 率です。<br>副率で                                                                  | 。<br>営付実行日<br>H27.3.25<br>引 (気遣方法)<br>28                                                | 料息を表示し<br>貸付金額(円)<br>98,000,000<br>元利金又は元                                        | Cいます。<br>資金使達名<br>中山間地域活性化(加工流通施設)<br>金均等額(円)<br>払込前残元金<br>742,000<br>95,774,000                      |
| 住所:<br>扱店名:<br>①「利率」<br>②本案件<br>③利子助<br>公馬<br>支<br>利率(%)<br>0.450     | UX<br>II X利子助成前<br>の利子助成対<br>II X前子動成対<br>II X前子動成<br>II X前子動成<br>II X前子動成<br>II X前子動成<br>II X前子動成<br>II X前子動成<br>II X前子動成<br>II X前子動成<br>II X前子動<br>II X前子動<br>II X前子動<br>II X前子動<br>II X前子動<br>II X前子動<br>II X前子動<br>II X前子動<br>II X前子動<br>II X前子動<br>II X前子動<br>II X前子動<br>II X前子<br>II X前子<br>II X<br>II X<br>II X<br>II X<br>II X<br>II X<br>II X<br>II X<br>II X<br>II X<br>II X<br>II X<br>II X<br>II X | 県〇〇i<br>銀行<br>秋川率、「<br>の私込<br>扱店<br>0000<br>率(%)                                                                                                    | 市<br>「特利」<br>期日に<br>000<br>据置               | JIは利<br>7.3.25<br>こつい<br>年度<br>H26               | 子助成後子<br>5~です。<br>では利子B<br>酸資書<br>方式資金<br>41<br>(賞還期限<br>H38.2         | 予定利回<br>助成後<br>番号<br>315<br>元利金<br>1.                                                             | 率です。<br>利率で                                                                  | <ul> <li>計算した約定</li> <li>貸付実行日</li> <li>H27.3.25</li> <li>(預還方法)</li> <li>2B</li> </ul> | 利息を表示し<br>貸付金額(円)<br>98,000,000<br>元利金又は元                                        | ひいます。<br>資金使途名<br>中山間地域活性化(加工流通施設)<br>金均等額(円)<br>払込前残元金<br>742,000<br>95,774,000                      |
| 住所:<br>扱店名:<br>①「利率、<br>②本案件<br>③利子助<br>又原<br>支<br>利率(%)<br>0.450     | I は利子助成前<br>の利子助成対<br>成対条期間中<br>載支店名                                                                                                    | <ul> <li>県〇〇i</li> <li>銀行</li> <li>利率、「</li> <li>小車、「</li> <li>小車、「</li> <li>の払込</li> <li>扱店</li> <li>0000</li> <li>(%)</li> <li>(%)<!--</td--><td>市<br/>「特利」<br/>はH2<br/>店舗<br/>000<br/>据置<br/>元金(F</td><td>IIは利<br/>7.3.25<br/>こつい<br/>年度<br/>H26<br/>期限<br/>円) 払</td><td>子助成後子<br/>5~です。<br/>でしま利子員<br/>酸資者<br/>方式資金<br/>41<br/>、<br/>(賞運期限<br/>H38.2</td><td><ul> <li>テ定利国</li> <li>助成後者</li> <li>番号</li> <li>315</li> <li>元利金</li> <li>1.</li> <li></li></ul></td><td>率です。<br/>利車で<br/>1<br/>1<br/>1<br/>1<br/>1<br/>1<br/>1<br/>1<br/>1<br/>1<br/>1<br/>1<br/>1</td><td><ul> <li>         ・・・・・・・・・・・・・・・・・・・・・・・・・・・・・</li></ul></td><td>利息を表示し<sup></sup><br/>貸付金額(円)<br/>98,000,000<br/>元利金又は元<br/>残元金(円)</td><td>ています。<br/>資金(使途名<br/>中山間地域活性化(加工流通施課)<br/>金均等額(円)<br/>払込前残元金<br/>742,000<br/>95,774,000</td></li></ul> | 市<br>「特利」<br>はH2<br>店舗<br>000<br>据置<br>元金(F | IIは利<br>7.3.25<br>こつい<br>年度<br>H26<br>期限<br>円) 払 | 子助成後子<br>5~です。<br>でしま利子員<br>酸資者<br>方式資金<br>41<br>、<br>(賞運期限<br>H38.2   | <ul> <li>テ定利国</li> <li>助成後者</li> <li>番号</li> <li>315</li> <li>元利金</li> <li>1.</li> <li></li></ul> | 率です。<br>利車で<br>1<br>1<br>1<br>1<br>1<br>1<br>1<br>1<br>1<br>1<br>1<br>1<br>1 | <ul> <li>         ・・・・・・・・・・・・・・・・・・・・・・・・・・・・・</li></ul>                               | 利息を表示し <sup></sup><br>貸付金額(円)<br>98,000,000<br>元利金又は元<br>残元金(円)                  | ています。<br>資金(使途名<br>中山間地域活性化(加工流通施課)<br>金均等額(円)<br>払込前残元金<br>742,000<br>95,774,000                     |

「戻る」ボタンをクリックすると、ア.の画面に戻ります。

### (6) 債権一覧照会

取り扱っている債権が一覧表示されます。

| 検索結果: 33件 |          |      |     |      |          |     |    |          |           |               |          |           |          |           |            |          |          |            |          |    | 1-20件表示 <      | <前へ 1 <u>2 次へ≫</u> |
|-----------|----------|------|-----|------|----------|-----|----|----------|-----------|---------------|----------|-----------|----------|-----------|------------|----------|----------|------------|----------|----|----------------|--------------------|
|           |          |      |     |      |          |     |    |          |           |               |          |           |          |           |            |          |          |            |          |    |                | 4                  |
| 要容名称      | 公庫<br>支店 | 扱店   | 店舗  | 年度   | 方式<br>資金 | 番号  | 枝番 | 金融<br>機関 | 貸付<br>実行日 | 貸付金額          | 資金<br>使途 | 利率<br>(%) | 特利<br>区分 | 特利<br>(%) | 指標<br>率(%) | 据置<br>期限 | 償還<br>期限 | 元利金<br>払込日 | 償選<br>方法 | 調整 | 元利金又は<br>元金均等額 | 貸付金残高              |
| 18276860  |          | 0000 | 000 | H20  | 41       | 396 |    |          | H20.11.11 | 250,000,000   | 6021     | 0.270     |          | 0.000     | 0.000      | H20. 12  | H28.12   | 3.25       | 24       | 2  | 7,812,000      | 39,076,000         |
| 18276860  |          | 0000 | 000 | H20  | 41       | 397 |    |          | H20.11.11 | 50,000,000    | 6021     | 0.270     |          | 0.000     | 0.000      | H20. 12  | H28.12   | 3.25       | 24       | 2  | 1 682,000      | 7,826,000          |
| 19800720  |          | 0000 | 000 | H22  | 41       | 134 |    |          | H23.3.29  | 42,000,000    | 6014     | 1.350     | 9        | 0.270     | 0.000      | H25.3    | H38.3    | 1.20       | 2B       | 1  | 269,000        | 33,894,000         |
| 19800720  |          | 0000 | 000 | H22  | 41       | 135 |    |          | H23.3.29  | 108,000,000   | 6024     | 0.750     | 9        | 0.150     | 0.000      | H25.3    | H30.3    | 1.20       | 2B       |    | 1,800,000      | 54,000,000         |
| 19800720  |          | 0000 | 000 | H23  | 41       | 198 |    |          | H24.3.28  | 121,000,000   | 6015     | 1.300     |          | 0.000     | 0.000      | H26.3    | H44.3    | 1.20       | 2B       | 1  | 560,000        | 110,880,000        |
| 9800720   |          | 0000 | 000 | H23  | 41       | 199 |    |          | H24.3.28  | 98,000,000    | 6015     | 1.300     | 8        | 0.000     | 0.000      | H26.3    | H44.3    | 1.20       | 25       | 1  | 454,000        | 89,892,000         |
| 7508107   |          | 0000 | 000 | H 10 | 41       | 221 | 2  |          | H11.5.26  | 2,900,000,000 | 1631     | 1.100     |          | 0.000     | 0.000      | H12.11   | H30.11   | 1.28       | 28       | 2  | 8,534,000      | 320,948,00         |

ページ番号または「<<前へ」「次へ>>」をクリックすると、 債権一覧を表示するページを移動することができます。

#### (7) 報告書情報照会

パートナーネットを用いて報告を行った報告書と処理状況が表示されます。

## 前営業日に登録した各報告書の処理結果の確認を行ってください。

#### ア.報告書情報の検索

| 報告書情報照会(報告書履歴検索画面)                                     |                 |
|--------------------------------------------------------|-----------------|
| 報告書情報を検索するために、検索期間を入力してください。入力可能な<br>5年前の年度初日から本日までです。 | に日付は、           |
| 検索開始年月日: H27 ✔. 07 ✔. 18 ✔. ◀                          | ① 検索範囲を選択入力します。 |
| 検索終了年月日: H27 🗸 07 🖌 25 🗸                               |                 |
| ● 検索 ② 「検索」ボタンをクリック                                    | クします。           |

#### イ、報告書情報の表示

| 吉吉情報照会     | (報告書)     | 覆歴検索結果画面)                   |                                      | 処理状況欄に「エラー」が表示されている場合、 |           |                 |      |        |              |  |  |  |  |
|------------|-----------|-----------------------------|--------------------------------------|------------------------|-----------|-----------------|------|--------|--------------|--|--|--|--|
|            |           |                             | <b>エラーメッセージ欄の「<u>メッセージ</u>」をクリック</b> |                        |           |                 |      |        |              |  |  |  |  |
| 戻る         |           |                             |                                      | する                     | らとエラー     | 内容が確認           | 忍できま | ます。    |              |  |  |  |  |
| ~~         |           |                             |                                      |                        |           | 1               |      |        |              |  |  |  |  |
| 報告年月日      | 報告<br>時分秒 | 融資番号                        | 報告書種別                                |                        | 処理状況      | 報告書<br>番号       | 取消済  | エラーコード | エラー<br>メッセージ |  |  |  |  |
| 2015/07/23 | 14:04:02  | 00-0000-000-H27-41-207-0    | 元利金受入                                |                        | 処理完了      | 150012433       | 0    | 00000  |              |  |  |  |  |
| 2015/07/23 | 14:04:02  | 00-0000-000-H27-41-207-0    | 元利金受入                                |                        | 処理完了      | 150012434       | 0    | 00000  |              |  |  |  |  |
| 2015/07/23 | 14:04:02  | 00-0000-000-H27-41-209-0    | 貸付受入金                                |                        | 2012      | 150012435       | 0    | 00000  | ¥            |  |  |  |  |
| 2015/07/23 | 14:04:02  | 00-0000-000-H27-41-11001-0  | 繰上償還                                 |                        | エラー       | <u>50012436</u> | 0    | 21525  | メッセージ        |  |  |  |  |
| 2015/07/23 | 14:04:02  | 00-0000-000-H27-41-11021-0  | 元利金受入                                | Ľ                      | 2018 CT 1 | 150012437       | 0    | 00000  |              |  |  |  |  |
|            |           | 00 0000 000 1107 44 44000 0 | - <b>x</b> il ( <b>x</b> 2 1         |                        |           | 150010400       | 0    | 00000  |              |  |  |  |  |

・「戻る」ボタンをクリックすると検索画面に戻ります。

・「報告書番号」のリンクをクリックすると、報告内容が確認できます。

・処理状況欄の表示により、該当報告書の状況が確認できます。

・処理状況欄の表示の意味は、次の通り、公庫のサーバーでの処理状況を示します。 (毎営業日夜間に一括処理します。)

| 表 示  | 処理状況                            |
|------|---------------------------------|
| 処理完了 | 処理が完了した状態                       |
| 予約中  | 処理未了の状態(当日報告した報告書)              |
| エラー  | サーバーの処理でエラーとなり、処理未了の状況          |
| 入金待ち | 当該報告書に対応する送金情報(パートナーネット以外からの情報) |
|      | 待ちで、処理未了の状況                     |
| 条変   | 公庫支店の貸付条件変更登録の完了待ちで、処理未了の状況     |

#### ウ. エラーメッセージの表示

処理状況欄が「エラー」と表示されている場合、該当行のエラーメッセージ欄に表示されている「<u>メッセージ</u>」 リンクをクリックするとエラー内容が表示されます。

事例の表示は、パートナーネットを用いて報告した送金額(充当額)見合いの送金(回収未整理金)がなかった場合のエラーです。報告内容を再度確認し修正を行ってください。

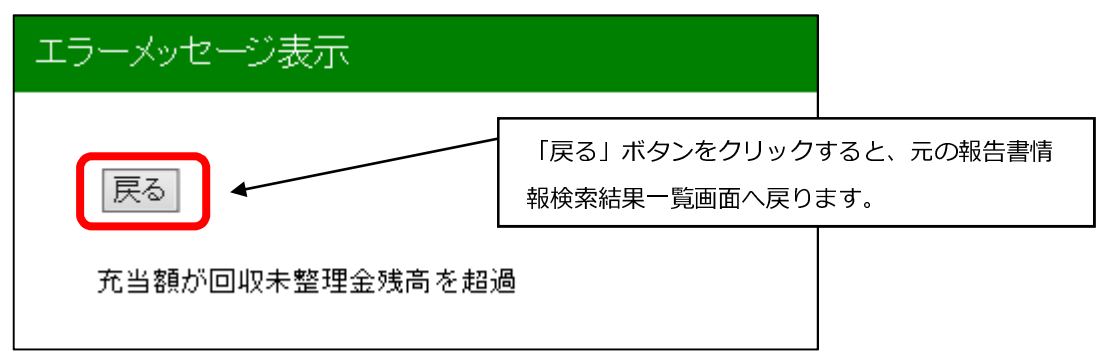

#### (8) 回収予定債権一覧照会

#### ア、回収予定情報の検索

| 回収予定債権一覧(債権検索画面)                                       |                                                            |
|--------------------------------------------------------|------------------------------------------------------------|
| 回収予定債権を検索するために、回収予定日付を入力のうえ<br>入力可能な日付は本日より翌月末日までです。   | 検索ボタンを押してください。                                             |
| 検索開始年月日: 128 ♥年 03 ♥月 07 ♥日                            | 検索開始年月日には操作当日の日付が、<br>検索終了年月日には翌月末の日付が<br>それぞれ自動的にセットされます。 |
| 検索終了年月日: H28 ♥年 04 ♥月 30 ♥日<br>検索 ← 「検索」ボタンをクリックすると検索が | 必要に応じて変更してください。<br>                                        |
| 開始されます。                                                |                                                            |

#### イ、回収予定債権の表示

対象期日に回収予定の債権が全件表示されます。

| 予定債権一覧(照到 | 会結果画面) |      |     |     |          |      |    |          |           |             |      |          |          |          |
|-----------|--------|------|-----|-----|----------|------|----|----------|-----------|-------------|------|----------|----------|----------|
| 戻る        |        |      |     |     |          |      |    |          |           |             |      |          |          |          |
| 顧客名       | 公庫支店名  | 报店   | 店舗  | 年度  | 方式<br>資金 | 番号   | 枝番 | 払込期日     | 約定利息      | 約定元金        | 控除利息 | 請求繰上償還元金 | 請求繰上償還利息 | 任意繰上償還利息 |
| 08213610  | 支店     | 0000 | 000 | H20 | 41       | 396  |    | H27.6.25 | 36,922    | 7,812,000   | 0    | 0        | 0        | 0        |
| 08213636  | 支店     | 0000 | 000 | H20 | 41       | 397  |    | H27.6.25 | 7,391     | 1,562,000   | 0    | 0        | 0        | 0        |
| 08225036  | 支店     | 0000 | 000 | H22 | 41       | 135  |    | H27.6.20 | 7,650     | 1,800,000   | 0    | 0        | 0        | 0        |
| 08225050  | 支店     | 0000 | 000 | H23 | 41       | 198  |    | H27.6.20 | 122,546   | 560,000     | 0    | 0        | 0        | 0        |
| 08266350  | 支店     | 0000 | 000 | H23 | 41       | 199  |    | H27.6.20 | 0         | 454,000     | 0    | 0        | 0        | 0        |
| 08266363  | 支店     | 0000 | 000 | H12 | 41       | 5502 |    | H27.6.25 | 218,750   | 25,000,000  | 0    | 0        | 0        | 0        |
| 08266365  | 支店     | 0000 | 000 | H13 | 41       | 684  |    | H27.6.25 | 194,726   | 22,917,000  | 0    | 0        | 0        | 0        |
| 07867626  | 支店     | 0000 | 000 | H10 | 41       | 221  | 2  | H27.6.28 | 325,493   | 8,534,000   | 0    | 0        | 0        | 0        |
| 08206376  | 支店     | 0000 | 000 | H12 | 41       | 5770 |    | H27.6.25 | 32,552    | 3,125,000   | 0    | 0        | 0        | 0        |
| 08200203  | 支店     | 0000 | 000 | H12 | 41       | 140  |    | H27.6.20 | 246,000   | 24,000,000  | 0    | 0        | 0        | 0        |
| 07836203  | 支店     | 0000 | 000 | H19 | 41       | 104  |    | H27.6.25 | 19,456    | 965,000     | 0    | 0        | 0        | 0        |
| 07336464  | 支店     | 0000 | 000 | H19 | 41       | 105  |    | H27.6.25 | 136,687   | 6,200,000   | 0    | 0        | 0        | 0        |
| 08115764  | 支店     | 0000 | 000 | H22 | 41       | 62   |    | H27.6.20 | 33,163    | 325,000     | 0    | 0        | 0        | 0        |
| 07992757  | 支店     | 0000 | 000 | H12 | 41       | 149  |    | H27.6.25 | 43,050    | 5,400,000   | 0    | 0        | 0        | 0        |
| 07992772  | 支店     | 0000 | 000 | H15 | 41       | 105  |    | H27.6.25 | 83,846    | 291,000     | 0    | 0        | 0        | 0        |
|           |        |      |     |     |          |      |    | 合計       | 1,991,499 | 124,480,000 | 0    | 0        | 0        | 0        |

・「戻る」ボタンをクリックすると検索画面へ戻ります。

# (9) 償還予定表照会

債権の償還予定表が表示されます。

#### ア.対象債権の検索

| 償還予定表(                 | (融資番号村              | 食索画面                  | ī)            |        |      |      |      |      |  |
|------------------------|---------------------|-----------------------|---------------|--------|------|------|------|------|--|
| ᅖᅇᅒᆓᄆᇂᄀᆂ               | 「拾去」半5° a           | ktmu -7/ti            |               |        |      |      |      |      |  |
| 融資番号を入力し、<br>※H方式を照会する | 「検索」ホタンで<br>5場合は、扱店 | ±740 ( 2<br  こ「9937」を | .さい。<br>:入力して | てください。 | ① 融  | 資番号を | こ入力し | します。 |  |
| 融資番号:                  |                     |                       |               |        |      |      |      |      |  |
| 公庫支店                   | 扱店コード               | 店舗                    | 年度            | 方式資金   | 番号   | 枝番   |      |      |  |
| 支店                     | • 0000              | 000                   | H28           | 41     | 9595 |      | I    |      |  |
| 12志                    |                     |                       |               |        |      |      |      |      |  |
|                        |                     |                       |               |        |      |      |      |      |  |

# イ.償還予定表の表示

| 灵る                                                                                                    | 5                                                                                                    |                                                                                                    |                                                                                                    |                                                                                                    |                                                                                                    |                                                                                                    |                                                                                                    |                                                                                                    |                                                                                                    |                                                                                                    |                          |
|----------------------------------------------------------------------------------------------------|----------------------------------------------------------------------------------------------------|----------------------------------------------------------------------------------------------------|----------------------------------------------------------------------------------------------------|----------------------------------------------------------------------------------------------------|----------------------------------------------------------------------------------------------------|----------------------------------------------------------------------------------------------------|----------------------------------------------------------------------------------------------------|----------------------------------------------------------------------------------------------------|----------------------------------------------------------------------------------------------------|----------------------------------------------------------------------------------------------------|--------------------------|
| 願                                                                                                    | <b>宏</b> 2・07                                                                                                    | 602-                                                                                                    | 138                                                                                                    |                                                                                                    |                                                                                                    |                                                                                                    |                                                                                                    |                                                                                                    |                                                                                                    | 昭全日時中                                                                                                    | 128 3 7 20:45 30         |
| HER.                                                                                                    | 80.07                                                                                                    | 002                                                                                                    |                                                                                                    |                                                                                                    |                                                                                                    |                                                                                                    |                                                                                                    |                                                                                                    |                                                                                                    | 7ZA [] 147. 1                                                                                                    | 120.0.7 20.45 0          |
| 住戸<br>扱り                                                                                                    | 所:<br>店名:                                                                                                    |                                                                                                    | 県                                                                                                    | ħ                                                                                                    | ī                                                                                                    |                                                                                                    |                                                                                                    |                                                                                                    |                                                                                                    |                                                                                                    |                          |
|                                                                                                    | 由土亡々                                                                                                    | 把店                                                                                                    | rt: 4#                                                                                                    |                                                                                                    | 融資額                                                                                                    | 昏号                                                                                                    | 프바)/까보기/2년 다                                                                                                    |                                                                                                    | 王武友人。                                                                                                    |                                                                                                    | )炭 <b>ム/</b> 声)合皮        |
| Z.                                                                                                    | 俾文佔名                                                                                                    | 极店                                                                                                    | 店舗                                                                                                    | 年度                                                                                                    | 方式資金                                                                                                    | 番号                                                                                                    | 枝番                                                                                                    |                                                                                                    | <b>開貢玉</b>                                                                                                    | ·飘円)                                                                                                    | 貧玉関述者                    |
|                                                                                                    |                                                                                                    |                                                                                                    |                                                                                                    | H23                                                                                                    | 47                                                                                                    | 1                                                                                                    | H23.727                                                                                                    |                                                                                                    |                                                                                                    | 50,000,00                                                                                                    | 育成強化<br>0〔資金計画・<br>前向投資〕 |
| 利                                                                                                    | 率(%) 特利                                                                                                    | FI](%)                                                                                                    | 指標率                                                                                                    | (%) 握                                                                                                    | 置期限                                                                                                    | 僧還期                                                                                                    | 灵 元利金払込日 僧                                                                                                    | 還方法                                                                                                    | 元利                                                                                                    | 利金又は元金均等                                                                                                    | 穿額(円)                    |
| 1                                                                                                    | .500 8 0                                                                                                    | 0.000                                                                                                    | 0.000                                                                                                    |                                                                                                    | H25.6                                                                                                    | H35.6                                                                                                    | 620                                                                                                    | 22                                                                                                    |                                                                                                    |                                                                                                    | 2,500,000                |
| ©≉<br>©₹                                                                                                    | &表はパートナ<br>長示される内容                                                                                                    | ナーネット<br>空は報告                                                                                                    | に登録され<br>書類の登                                                                                                    | れた報告<br>録の都)                                                                                                    | :書類が処理:<br>変変動します                                                                                                    | 済であるこ<br>ので、常に                                                                                                    | とを前提に表示しています。<br>最新の内容を確認してくださ                                                                                                    | l).                                                                                                    |                                                                                                    | <b></b><br>1<br>天                                                                                                    | 居置期間中の<br>川子助成率(%)       |
| ©∄                                                                                                    | (込期日は未)                                                                                                    | 到来の斯                                                                                                    | 旧归来                                                                                                    | 済で入る                                                                                                    | 金登録未了の                                                                                                    | 期日が表                                                                                                    | 示されます。                                                                                                    |                                                                                                    |                                                                                                    |                                                                                                    |                          |
| @ł                                                                                                    | 部除利息欄に                                                                                                    | ついては                                                                                                    | 次の点に                                                                                                    | 留意して                                                                                                    | てたさい。                                                                                                    |                                                                                                    |                                                                                                    |                                                                                                    |                                                                                                    | 7                                                                                                    | 刊子助成率(%)                 |
| • 82                                                                                                    | 会日以降の払                                                                                                    | いう期日日                                                                                                    | こついて                                                                                                    | ま、最初                                                                                                    | に到来する欺                                                                                                    | 旧のみ、私                                                                                                    | 現在の貸付受入金がそのまる                                                                                                    | ま雑読する市                                                                                                    | 前提で                                                                                                    |                                                                                                    | 1500                     |
| 武章<br>・照<br>の「<br>のす<br>の利                                                                                                    | ≠しよ 9。<br>会日以降の2<br>利率」は利子。<br>な案件の利子」<br>↓子助成対象)                                                                                                    | 番目以降<br>助成前利<br>助成対象<br>期間中の                                                                                                | 御払込期<br>回率、「特別<br>2期間はH<br>2払込期日                                                                                                    | 胆の控<br>利1は利<br>23.7.27・<br>]]こつい                                                                                                    | 除利息は表;<br>子助成後子道<br>~H35.6.20で<br>ては利子助成                                                                                                    | 示していま<br>E利率です<br>Fす。<br>影後利率で                                                                                                    | セム。<br>。<br>計算した約定利息を表示して                                                                                                    | ています。                                                                                                    |                                                                                                    |                                                                                                    |                          |
| 試算<br>・照<br>の<br>の<br>和<br>の<br>利                                                                                                    | <ul> <li>4 La 9。</li> <li>会日以降の2</li> <li>利率川は利子。</li> <li>(案件の利子)</li> <li>(子助成対象)</li> <li>(大)(入期日)</li> </ul>                                                                                                    | 番目以随<br>助成前利<br>助成対象<br>期間中の                                                                                                | ≇の払込期<br>川率、「特別<br>2期間は日<br>2払込期日                                                                                                    | 相の控<br>利日は利<br>23.7.27<br>日こつい                                                                                                    | 除利息は表<br>子助成後子頃<br>~H35.6.20で<br>ては利子助成<br>お支                                                                                                 | 示していま<br>E利率です。<br>Fす。<br>S後利率で<br>E払額                                                                                                    | せん。<br>,<br>計算した約定利息を表示して                                                                                                    | ています。                                                                                                    | の貸付全                                                                                                    |                                                                                                    |                          |
| 武<br>学<br>・照<br>の<br>の<br>和<br>の<br>利                                                                                                    | 会日以降の2<br>利率」は利子<br>な案件の利子」<br>川子助成対象<br>北込期日<br>年月日                                                                                                    | 番目以随<br>助成前和<br>助成対象<br>期間中の                                                                                                | 御払込期<br>「特別<br>「特別<br>加払込期日<br>約定:                                                                                                    | ■の控<br>例は利<br>23.7.27<br>別につい<br>利につい<br>利息(F                                                                                                    | 除利息は表<br>子助成後子頃<br>~H35.6.207<br>ては利子助の<br>お支<br>円)                                                                                           | 示していま<br>[利率です]<br>「す。<br>「後利率で<br>「払額                                                                                                    | セム。<br>,<br>計算した約定利息を表示して<br>約定元金(円)                                                                                                    | ています。<br>払込後<br>残福                                                                                                    | の貸付金<br>新(円)                                                                                                    | 利子助成額(円)                                                                                                    | 控除利息(円)                  |
| 武章<br>• 照<br>⑤ f<br>◎ f<br>⑦ f<br>⑦ f<br>⑦ f<br>1                                                                                                    | <ul> <li>会日以降の2</li> <li>利率」は利子。</li> <li>家件の利子」</li> <li>小子助成対象</li> <li>払込期日<br/>年月日</li> <li>H27.12.20</li> </ul>                                                                                                    | 番目以随<br>助成前系<br>助成対象<br>期間中の                                                                                                | ¥の払込其<br><sup>  </sup> 津、「特別<br><sup>  </sup> 期間はH<br>N払込期日<br>約定:                                                                                                    | 田の控<br>削は利<br>23.7.27<br>川につい<br>利につい                                                                                                    | 除利息は表;<br>子助成後子頃<br>~H35.6.207<br>ては利子助成<br>お支<br>円)<br>0                                                                                     | 示していま<br>E利率です。<br>Fす。<br>W後利率で<br>E 払客                                                                                                    | セム。<br>計算した約定利息を表示して<br>約定元金(円)<br>2,500,000                                                                                                    | ています。<br>払込後<br>残雨<br>) S                                                                                                    | の貸付金<br>気(円)<br>37,500,000                                                                                                    | 利子助成額(円)<br>300,821                                                                                                    | 控除利息(円)                  |
| 武<br>第<br>1<br>2                                                                                                    | <ul> <li>金日以降の2</li> <li>利率」は利子。</li> <li>(素件の利子)</li> <li>(子助成対象)</li> <li>(子助成対象)</li> <li>(本月日)</li> <li>(日27.12.20)</li> <li>(日28.6.20)</li> </ul>                                                                                                    | 番目以随<br>助成前系<br>助成対象<br>期間中の                                                                                                | 律の払込其<br>「<br>「<br>期間は<br>用<br>加<br>払<br>込<br>期<br>一<br>新<br>前<br>に<br>日<br>和<br>、<br>「<br>特<br>和<br>一<br>、<br>「<br>特<br>和<br>一<br>、<br>「<br>特<br>和<br>一<br>、<br>「<br>特<br>和<br>一<br>、<br>「<br>特<br>和<br>一<br>、<br>「<br>特<br>和<br>一<br>、<br>「<br>特<br>和<br>一<br>は<br>日<br>・<br>、<br>払<br>し<br>、<br>、<br>払<br>し<br>、<br>、<br>払<br>し<br>、<br>、<br>払<br>し<br>、<br>、<br>、<br>、<br>、<br>、<br>、<br>、<br>、<br>、<br>、<br>、<br>、                                                                                                    | 用の控<br>例は利<br>23.7.27<br>別につい<br>利につい                                                                                                    | 除利息は表<br>子助成後子頃<br>~H35.6207<br>ては利子助の<br>お支<br>円)<br>0<br>0                                                                                  | 示していま<br>E利率です。<br>です。<br>送後利率で<br>は<br>払<br>格<br>原                                                                                                    | セム。<br>計算した約定利息を表示して<br>約定元金(円)<br>2,500,000<br>2,500,000                                                                                                    | ています。<br>払込後<br>残酷<br>) 3                                                                                                    | の貸付金<br>新円)<br>37,500,000<br>35,000,000                                                                                                    | 利子助成額(円)<br>300,821<br>282,020                                                                                                    | 控除利息(円)                  |
| 武算<br>・照<br>の<br>の<br>本<br>和<br>一<br>1<br>2<br>3                                                                                                    | <ul> <li>金日以降の2</li> <li>利率」は利子。</li> <li>本案件の利子」</li> <li>小子助成対象3</li> <li>払込期日<br/>年月日</li> <li>H27.12.20</li> <li>H28.620</li> <li>H28.12.20</li> </ul>                                                                                                    | <ul> <li>番目以間</li> <li>助成前系</li> <li>助成対象</li> <li>期間中の</li> <li>)</li> <li>)</li> <li>)</li> </ul>                         | ¥の払込其<br>別率、「特別<br>の払込期日<br>約定:                                                                                                    | 用の控<br>例は利<br>237.27<br>別こつい<br>利息(F<br>利息(F                                                                                                    | 除利息は表<br>子助成後子第<br>~H85.6.207<br>ては利子助の<br>お支<br>円)<br>0<br>0<br>0                                                                            | 示していま<br>E利率です。<br>E後利率で<br>払客類                                                                                                    | セム。<br>計算した約定利息を表示して<br>約定 元金(円)<br>2,500,000<br>2,500,000<br>2,500,000                                                                                                    | ています。<br>払込後<br>う<br>3<br>3<br>3<br>3<br>3<br>3<br>3<br>3<br>3<br>3<br>3<br>3<br>3<br>3<br>3<br>3<br>3<br>3                                                                                                    | の貸付金<br>新円)<br>37,500,000<br>35,000,000<br>32,500,000                                                                                                    | 利子助成額(円)<br>300,821<br>282,020<br>263,219                                                                                                    | 控除利息(円)                  |
| 武算<br>・照<br>の<br>な<br>本<br>の<br>和<br>1<br>2<br>3<br>4                                                                                                    | <ul> <li>金目以降の2</li> <li>利率」は利子。</li> <li>(素件の利子)</li> <li>(子助成対象)</li> <li>(上込期日年月日)</li> <li>(日27.12.20)</li> <li>(日28.620)</li> <li>(日28.620)</li> <li>(日28.620)</li> <li>(日29.620)</li> </ul>                                                                                                    | 番目以随<br>助成前利<br>助成対象<br>期間中の                                                                                                | 御払込<br>「<br>「<br>「<br>「<br>「<br>「<br>「<br>「<br>「<br>特<br>で<br>「<br>特<br>で<br>「<br>特<br>で<br>「<br>特<br>で<br>「<br>特<br>で<br>「<br>特<br>で<br>「<br>特<br>で<br>「<br>特<br>で<br>「<br>特<br>で<br>「<br>特<br>で<br>「<br>特<br>で<br>「<br>ち<br>う<br>」<br>込<br>」<br>」<br>知<br>間<br>は<br>日<br>つ<br>払<br>込<br>知<br>し<br>日<br>つ<br>私<br>込<br>知<br>一<br>知<br>る<br>は<br>日<br>つ<br>私<br>込<br>知<br>一<br>知<br>る<br>し<br>日<br>つ<br>私<br>込<br>知<br>一<br>知<br>る<br>し<br>日<br>つ<br>私<br>込<br>知<br>一<br>知<br>る<br>は<br>日<br>つ<br>私<br>込<br>知<br>一<br>知<br>る<br>し<br>日<br>つ<br>私<br>し<br>知<br>一<br>私<br>し<br>知<br>一<br>私<br>し<br>知<br>一<br>私<br>し<br>知<br>一<br>私<br>し<br>知<br>一<br>私<br>し<br>知<br>一<br>私<br>し<br>知<br>一<br>私<br>し<br>知<br>一<br>本<br>の<br>、<br>の<br>、<br>の<br>、<br>の<br>、<br>の<br>、<br>の<br>、<br>の<br>、<br>の<br>、<br>の<br>、<br>の<br>、<br>の<br>、<br>の<br>、<br>の<br>、<br>の<br>の<br>の<br>、<br>の<br>の<br>の<br>の<br>の<br>の<br>の<br>の<br>の<br>の<br>の<br>の<br>の | 阳の控<br>例1は利<br>23.7.27<br>11こつい<br>利息(f                                                                                                    | 除利息は表<br>子助成後子3<br>~H85.6.207<br>ては利子助の<br>お支<br>円)<br>0<br>0<br>0<br>0<br>0                                                                  | 示していま<br>記利率です。<br>話後利率で<br>話後利率で                                                                                                    | セム。<br>計算した約定利息を表示して<br>約定元金(円)<br>2,500,000<br>2,500,000<br>2,500,000                                                                                                    | ています。<br>払込入後<br>う<br>う<br>こ<br>3<br>う<br>こ<br>3<br>う<br>こ<br>3<br>う<br>こ<br>3                                                                                                    | の貸付金<br>新円)<br>37,500,000<br>35,000,000<br>32,500,000<br>30,000,000                                                                                                    | 利子助成額(円)<br>300,821<br>282,020<br>263,219<br>243,082                                                                                                    | 控除利息(円)                  |
| 武<br>第<br>1<br>1<br>2<br>3<br>4<br>5<br>5                                                                                                    | 会日以降の2<br>利率」は利子。<br>な案件の利子」<br>「手助成対象」                                                                                                    | 番目以降<br>助成前利<br>助成対象<br>期間中の                                                                                                | 御松込其<br>「率、「特和<br>「期間は日<br>の私込期日                                                                                                    | 阳の控<br>利は利<br>23.7.27<br>引につい<br>利息(f                                                                                                    | 除利息は表<br>子助成後子頃<br>~H35.6.207<br>ては利子助成<br>力<br>う<br>の<br>の<br>の<br>の<br>の<br>の<br>の                                                          | 示していま<br>記判率です。<br>話後利率で<br>話後利率で                                                                                                    | セム。<br>計算した約定利息を表示して<br>約定元金(円)<br>2,500,000<br>2,500,000<br>2,500,000<br>2,500,000<br>2,500,000                                                                                                    | ています。<br>払込後<br>う<br>う<br>う<br>う<br>う<br>う<br>う<br>う<br>う<br>う<br>う<br>う<br>う<br>う<br>う<br>う<br>う<br>う<br>う                                                                                                    | の貸付金<br>新(円)<br>37,500,000<br>35,000,000<br>32,500,000<br>30,000,000<br>27,500,000                                                                                                 | 利子助成額(円)<br>300,821<br>282,020<br>263,219<br>243,082<br>225,616                                                                                                    | 控除利息(円)                  |
| 武<br>第<br>1<br>1<br>2<br>3<br>4<br>5<br>6<br>7<br>7<br>7<br>7<br>7<br>7<br>7<br>7<br>7<br>7<br>7<br>7<br>7<br>7<br>7<br>7<br>7<br>7                                                                                                    | <ul> <li>金目以降の2</li> <li>利率」は利子。</li> <li>(素件の利子)</li> <li>(子助成対象)</li> <li>(子助成対象)</li> <li>(日2)</li> <li>(日2)</li> </ul>                                                                                                    | 番目以間<br>助成前利<br>助成対象<br>期間中の                                                                                                | 和达达其<br>"朝聞山<br>"<br>和聞山<br>和<br>之<br>知<br>之<br>第<br>一                                                                                                    | 田の控<br>利は利<br>237.27<br>1)につい<br>利息(f                                                                                                    | 除利息は表<br>子助成後子頃<br>~H85.6.207<br>ては利子助の<br>わ支<br>円)<br>0<br>0<br>0<br>0<br>0<br>0<br>0<br>0<br>0                                              | 示していま<br>11)率です。<br>13<br>14<br>14<br>14<br>14<br>14<br>14<br>14<br>14<br>14<br>14                                                                        | セム。<br>計算した約定利息を表示して<br>約定元金(円)<br>2,500,000<br>2,500,000<br>2,500,000<br>2,500,000<br>2,500,000                                                                                                    | tutate     tutate     tuta | の貸付金<br>新円)<br>37,500,000<br>32,500,000<br>32,500,000<br>27,500,000<br>25,000,000                                                                                                  | 利子助成額(円)<br>300,821<br>282,020<br>263,219<br>243,082<br>225,616<br>205,684                                                                                                    | 控除利息(円)                  |
| 武<br>第<br>1<br>2<br>3<br>4<br>5<br>6<br>7<br>0                                                                                                    | <ul> <li>金目以降の2</li> <li>利率」は利子。</li> <li>家件の利子」</li> <li>「手助成対象」</li> <li>払込期日<br/>年月日</li> <li>H27.12.20</li> <li>H28.6200</li> <li>H28.12.20</li> <li>H29.6200</li> <li>H29.6200</li> <li>H30.6200</li> <li>H30.12.20</li> <li>Land 4.000</li> </ul>                                                                                                    | 番目以間<br>助成前利<br>助成対象<br>期間中の                                                                                                | 御払込<br>東、「特理<br>期間はH<br>払込期日<br>約定:                                                                                                    | <b>阳</b> の控<br>11は利<br>237.27<br>11につい<br>利息(F                                                                                                    | 除利息は表<br>子助成後子3<br>~H85.6.207<br>ては利子助の<br>わ支<br>円)<br>0<br>0<br>0<br>0<br>0<br>0<br>0<br>0<br>0<br>0<br>0<br>0<br>0<br>0<br>0<br>0<br>0<br>0 | 示していま<br>記事です。                                                                                                    | セム。<br>計算した約定利息を表示して<br>約定元金(円)<br>2,500,000<br>2,500,000<br>2,500,000<br>2,500,000<br>2,500,000<br>2,500,000                                                                                                    | tいます。<br>払込入後<br>う<br>う<br>う<br>う<br>う<br>う<br>う<br>う<br>う<br>う<br>う<br>う<br>う<br>う<br>う<br>う<br>う<br>う<br>う                                                                                                    | の貸付金<br>約(円)<br>37,500,000<br>35,000,000<br>32,500,000<br>27,500,000<br>25,000,000<br>22,500,000                                                                                   | 利子助成額(円)<br>300,821<br>282,020<br>263,219<br>243,082<br>225,616<br>205,684<br>188,013                                                                                               | 控除利息(円)                  |
| 武<br>照<br>の<br>な<br>な<br>の<br>オ<br>利<br>日<br>日<br>日<br>日<br>日<br>日<br>日<br>日<br>日<br>日<br>日<br>日<br>日<br>日<br>日<br>日<br>日<br>日                                                                                                    | <ul> <li>金日以降の2</li> <li>利率」は利子。</li> <li>(素件の利子)</li> <li>(子助成対象)</li> <li>(上)</li> <li>(上)</li> <li>(L)</li> <li>(L)</li></ul>                                                                                                    | 番目以随助成前利助成为条期間中の                                                                                                    | 御松込其<br>「「「「「「「」」<br>「「「」」<br>「「」」<br>「「」」<br>「「」」<br>「「」」<br>「                                                                                                    | 1日の控<br>約1は利<br>237.27<br>11こつい<br>利息(f)                                                                                                    | 除利息は表<br>子助成後子頃<br>~H85.6.207<br>ては利子助の<br>お支<br>円)<br>0<br>0<br>0<br>0<br>0<br>0<br>0<br>0<br>0<br>0<br>0<br>0<br>0<br>0<br>0<br>0<br>0<br>0 | 示していま<br>記判率です。<br>話後利率で<br>話後利率で                                                                                                    | <ul> <li>セム。</li> <li>計算した約定利息を表示して</li> <li>約定元金(円)</li> <li>2,500,000</li> <li>2,500,000</li> <li>2,500,000</li> <li>2,500,000</li> <li>2,500,000</li> <li>2,500,000</li> <li>2,500,000</li> <li>2,500,000</li> <li>2,500,000</li> <li>2,500,000</li> </ul> | <ul> <li>         は込入後、         う         、ます。     </li> <li>         は込入後、         、う         、ます。         </li> <li>         は、         、ます。         </li> <li>         は、         、し、         、ます。         </li> <li>         は、         、し、         、ます。         </li> <li>         は、         、し、         、ます。         </li> <li>         は、         、し、         、ます。         </li> <li>         は、         、は、         、は、</li></ul>                                                                                                    | の貸付金<br>(円)<br>37,500,000<br>32,500,000<br>32,500,000<br>27,500,000<br>25,000,000<br>22,500,000<br>22,500,000                                                                      | 利子助成額(円)<br>300,821<br>282,020<br>263,219<br>243,082<br>225,616<br>205,684<br>188,013<br>168,287                                                                                    | 控除利息(円)                  |
| 武照<br>の<br>本<br>の<br>の<br>本<br>日<br>1<br>2<br>3<br>4<br>5<br>6<br>7<br>8<br>9<br>10                                                                                                    | <ul> <li>金目以降の2</li> <li>利率」は利子。</li> <li>(素件の利子)</li> <li>(子助成対象)</li> <li>(子助成対象)</li> <li>(子助成対象)</li> <li>(日23,620)</li> <li>(日28,620)</li> <li>(日29,620)</li> <li>(日29,620)</li> <li>(日30,620)</li> <li>(日30,620)</li> <li>(日31,620)</li> <li>(日31,620)</li> <li>(日31,620)</li> <li>(日31,620)</li> <li>(日32,620)</li> </ul>                                                                                                    | 番目以間<br>助成前利<br>助成対象<br>期間中の<br>つ<br>つ<br>つ<br>つ<br>つ<br>つ<br>つ<br>つ<br>つ<br>つ<br>つ<br>つ<br>つ<br>つ<br>つ<br>つ<br>つ<br>つ<br>つ | 和 5 2 2 2 2 2 2 2 2 2 2 2 2 2 2 2 2 2 2                                                                                                    | 日の控<br>約1は利<br>237.27<br>1)につい<br>利息(f                                                                                                    | 除利息は表<br>子助成後子第<br>~H85.6.207<br>ては利子助の<br>わ支<br>円)<br>0<br>0<br>0<br>0<br>0<br>0<br>0<br>0<br>0<br>0<br>0<br>0<br>0<br>0<br>0<br>0<br>0<br>0 | 示していま<br>利率です。<br>対後利率で<br>は<br>は<br>な<br>あ<br>は<br>な<br>あ<br>、<br>は<br>で<br>す<br>。<br>は<br>、<br>、<br>、<br>、<br>、<br>、<br>、<br>、<br>、<br>、<br>、<br>、<br>、 | セム。<br>計算した約定利息を表示して<br>約定 元金(円)<br>2,500,000<br>2,500,000<br>2,500,000<br>2,500,000<br>2,500,000<br>2,500,000<br>2,500,000<br>2,500,000                                                                                                    | CLUます。<br>払込後<br>り<br>の<br>の<br>の<br>の<br>の<br>の<br>の<br>の<br>の<br>の<br>の<br>の<br>の<br>の<br>の<br>の<br>の<br>の                                                                                                    | の貸付金<br>新円)<br>37,500,000<br>35,000,000<br>32,500,000<br>27,500,000<br>22,500,000<br>22,500,000<br>20,000,000<br>17,500,000                                                        | 利子助成額(円)<br>300,821<br>282,020<br>263,219<br>243,082<br>225,616<br>205,684<br>188,013<br>168,287<br>150,410                                                                         | 控除利息(円)                  |
| 武照<br>の<br>の<br>本<br>日<br>1<br>2<br>3<br>4<br>5<br>6<br>7<br>8<br>9<br>10<br>11<br>11<br>11<br>11<br>11<br>11<br>11<br>11<br>10<br>10                                                                                                    | <ul> <li>金目以降の2</li> <li>利率」は利子。</li> <li>(素件の利子)</li> <li>(子助成対象)</li> <li>(子助成対象)</li> <li>(上)、(本)、(本)、(本)、(本)、(x)</li> <li>(上)、(x)、(x)</li> <li>(上)、(x)</li> <li>(L)、(x)、(x)</li> <li>(L)、(x)</li> <li>(L) (L) (L)</li> <li>(L) (L) (L)</li> <li>(L) (L</li></ul> | 番目以間<br>助成前利<br>助成対象<br>期間中の                                                                                                | im State<br>(<br>で<br>い<br>は<br>に<br>は<br>に<br>に<br>、<br>「<br>特<br>和<br>間<br>は<br>日<br>、<br>「<br>特<br>和<br>間<br>は<br>日<br>、<br>「<br>特<br>和<br>間<br>は<br>日<br>日<br>日<br>日<br>日<br>日<br>日<br>日<br>日<br>日<br>日<br>日<br>日                                                                                                    | 日の換<br>利は利<br>237277<br>23727<br>23727<br>27727<br>27727<br>27777<br>27777<br>277777<br>2777777 | 除利息は表<br>子助成後子3<br>~H85.6.207<br>ては利子助の<br>わ支<br>円)<br>0<br>0<br>0<br>0<br>0<br>0<br>0<br>0<br>0<br>0<br>0<br>0<br>0<br>0<br>0<br>0<br>0<br>0 |                                                                                                    | セム。<br>計算した約定利息を表示して<br>約定元金(円)<br>2,500,000<br>2,500,000<br>2,500,000<br>2,500,000<br>2,500,000<br>2,500,000<br>2,500,000<br>2,500,000<br>2,500,000<br>2,500,000                                                                                             | th 込込後<br>残酷<br>ないます。<br>払込後<br>残酷<br>の<br>こ<br>こ                                                                                                    | の貸付金<br>新(円)<br>37,500,000<br>32,500,000<br>32,500,000<br>27,500,000<br>22,500,000<br>22,500,000<br>17,500,000<br>15,000,000                                                       | 利子助成額(円)<br>300,821<br>282,020<br>263,219<br>243,082<br>225,616<br>205,684<br>188,013<br>168,287<br>150,410<br>131,609                                                              | 控除利息(円)                  |
| 武照<br>の<br>な<br>な<br>本<br>一<br>1<br>2<br>3<br>4<br>5<br>6<br>7<br>8<br>9<br>10<br>11<br>12<br>3<br>4<br>5<br>6<br>7<br>8<br>9<br>10<br>11<br>12<br>3<br>4<br>5<br>6<br>7<br>8<br>9<br>10<br>10<br>10<br>10<br>10<br>10<br>10<br>10<br>10<br>10                                                                                          | ★日以降の2<br>★日以降の2<br>利率」は利子、<br>本案件の利子」<br>「手助成対象」<br>「手助成対象」<br>日27.12.20<br>日28.6200<br>日29.6200<br>日29.6200<br>日30.6200<br>日30.6200<br>日31.6200<br>日31.6200<br>日32.6200<br>日32.6200                                                                                                    | 番目以間<br>助成前利<br>助成対象<br>期間中の<br>0<br>0<br>0<br>0<br>0<br>0<br>0<br>0<br>0<br>0<br>0<br>0<br>0<br>0<br>0<br>0<br>0<br>0<br>0 | 和<br>和<br>で<br>が<br>に<br>特<br>和<br>間<br>は<br>H<br>い<br>、<br>「<br>特<br>和<br>間<br>は<br>H<br>ー<br>か<br>に<br>、<br>「<br>特<br>和<br>間<br>は<br>H<br>ー<br>、<br>「<br>特<br>和<br>間<br>は<br>H<br>ー<br>、<br>「<br>特<br>和<br>こ<br>日<br>日<br>日<br>日<br>日<br>日<br>日<br>日<br>日<br>日<br>日<br>日<br>日                                                                                                    | 田の控<br>(1)は利<br>237.27<br>27<br>27<br>27<br>27<br>2<br>37<br>27<br>2<br>37<br>27<br>2<br>37<br>27<br>2<br>37<br>27<br>2<br>7<br>2                                                                                                    | 除利息は表<br>子助成後子頃<br>~H85.6.207<br>ては利子助の<br>わ支<br>円)<br>0<br>0<br>0<br>0<br>0<br>0<br>0<br>0<br>0<br>0<br>0<br>0<br>0<br>0<br>0<br>0<br>0<br>0 |                                                                                                    | セム。<br>計算した約定利息を表示して<br>約定元金(円)<br>2,500,000<br>2,500,000<br>2,500,000<br>2,500,000<br>2,500,000<br>2,500,000<br>2,500,000<br>2,500,000<br>2,500,000<br>2,500,000<br>2,500,000<br>2,500,000<br>2,500,000                                                      | trutます。     thは込後の     thはし、後の     thはし、後の     thはし、後の     thはし、後の     thはし、後の     thはし、し、し、し、し、し、し、し、し、し、し、し、し、し、し、し、し、し、し、                                                                                                    | の貸付金<br>新(円)<br>37,500,000<br>32,500,000<br>32,500,000<br>27,500,000<br>22,500,000<br>22,500,000<br>17,500,000<br>15,000,000<br>12,500,000<br>12,500,000                           | 利子助成額(円)<br>300,821<br>282,020<br>263,219<br>243,082<br>225,616<br>205,684<br>188,013<br>168,287<br>150,410<br>131,609<br>112,808                                                   | 控除利息(円)                  |
| 武照<br>の<br>の<br>の<br>の<br>の<br>の<br>の<br>の<br>の<br>の<br>の<br>の<br>の                                                                                                    | <ul> <li>金目以降の2</li> <li>利率」は利子。</li> <li>(素件の利子)</li> <li>(子助成対象)</li> <li>(子助成対象)</li> <li>(子助成対象)</li> <li>(日23,620)</li> <li>(日29,620)</li> <li>(日29,620)</li></ul>       | 番目以随<br>助成前利<br>助成対象<br>期間中の<br>0<br>0<br>0<br>0<br>0<br>0<br>0<br>0<br>0<br>0<br>0<br>0<br>0<br>0<br>0<br>0<br>0<br>0<br>0 | 和<br>和                                                                                                    | 日の控<br>約1は利<br>237.27<br>1)につい<br>利息(「<br>の<br>の<br>の<br>の<br>の<br>の<br>の<br>に<br>利<br>の<br>に<br>利<br>の<br>に<br>利<br>の<br>に<br>り<br>い<br>に<br>り<br>い<br>に<br>り<br>の<br>の<br>の<br>の<br>の<br>の<br>の<br>の<br>の<br>の<br>の<br>の<br>の<br>の<br>の<br>の<br>の<br>の                                                                                                    | 除利息は表<br>子助成後子3<br>~H85.6.207<br>ては利子助の<br>わ支<br>円)<br>0<br>0<br>0<br>0<br>0<br>0<br>0<br>0<br>0<br>0<br>0<br>0<br>0<br>0<br>0<br>0<br>0<br>0 |                                                                                                    | セム。<br>計算した約定利息を表示して<br>約定 元金(円)<br>2,500,000<br>2,500,000<br>2,500,000<br>2,500,000<br>2,500,000<br>2,500,000<br>2,500,000<br>2,500,000<br>2,500,000<br>2,500,000<br>2,500,000<br>2,500,000                                                                  | <ul> <li>は込後の</li> <li>払込後の</li> <li>50</li> <li>50</li></ul>                                                                                                    | の貸付金<br>(円)<br>37,500,000<br>35,000,000<br>32,500,000<br>30,000,000<br>25,000,000<br>25,000,000<br>17,500,000<br>15,000,000<br>12,500,000<br>10,000,000<br>7,500,000               | 利子助成額(円)<br>300,821<br>282,020<br>263,219<br>243,082<br>225,616<br>205,684<br>188,013<br>168,287<br>150,410<br>131,609<br>112,808<br>93,493<br>5,205                                | 控除利息(円)                  |
| 武照<br>の<br>な<br>か<br>和<br>一<br>1<br>2<br>3<br>4<br>5<br>6<br>7<br>8<br>9<br>10<br>11<br>12<br>13<br>14<br>5<br>6<br>7<br>8<br>9<br>10<br>11<br>12<br>13<br>14<br>5<br>6<br>7<br>8<br>9<br>10<br>11<br>12<br>13<br>14<br>5<br>6<br>7<br>8<br>9<br>10<br>11<br>12<br>13<br>14<br>15<br>15<br>15<br>15<br>15<br>15<br>15<br>15<br>15<br>15 | ★日以降の2<br>★日以降の2<br>利率」は利子、<br>本案件の利子」<br>「手助成対象」<br>「手助成対象」<br>日27.12.20<br>日28.6200<br>日28.12.20<br>日29.6200<br>日29.6200<br>日30.6200<br>日30.6200<br>日31.6200<br>日32.6200<br>日32.6200<br>日32.6200<br>日33.6200<br>日33.6200<br>日34.6200                                                                                                    |                                                                                                    | 和<br>和<br>和<br>和<br>和<br>和<br>和<br>和<br>和<br>和<br>和<br>和<br>和<br>和                                                                                                    | 日の換<br>利は利<br>237277<br>23727<br>23727<br>27727<br>27727<br>27777<br>27777<br>27777<br>277777<br>277777<br>2777777                                    | 除利息は表<br>子助成後子第<br>~H85.6.207<br>ては利子助の<br>わ支<br>円)<br>0<br>0<br>0<br>0<br>0<br>0<br>0<br>0<br>0<br>0<br>0<br>0<br>0<br>0<br>0<br>0<br>0<br>0 |                                                                                                    | セム。<br>計算した約定利息を表示して<br>約定元金(円)<br>2,500,000<br>2,500,000<br>2,500,000<br>2,500,000<br>2,500,000<br>2,500,000<br>2,500,000<br>2,500,000<br>2,500,000<br>2,500,000<br>2,500,000<br>2,500,000<br>2,500,000                                                      | truます。     th     t込込後     残唐     の     、     の     、     の      、     の      、     の      、     の      、     の      、     の      、     の      、     の      、     、     の      、     、     、      、     、      、     、     、     、     、     、     、     、     、     、     、     、     、     、     、     、     、     、     、     、     、     、     、      、     、     、     、     、     、     、     、     、     、     、     、     、     、     、     、     、     、     、     、     、     、     、     、     、     、     、     、     、     、     、     、     、     、     、     、     、     、     、     、     、     、     、     、     、     、     、     、     、     、     、     、     、      、     、     、     、     、     、     、     、     、     、     、     、     、     、     、     、     、     、     、     、     、     、     、     、     、     、     、     、     、     、     、     、     、     、     、     、     、     、     、     、     、     、     、     、     、     、     、     、     、     、     、     、     、     、     、     、     、     、     、     、     、     、     、     、     、     、     、     、     、     、     、     、     、     、     、     、     、     、     、     、     、     、     、     、     、     、     、     、     、     、     、     、     、     、     、     、     、     、     、     、     、     、     、     、     、     、     、     、     、     、     、     、     、     、     、     、     、     、     、     、     、     、     、     、     、     、     、      | の貸付金<br>約(円)<br>37,500,000<br>35,000,000<br>32,500,000<br>27,500,000<br>22,500,000<br>17,500,000<br>12,500,000<br>12,500,000<br>12,500,000<br>12,500,000<br>7,500,000              | 利子助成額(円)<br>300,821<br>282,020<br>263,219<br>243,082<br>225,616<br>205,684<br>188,013<br>168,287<br>150,410<br>131,609<br>112,808<br>93,493<br>75,205<br>56,095                     | <b>控除利息(円)</b>           |
| 武照<br>の<br>の<br>本<br>一<br>1<br>2<br>3<br>4<br>5<br>6<br>7<br>8<br>9<br>10<br>11<br>12<br>13<br>14<br>15<br>15<br>15<br>10<br>10<br>11<br>12<br>13<br>14<br>15<br>15<br>15<br>10<br>10<br>10<br>10<br>10<br>10<br>10<br>10<br>10<br>10                                                                                                   | ★日以降の2<br>★日以降の2<br>利率」は利子、<br>本案件の利子」<br>「手助成対象」<br>「手助成対象」<br>日27,12,20<br>日28,620<br>日28,620<br>日29,620<br>日29,620<br>日29,620<br>日30,620<br>日30,620<br>日31,620<br>日31,620<br>日32,620<br>日32,620<br>日32,620<br>日32,620<br>日32,620<br>日33,620<br>日33,620<br>日34,620<br>日34,620                                                                                                    |                                                                                                    | 4の払込<br>構<br>期間は<br>加<br>加<br>加<br>加<br>加<br>に<br>特<br>和<br>同<br>に<br>は<br>日<br>一<br>二<br>特<br>和<br>同<br>に<br>は<br>日<br>一<br>二<br>特<br>和<br>一<br>に<br>新<br>一<br>一<br>第<br>初<br>同<br>に<br>は<br>日<br>日<br>日<br>日<br>日<br>日<br>日<br>日<br>日<br>日<br>日<br>日<br>日                                                                                                    | 田の控<br>(利)は利<br>237.27<br>(月)につい<br>利息((<br>(<br>)<br>(<br>)<br>(<br>)<br>(<br>)<br>(<br>)<br>(<br>)<br>(<br>)<br>(<br>)<br>(<br>)                                                                                                    | 除利息は表<br>子助成後子第<br>~H85.6.207<br>ては利子助成<br>ては利子助の<br>の<br>の<br>の<br>の<br>の<br>の<br>の<br>の<br>の<br>の<br>の<br>の<br>の<br>の<br>の<br>の<br>の<br>の   |                                                                                                    | セム。<br>計算した約定利息を表示して<br>約定 元金(円)<br>2,500,000<br>2,500,000<br>2,500,000<br>2,500,000<br>2,500,000<br>2,500,000<br>2,500,000<br>2,500,000<br>2,500,000<br>2,500,000<br>2,500,000<br>2,500,000<br>2,500,000<br>2,500,000                                        | tuble (1)     tuble (1)     tuble (1) | の貸付金<br>第(円)<br>37,500,000<br>35,000,000<br>32,500,000<br>30,000,000<br>27,500,000<br>22,500,000<br>17,500,000<br>10,000,000<br>10,000,000<br>10,000,000<br>5,000,000<br>2,500,000 | 利子助成額(円)<br>300,821<br>282,020<br>263,219<br>243,082<br>225,616<br>205,684<br>188,013<br>168,287<br>150,410<br>131,609<br>112,808<br>93,493<br>75,205<br>56,095<br>37,602           | <b>控除利息(円)</b>           |
| 武照 5 4 4 9 10 11 2 3 4 5 6 7 8 9 10 11 12 13 14 15 16                                                                                                    | <ul> <li>金目以降の2</li> <li>利率」は利子。</li> <li>本案件の利子」</li> <li>小道、訪明日<br/>年月日</li> <li>日27.12.20</li> <li>日28.6200</li> <li>日28.6200</li> <li>日29.6200</li> <li>日29.6200</li> <li>日30.6200</li> <li>日30.6200</li> <li>日31.6200</li> <li>日32.6200</li> <li>日32.6200</li> <li>日33.6200</li> <li>日33.6200</li> <li>日34.6200</li> <li>日34.6200</li> <li>日34.6200</li> <li>日34.6200</li> <li>日34.6200</li> <li>日34.6200</li> <li>日34.6200</li> <li>日34.6200</li> <li>日34.6200</li> <li>日34.6200</li> <li>日35.6200</li> </ul>                                                                                                    | 番目以間<br>助成前利<br>助成対象<br>期間中の<br>0<br>0<br>0<br>0<br>0<br>0<br>0<br>0<br>0<br>0<br>0<br>0<br>0<br>0<br>0<br>0<br>0<br>0<br>0 | 和<br>和<br>和<br>和<br>和<br>和<br>和<br>和<br>和<br>和<br>和<br>和<br>和<br>和                                                                                                    | 日の控<br>利は利<br>237 27 27<br>1)につい<br>利息((<br>「<br>一<br>一<br>一<br>一<br>一<br>一<br>一<br>、<br>一<br>、<br>一<br>、<br>一<br>、<br>一<br>、<br>、<br>の<br>、<br>の                                                                                                    | 除利息は表<br>子助成後子第<br>~H85.6.207<br>ては利子助の<br>あ支<br>円)<br>0<br>0<br>0<br>0<br>0<br>0<br>0<br>0<br>0<br>0<br>0<br>0<br>0<br>0<br>0<br>0<br>0<br>0 |                                                                                                    | セル。<br>計算した約定利息を表示して<br>約定 元金(円)<br>2,500,000<br>2,500,000<br>2,500,000<br>2,500,000<br>2,500,000<br>2,500,000<br>2,500,000<br>2,500,000<br>2,500,000<br>2,500,000<br>2,500,000<br>2,500,000<br>2,500,000<br>2,500,000<br>2,500,000<br>2,500,000              | Cruます。<br>払込後                                                                                                    | の貸付金<br>(円)<br>37,500,000<br>35,000,000<br>32,500,000<br>30,000,000<br>25,000,000<br>17,500,000<br>15,000,000<br>15,000,000<br>15,000,000<br>5,000,000<br>5,000,000<br>25,000,000  | 利子助成額(円)<br>300,821<br>282,020<br>263,219<br>243,082<br>225,616<br>205,684<br>188,013<br>168,287<br>150,410<br>131,609<br>112,808<br>93,493<br>56,095<br>56,095<br>37,602<br>18,698 | 控除利息(円)                  |

# ・「戻る」ボタンをクリックすると検索画面へ戻ります。

## (10) 元利金受入・充当報告書報告未了一覧

報告未了の「元利金受入・充当報告書」の一覧が表示されます。

払込期日、融資番号順に表示されますので、内容を確認します。当画面は、表示のみの機能で、報告書の 作成は別途、報告書の作成メニューから行います。

| 利金受入・      | 充当       | 報告書  | 報告未 | <了一! | 覧(照会     | ≷結果ī | 画面) |           |                    |         |                      |
|------------|----------|------|-----|------|----------|------|-----|-----------|--------------------|---------|----------------------|
|            |          |      |     |      |          |      |     |           |                    |         |                      |
| 検索結果: 43 件 | <u>.</u> |      |     |      |          |      |     |           |                    | 1-20(   | 特表示 ≪前へ 1 <u>23次</u> |
|            |          |      |     |      |          |      |     |           |                    |         |                      |
| 顧客名称       | 公庫<br>支店 | 扱店   | 店舗  | 年度   | 方式<br>資金 | 番号   | 枝番  | 払込期日      | 約定元金               | 約定利息    | 貸付金残高                |
| 08356450   | 東京       | 0000 | 000 | H15  | 41       | 110  |     | H27.10.20 | 12,000,000         | 313,500 | 66,000,000           |
| 08356450   | 東京       | 0000 | 000 | H15  | 41       | 111  |     | H27.10.20 | 1,400,000          | 34,100  | 6,200,000            |
| 09800720   | 東京       | 0000 | 000 | H22  | 41       | 134  |     | H27.10.20 | 269,000            | 7,626   | 33,894,000           |
| 09800720   | 東京       | 0000 | 000 | H22  | 41       | 135  |     | H27.10.20 | 1,800,000          | 6,750   | 54,000,000           |
| 09800720   | 東京       | 0000 | 000 | H23  | 41       | 198  |     | H27.10.20 | 560,000            | 120,120 | 110,880,000          |
| 09800720   | 東京       | 0000 | 000 | H23  | 41       | 199  |     | H27.10.20 | 454,000            | 0       | 89,892,000           |
| 09754940   | 東京       | 0000 | 000 | H22  | 41       | 62   |     | H27.10.20 | 325,000            | 31,484  | 24,375,000           |
| 08216770   | 東京       | 0000 | 000 | H23  | 41       | 70   |     | H27.10.25 | 3,804,000          | 218,250 | 102,706,000          |
| 08216770   | 東京       | 0000 | 000 | H23  | 41       | 71   |     | H27.10.25 | 3,697,000          | 249,452 | 99,781,000           |
| 08392890   | 東京       | 0000 | 000 | H15  | 41       | 42   |     | H27.10.25 | 1, <b>1</b> 50,000 | 17,793  | 32,850,000           |
| 08220890   | 東京       | 0000 | 000 | H12  | 41       | 5770 |     | H27.10.25 | 3, 125, 000        | 19,531  | 18,750,000           |

# 2. シミュレーション

### (1) メニューの選択

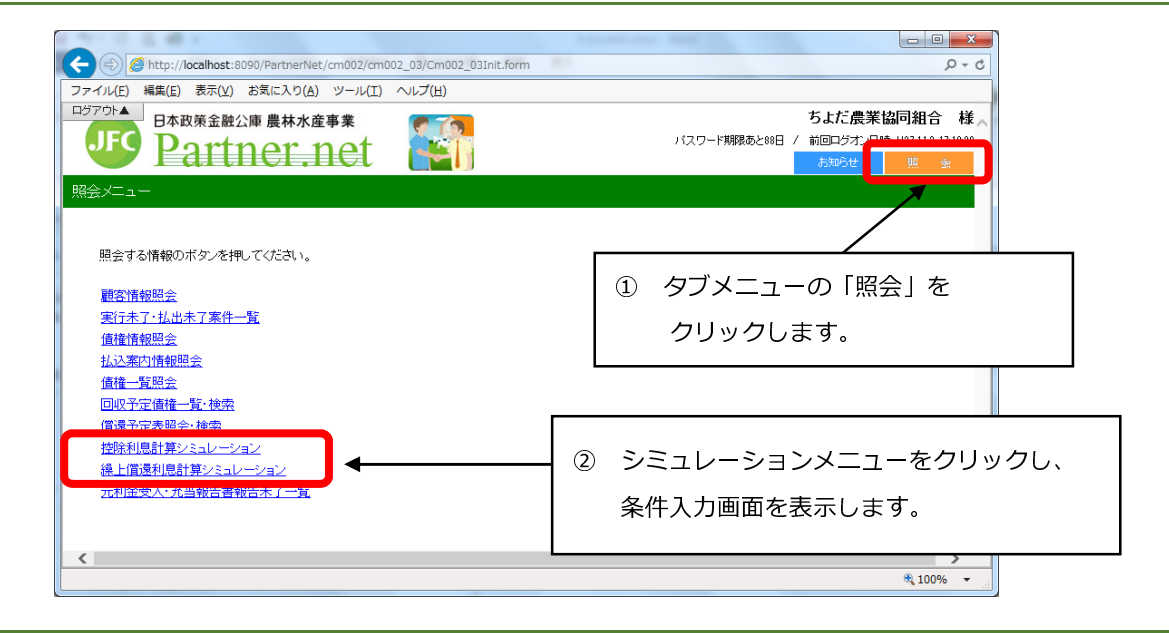

## (2) 控除利息計算シミュレーション

貸付受入金のある債権について、払出(又は元金充当)を行う場合の控除利息をシミュレーションできます。

#### ア.シミュレーション条件の入力

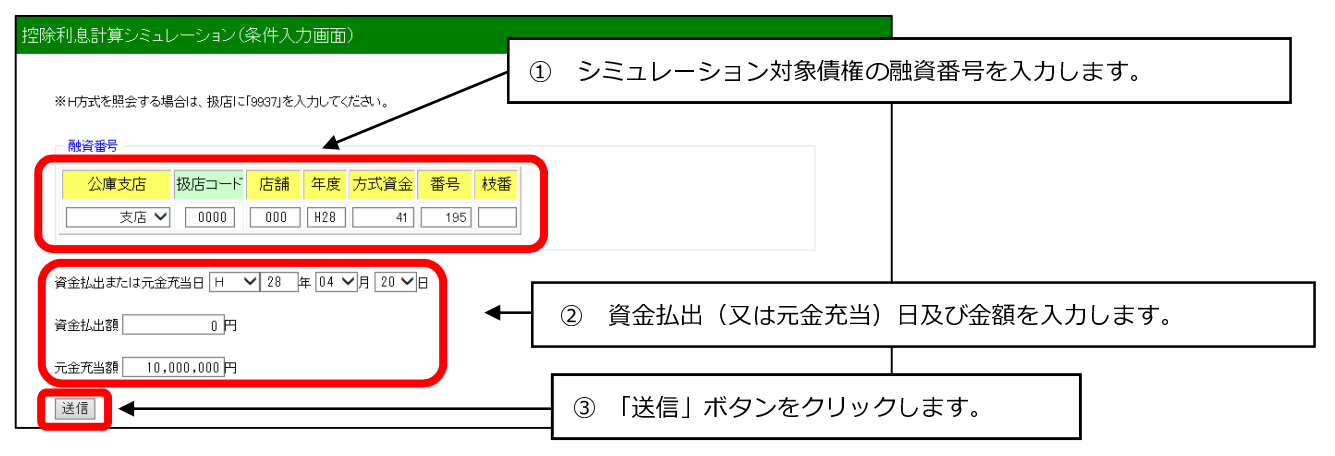

#### イ、シミュレーション結果の表示

| 控除 | 利息計算シミュレーション(照会結果    | 「「「」「」「」「」「」「」「」「」「」「」「」「」」「」」 |  |
|----|----------------------|--------------------------------|--|
| ł  | 結果                   |                                |  |
|    | 融資番号                 | 00-0000-000-H28-41-195         |  |
|    | 資金払出または元金充当日         | 平成 28年 4月 20日                  |  |
|    | 資金払出額                | 0円                             |  |
|    | 元金充当額                | 10,000,000円                    |  |
|    | 控除利息額                | 45,589円                        |  |
| ſ  | 更る                   |                                |  |
| [  | 元金充当額<br>控除利息額<br>戻る | 10,000,000円<br>45,589円         |  |

「戻る」ボタンをクリックすると、ア.の画面に戻ります。

#### (3) 繰上償還利息計算シミュレーション

繰上償還を行う場合の繰上償還利息をシミュレーションできます。

#### ア、シミュレーション条件の入力

| 繰上償還利息計算シミュレーション(条件入力画面)                                                                                       |
|----------------------------------------------------------------------------------------------------|
| ※H方式を照会する場合は、扱店に「9937」を入力してください。 ① シミュレーション対象債権の融資番号を入力します。                                                    |
| 融資番号                                                                                                    |
| 支店     ○0000     ○000     H28     41     222                                                                   |
| 操上償還日     H 	 28 年 6 	 月 24 	 日     ② 繰上償還日、繰上償還額、繰上償還後                                                        |
| 森上償還額 700,000,000 円 第1回払込期日を入力します。<br>森(償後第一回払込期日 H ✓ 28 年 8 ✓ 月 28 ✓ 日                                        |
| (手数料計算 ● あり ○ なし 繰慣時利率 1.000 % 繰償事由コード 11 ✔                                                                    |
| <ul> <li>◆元金均等償還の場合(期間固定)</li> <li>元金均等額 300,000,000 円 元金不均等額 0 円 調整コード 0 初回 0 最終回 ● なし</li> </ul>             |
| ※ < ◆一部免除ありの場合<br>免除対象額円                                                                                       |
| <ul> <li>◆元金均等償還の場合(期間固定)</li> <li>免除後</li> <li>免除後</li> <li>元金均等額</li> <li>円 調整コード ○ 初回 ○ 最終回 ○ なし</li> </ul> |
| 送信     ③     「送信」ボタンをクリックします。                                                                                  |

・通常の繰上償還利息シミュレーションに必要な入力項目は、繰上償還日、繰上償還額、繰償後第一回払込期日の3項目のみ。
 ・繰上償還手数料を計算する場合は、※マークの項目を入力してください。
 手数料計算 :手数料対象債権のシミュレーションを行う場合は「あり」にチェックをんれてください。それ以外の場合は「なし」にチェックを入れてください。
 繰償時利息 :当該債権に適用される利率が不明の場合は、公庫支店にお問合せください。
 元金均等償還の場合(期間固定):一部免除が<u>ない</u>場合の、繰上償還後の償還条件をご記入ください。
 一部免除ありの場合 :
 免除対象額 :繰上償還手数料を一部免除する場合は、免除額をご記入ください。
 元金均等償還の場合(期間固定):一部免除が<u>ある</u>場合に、繰上償還後の償還条件をご記入ください。
## イ・シミュレーション結果の表示

該当債権の繰上償還利息及び繰上償還手数料が試算されます。

| 上償還利息計算シミュレーション (照会結果画面) |                          |
|--------------------------|--------------------------|
|                          |                          |
| 結果                       |                          |
|                          |                          |
| 融資番号<br>                 | 00-0000-000-H28-41-222-0 |
| 繰上償還日                    | 平成28年 6月 24日             |
| 繰上償還額                    | 700,000,000円             |
| <b>繰償後第一回払込期日</b>        | 平成28年 8月 28日             |
|                          | 1.000 %                  |
| 緑償事由コード                  | 11                       |
| ◆元金均等償還の場合(期間固定          | E)                       |
| 元金均等額                    | 300,000,000円             |
| 元金不均等額                   | 0円                       |
| 調整コード                    |                          |
| ◆一部免除ありの場合               |                          |
| <br>免除対象額                | 0円                       |
| ◆元金均等償還の場合(期間固定)         | E)                       |
| <br>免除後元金均等額             | 円                        |
| <br>免除後元金不均等額            | 円                        |
|                          | なし                       |
| <br>繰上償還利息               | 2,447,123円               |
| 繰上償還手数料                  | 2,399,657円               |
| 雇る                       |                          |

「戻る」ボタンをクリックすると、ア.の画面に戻ります。